# Infiniium S-Series Oscilloscopes

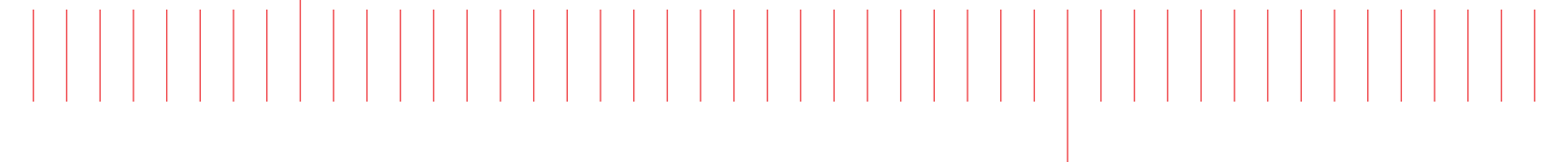

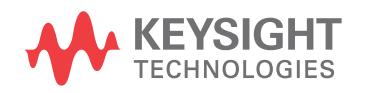

Service Guide

# Notices

© Keysight Technologies, Inc. 2014

No part of this manual may be reproduced in any form or by any means (including electronic storage and retrieval or translation into a foreign language) without prior agreement and written consent from Keysight Technologies, Inc. as governed by United States and international copyright laws.

### Manual Part Number

54911-97003

**Ed** ition

Third edition, October 2014

Published by: Keysight Technologies, Inc. 1900 Garden of the Gods Road Colorado Springs, CO 80907 USA

#### Warranty

The material contained in this document is provided "as is," and is subject to being changed, without notice, in future editions. Further, to the maximum extent permitted by applicable law, Keysight disclaims all warranties, either express or implied, with regard to this manual and any information contained herein, including but not limited to the implied warranties of merchantability and fitness for a particular purpose. Keysight shall not be liable for errors or for incidental or consequential damages in connection with the furnishing, use, or performance of this document or of any information contained herein. Should Keysight and the user have a separate written agreement with warranty terms covering the material in this document that conflict with these terms, the warranty terms in the separate agreement shall control.

## **Technology Licenses**

The hard ware and/or software described in this document are furnished under a license and may be used or copied only in accordance with the terms of such license.

## **Restricted Rights Legend**

If software is for use in the performance of a U.S. Government prime contract or subcontract, Software is delivered and licensed as "Commercial computer software" as defined in DFAR 252.227-7014 (June 1995), or as a "commercial item" as defined in FAR 2.101(a) or as "Restricted computer software" as defined in FAR 52.227-19 (June 1987) or any equivalent agency regulation or contract clause. Use, duplication or disclosure of Software is subject to Keysight Technologies' standard commercial license terms, and non-DOD Departments and Agencies of the U.S. Government will receive no greater than Restricted Rights as defined in FAR 52.227-19(c)(1-2) (June 1987). U.S. Government users will receive no greater than Limited Rights as defined in FAR 52.227-14 (June 1987) or DFAR 252.227-7015 (b)(2) (November 1995), as applicable in any technical data.

Safety Notices

## CAUTION

A **CAUTION** notice denotes a hazard. It calls attention to an operating procedure, practice, or the like that, if not correctly performed or adhered to, could result in damage to the product or loss of important data. Do not proceed beyond a **CAU-TION** notice until the indicated conditions are fully understood and met.

## WARNING

A WARNING notice denotes a hazard. It calls attention to an operating procedure, practice, or the like that, if not correctly performed or adhered to, could result in personal injury or death. Do not proceed beyond a WARNING notice until the ind icated conditions are fully understood and met.

# Infiniium S-Series Oscilloscopes-At a Glance

## Ease of use with high performance

The Infiniium S-Series oscilloscopes combine unprecedented ease of use with high-performance digitizing oscilloscope functionality to simplify your design and analysis measurement tasks.

- Traditional oscilloscope front-panel interface provides direct access to the controls needed for most troubleshooting tasks.
- User interface with menus, windows, dialog boxes, and toolbars provides easy access to dozens of configuration and analysis tools, ensuring you can set up and make the most complex measurements.
- Models with bandwidths from 500 MHz to 8 GHz.
- 16 digital channels on MSO models at 2 GSa/s.

### Display shows waveforms and user interface

- User interface allows direct interaction with waveforms, including drag-and-drop positioning and instant waveform zoom.
- Large capacitive touch screen display with multi-touch (gestures), handles, and resizing allows oscilloscope operation without an external pointing device.
- Waveforms displayed in color, making correlation easy.
- Current configuration parameters displayed near the waveform display are color-coded to make identification easy.
- Menus and toolbars simplify complex measurement setups.

Horizontal controls set sweep speed and position

• Zoom box on main sweep window makes it easy to see what will appear in the zoom window.

Acquisition and general controls start and stop the oscilloscope and do basic setup

- Run, stop, and single controls for continuous or single acquisitions.
- Clear display before one or more acquisitions.
- · Default setup and Autoscale set initial configuration.

Removable solid-state drive and USB 2.0 and 3.0 ports for saving and restoring setups and measurement results

- Store measurement displays for inclusion in reports and test setup guides.
- Store oscilloscope setups to repeat tests another time.
- 250 Gb removable solid state drive for fast boot-up.

Trigger setup controls set mode and basic parameters

- Select Edge, Glitch, or Advanced Modes.
- Choose input source and slope.
- Use the user interface to simplify configuration of pattern, state, delay, and violation trigger modes.
- Use auxiliary trigger to increase triggering flexibility.

Vertical controls set attenuation and position

- Vertical scaling down to 2 mV/div in hardware.
- Color-coded knobs make it easy to find the controls that affect each waveform.

Marker and quick measurements help measure waveform parameters

- Use waveform markers 1 and 2 to check voltage or  $\Delta\text{-time}$  at any point on the displayed waveform.

# In This Service Guide

This guide provides the service information for the Keysight Technologies Infiniium S-Series oscilloscopes. It is divided into eight chapters.

Chapter 1, "General Information," lists the oscilloscope models that are covered by this guide, the supplied accessories, and the specifications and characteristics for the Infiniium Z-Series oscilloscopes.

Chapter 2, "Calibration," describes the types of calibrations, and how and when to run the user calibration procedure.

Chapter 3, "Testing Performance," provides instructions for testing the oscilloscope to verify that it performs according to specifications.

Chapter 4, "Troubleshooting," provides flowcharts and procedures for diagnosing problems for assembly-level repair.

Chapter 5, "Replacing Assemblies," provides instructions for removing and replacing assemblies in the oscilloscope.

Chapter 6, "Replaceable Parts," provides exploded parts diagrams and a list of orderable replacement parts.

Chapter 7, "Theory of Operation," briefly describes the basic structure of the oscilloscope and how its parts interact.

Chapter 8, "Safety Notices," provides warnings and describes icons used on the oscilloscopes.

# Contents

# 1 General Information

Instruments Covered by this Service Guide / 10 Accessories Supplied / 10 Specifications and Characteristics / 11

# 2 Calibration

What is a Calibration? / 14 Running a Self Calibration / 15

## 3 Testing Performance

Performance Test Interval / 20 Performance Test Record / 20 Test Order / 20 Test Equipment / 20 Performing Self-Test and Calibration / 21

Vertical Performance Verification / 22 Input Impedance Test / 23 Offset Accuracy Test / 25 DC Gain Accuracy Test / 32 Analog Band width–Maximum Frequency Test / 36 Time Scale Accuracy (TSA) Test / 43

Performance Test Record / 46

# 4 Troubleshooting

Troubleshooting Overview / 54 Primary Trouble Isolation / 55 Power Supply Troubleshooting / 60 Motherboard Verification / 65 Display Troubleshooting / 66 Setting up the BIOS / 67 Keyboard Troubleshooting / 68 LED Troubleshooting / 69 Touch Screen Troubleshooting / 70 Checking probe power outputs / 71 Before You Contact Keysight / 72

## **5** Replacing Assemblies

## Replacing Assemblies / 74

Returning the Oscilloscope to Keysight Technologies for Service / 75
Removing and Replacing the Rear Cover and Rear Fan Assembly / 76
Removing and Replacing the Front Panel, Bezel, Keyboards, Display/Touch Screen Assembly, and AutoProbe Board / 79
Removing and Replacing the Processor Assembly / 86
Removing and Replacing the Acquisition Board / 88
Setting the Calibration Factors after Replacing the Acquisition Board / 90
Removing and Replacing the Motherboard / 91
Removing and Replacing the Power Supply / 92

## 6 Replaceable Parts

Ordering Replaceable Parts / 96 Exploded Views / 97 Replaceable Parts List / 102

## 7 Theory of Operation

Theory of Operation / 107 Motherboard Assembly / 108 Acquisition Assembly / 109 Front Panel Assembly / 109

### 8 Safety Notices

Warnings / 111 Cleaning the Instrument / 112 Safety Symbols / 112 Infiniium S-Series Oscilloscopes Service Guide

# 1 General Information

Instruments Covered by this Service Guide 10 Accessories Supplied 10 Specifications and Characteristics 11

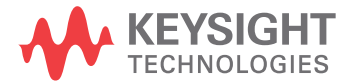

# Instruments Covered by this Service Guide

Oscilloscopes manufactured after the date this manual was released may be different from those described in this manual. The release date of this manual is shown on the back of the title page. This manual will be revised when necessary.

If you have an oscilloscope that was manufactured after the release of this manual, please check the Keysight Technologies website at www.keysight.com to see whether a newer version of this manual is available.

| Model             | Band wid th |
|-------------------|-------------|
| DSOS804A/MSOS804A | 8 GHz       |
| DSOS604A/MSOS604A | 6 GHz       |
| DSOS404A/MSOS404A | 4 GHz       |
| DSOS254A/MSOS254A | 2.5 GHz     |
| DSOS204A/MSOS204A | 2 GHz       |
| DSOS104A/MSOS104A | 1 GHz       |
| DSOS054A/MSOS054A | 500 MHz     |

The following S-Series oscilloscopes are covered in this guide.

The oscilloscope model can be identified by the product number on the front or rear panel.

# Accessories Supplied

- Mouse
- Keyboard
- Accessory pouch
- Front panel cover
- Localized power cord
- Calibration cable
- N2873A 10:1 500 MHz Divider Passive Probe (one per scope channel)
- 17-channel Flying Lead Set Logic Probe, MSO Cable, and BNC probe tip adapter (MSO models only)
- Keysight I/O Libraries Media Suite
- Quick Start poster

# Specifications and Characteristics

The following table contains a partial list of specifications and characteristics for the Infiniium S-Series oscilloscopes. For a full list of specifications and characteristics, see the data sheets at www.keysight.com/find/S-series.

Specifications that are pertinent to each test are in the **"Testing Performance** chapter. Specifications are valid after a 30-minute warm-up period, and within  $\pm$  5° C from the temperature at which the last self-calibration was performed.

| Environment                              | Indoor use only                                                                                                    |
|------------------------------------------|----------------------------------------------------------------------------------------------------|
| Ambient temperature                      | Operating: 5 °C to +40 °C<br>Non-operating: -40 °C to +65 °C                                                                                                    |
| Humidity                                 | Operating: up to 90% relative humidity (non-condensing) at +40 °C<br>Non-operating: up to 90% relative humidity at +65 °C                                                                                                    |
| Altitude                                 | Operating: up to 4,000 meters (13,123 feet)<br>Non-operating: up to 15,300 meters (50,000 feet)                                                                                                    |
| Weight                                   | 26 lbs (11.8 kg)                                                                                                    |
| Dimensions                               | 16.8 in (43 cm) wide, 12.9 in (33 cm) tall, and 9 in (23 cm) deep                                                                                                    |
| Safety                                   | UL61010-1 3 <sup>rd</sup> edition<br>CAN/CSA-22.2 No. 61010-1-12 3 <sup>rd</sup> edition                                                                                                    |
| Installation/<br>Measurement<br>Category | Installation category: 2<br>Measurement category: 1                                                                                                    |
| Power Requirements                       | 100-120 V, 50/60/400 Hz<br>100-240 V, 50/60 Hz<br>380 W Max                                                                                                    |
| Voltage Fluctuations                     | Note that the main supply voltage fluctuations are not to exceed $\pm 10\%$ of the nominal supply voltage.                                                                                                    |
| Pollution Degree                         | The Infiniium S-Series oscilloscopes may be operated in environments of Pollution Degree 2 or 1.                                                                                                    |
| Pollution Degree<br>Definitions          | Pollution Degree 1: No pollution or only dry, non-conductive pollution occurs.<br>The pollution has no influence. Example: A clean room or climate-controlled<br>office environment.<br>Pollution Degree 2. Normally only dry non-conductive pollution occurs.<br>Occasionally a temporary conductivity caused by condensation may occur.<br>Example: General indoor environment.<br>Pollution Degree 3: Conductive pollution occurs, or dry, non-conductive<br>pollution occurs which becomes conductive due to condensation which is<br>expected. Example: Sheltered outdoor environment. |

# 1 General Information

Infiniium S-Series Oscilloscopes Service Guide

# 2 Calibration

What is a Calibration? 14 Running a Self Calibration 15

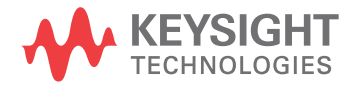

# What is a Calibration?

A calibration is simply an oscilloscope self-adjustment. The purpose of a calibration is performance optimization.

There are two ways to calibrate an Infiniium S-Series oscilloscope:

- User mode, also known as a normal calibration, user calibration, or self calibration. User mode includes the minimum set of calibrations and is intended to be run by oscilloscope users. It can include a time scale calibration.
- Service mode, also known as a service calibration. A service calibration is performed only by Keysight Service Center technicians.

The following section describes how to run a self (user) calibration.

# Running a Self Calibration

### Let the oscilloscope warm up before adjusting.

Warm up the oscilloscope for 30 minutes before starting the calibration procedure. Failure to allow warm up may result in inaccurate calibration.

The self calibration uses signals generated in the oscilloscope to calibrate channel scale, offsets, and trigger parameters.

When to perform a self calibration:

- Standard calibration only—When the oscilloscope's operating temperature (after the 30-minute warm-up period) is more than ±5 °C different from that of the last calibration. Be sure to perform a standard self calibration (do not perform the time scale cal)—even if one was recently performed—when environmental temperature conditions cause the oscilloscope's operating temperature to change, such as when the oscilloscope is moved to a test rack or chamber.
- Standard and time scale cal–When it has been more than 1 year since the last time scale calibration.
- Standard and time scale cal–When you replace the acquisition board.

| Equipment                                                                        | Critical Specifications                           | Keysight Part Number          |
|----------------------------------------------------------------------------------|---------------------------------------------------|-------------------------------|
| 50 $\Omega$ BNC Cable                                                            | 50 $\Omega$ characteristic impedance<br>BNC cable | Keysight 54609-61609          |
| 10 MHz Signal Source (required for time scale calibration)                       | Frequency accuracy better than<br>±41 ppb         | Keysight 53131A with Opt. 012 |
| MSO calibration fixture that<br>ships with the oscilloscope<br>(MSO models only) |                                                   | Keysight 1250-3817            |
| MSO cable that ships with the oscilloscope (MSO models only)                     |                                                   | Keysight 54904-61622          |

### **Equipment Required**

### Calibration time

It takes approximately 1 hour to run the self calibration on the oscilloscope, including the time required to change cables from channel to channel.

1 Let the oscilloscope warm up before running the self calibration.

The self calibration should be done only after the oscilloscope has run for 30 minutes at ambient temperature with the cover installed. Calibration of an oscilloscope that has not warmed up may result in an inaccurate calibration.

- 2 Click Utilities > Calibration....
- 3 Uncheck the Cal Memory Protect box.

You cannot run a self calibration if this box is checked. See the following figure.

| Unchook this | Calibration  |            |         | ·# ?                 | x |
|--------------|--------------|------------|---------|----------------------|---|
| box          | Cal Memor    | y Protect  |         | Start                |   |
|              | Frame        |            |         |                      |   |
|              | Category     | Status     | ∆ Temp  | Date                 |   |
|              | Calibration  | Calibrated | 0°C     | 23 APR 2014 10:57:10 |   |
|              | TimeScale    | Calibrated | -2°C    | 31 MAR 2014 13:35:11 |   |
|              | Channel Stat | us         |         |                      |   |
|              | Common: Pa   | issed      |         |                      |   |
|              | Connector    | Vertical   | Trigger |                      |   |
|              | Channel 1    | Passed     | Passed  |                      |   |
|              | Channel 2    | Passed     | Passed  |                      |   |
|              | Channel 3    | Passed     | Passed  |                      |   |
|              | Channel 4    | Passed     | Passed  |                      |   |
|              | Aux          |            | Passed  |                      |   |
|              | Digital      |            | Passed  |                      |   |
|              | Enable Det   | ails       |         |                      |   |

4 Click Start, then follow the instructions on the screen.

The routine will prompt you to follow these steps:

- a Disconnect everything from all inputs and Aux Out.
- **b** Select the level of calibration you want to perform.
- Standard Calibration—Time scale calibration will not be performed. Time scale calibration factors from the previous time scale calibration will be used and the 10 MHz reference signal will not be required. The remaining calibration procedure will continue.
- Standard Calibration and Time Scale Calibration—Time scale calibration will be performed. This option requires you to connect a 10 MHz reference signal to channel 1 that meets the following specifications. Failure to use a reference signal that meets these specifications will result in an inaccurate calibration.

Frequency: 10 MHz, max ±41 ppb = 10 MHz, max ±0.41 Hz Amplitude: 0.2 V peak-to-peak to 5.0 V peak-to-peak Wave shape: Sine or Square NOTE: When performing the time scale calibration using the 53131A-012, the precision 10 MHz reference is available from the **10 MHz Out** connector on the rear panel of the 53131A.

- c Connect the 50  $\Omega$  BNC cable from Aux Out to each of the channel inputs as requested.
- d Connect the 50  $\Omega$  BNC cable to Aux Trig In as requested.
- e Follow the directions for calibrating the digital channels (MSO models only).
- f A Passed/Failed indication is displayed for each calibration section. If any section fails, check the Enable Details box for information on the failures. Also check the calibration cables and run the oscilloscope Self Test in the Utilities menu.
- **5** When the calibration procedure is complete, click **Close**.

# 2 Calibration

Infiniium S-Series Oscilloscopes Service Guide

# 3 Testing Performance

Performing Self-Test and Calibration 21 Vertical Performance Verification 22 Input Impedance Test 23 Offset Accuracy Test 25 DC Gain Accuracy Test 32 Analog Band width–Maximum Frequency Test 36 Time Scale Accuracy (TSA) Test 43 Performance Test Record 46

This chapter documents performance test procedures. Performance verification for the oscilloscopes covered by this manual consists of three main steps:

- 1 Performing the internal oscilloscope self-tests to ensure that the measurement system is functioning properly
- 2 Calibrating the oscilloscope
- 3 Testing the oscilloscope to ensure that it is performing to specification

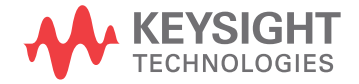

# Performance Test Interval

The procedures in this section may be performed for incoming inspection and should be performed periodically to verify that the oscilloscope is operating within specification. The recommended test interval is once per year or after 2000 hours of operation. Performance should also be tested after repairs or major upgrades.

# Performance Test Record

A test record form is provided at the end of this section. This record lists performance tests and test limits, and provides space to record test results.

# Test Order

The tests in this section may be performed in any order. However, we recommend conducting the tests in the order presented, as the order represents an incremental approach to performance verification. This approach may be useful when you are troubleshooting a suspected problem.

# Test Equipment

Lists of equipment needed to conduct each test are provided for each test procedure. The procedures are written to minimize the number and types of test equipment and accessories required. The test equipment in these lists are currently available for sale by Keysight at the time this document was written. In some cases, the test procedures use features specific to the test equipment in the recommended equipment list. However, other equipment, cables, and accessories that satisfy the critical specifications in these lists may be substituted for the recommended models with some modification to the test procedures.

Contact Keysight Technologies for more information about the Keysight products in these lists.

# Performing Self-Test and Calibration

- 1 Perform self tests:
  - a Click Utilities > Self Test....
  - **b** Select Scope SelfTest from the Available Self Test drop-down list box.
  - c Click Start and follow the instructions on the screen.
    - If any of the self-tests fail, ensure that the failure is diagnosed and repaired before calibrating and testing performance.
- 2 Perform calibration as described in Chapter 2, "Running a Self Calibration".

# Vertical Performance Verification

This section describes the following vertical performance verification tests:

- Input Impedance Test
- Offset Accuracy Test
- DC Gain Accuracy Test
- Analog Bandwidth–Maximum Frequency Test
- Time Scale Accuracy (TSA) Test

# Input Impedance Test

This test checks the input impedance of the vertical inputs. A four-wire measurement is used to accurately measure the 50  $\Omega$  and 1 M $\Omega$  inputs.

## Specifications

| $1 M\Omega \pm 1\%$   |  |
|-----------------------|--|
| 50 $\Omega \pm 3.5\%$ |  |

## Equipment Required

| Description        | Critical Specifications                                   | Recommended<br>Model/Part Number     |
|--------------------|-----------------------------------------------------------|--------------------------------------|
| Digital Multimeter | Measure resistance (4-wire) at better than ±0.1% accuracy | Keysight 34411A or<br>Keysight 3458A |
| Cables (2)         | BNC                                                       | Keysight 10503A                      |
| Adapter            | BNC Tee (m)(f)(f)                                         | Keysight 1250-0781                   |
| Adapters (2)       | BNC (f) to dual banana (m)                                | Keysight 1251-2277                   |

# **Proced ure**

- 1 Set up the multimeter to make a four-wire resistance measurement.
- 2 Assemble the test cables:
  - **a** Use the two BNC-to-banana adapters to connect one end of each BNC cable to the four-wire resistance connections on the multimeter.
  - **b** Connect the free ends of the cables to the BNC tee as shown here.

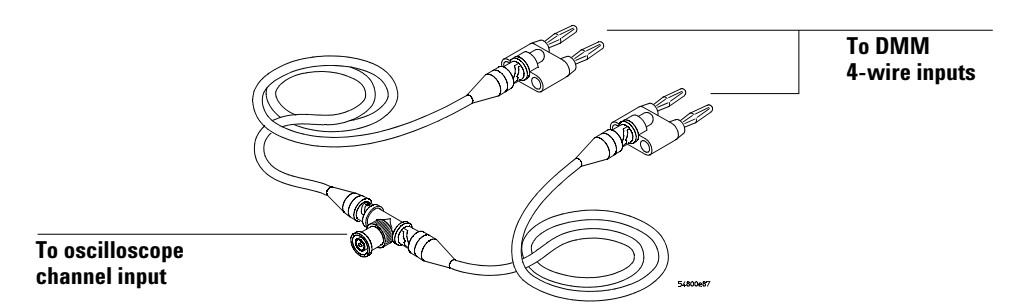

- **3** Connect the male end of the BNC tee to the channel 1 input of the oscilloscope.
- 4 Press [Default Setup] to set the oscilloscope to default conditions.
- **5** Open the Channel Setup dialog box for channel 1 (**Setup > Channel 1...**). Set the scale to 5 mV/div and set the channel input impedance to 50  $\Omega$ . Verify a resistance reading of 50  $\Omega \pm 1.75 \Omega$ .

- 6 Record the readings in the Input Impedance Test table of the Performance Test Record at the end of this chapter.
- 7 Repeat steps 5 and 6 for the remaining 50  $\Omega$  vertical scale settings in the Impedance Test table.
- 8 Repeat steps 3 through 7 on the remaining channels of the oscilloscope.
- 9 Repeat steps 3 through 8 using an input resistance of 1 M $\Omega$  instead of 50  $\Omega$  and verify resistance readings of 1 M $\Omega$  ±10 k $\Omega$ .

NOTE

Due to the current source limitations of the 34411A/3458A DMM, be sure to set it to 10 M $\Omega$  range instead of Auto Range when testing the 1 M $\Omega$  resistance.

# Offset Accuracy Test

CAUTION

Ensure that the input voltage to the oscilloscope never exceeds ±5 V.

### Let the oscilloscope warm up before testing.

The oscilloscope under test must be warmed up (with the oscilloscope application running) for at least 30 minutes prior to the start of any performance test.

### Specifications

| Offset Accuracy | $\pm$ 0.1div $\pm$ 2 mV $\pm$ 1.0% of offset setting for offsets < 2V      |
|-----------------|----------------------------------------------------------------------------|
|                 | $\pm$ 0.1div $\pm$ 2 mV $\pm$ 1.5% of offset setting for offsets $\geq$ 2V |

**50 Ω Input Impedance:** Full scale is defined as 8 vertical divisions. Magnification is used below 2 mV/div. Below 2 mV full scale is defined as 16 mV. The major scale settings are 5 mV, 10 mV, 20 mV, 50 mV, 100 mV, 200 mV, 500 mV and 1 V.

**1 M\Omega Input Impedance:** Full scale is defined as 8 vertical divisions. The major scale settings are 5 mV, 10 mV, 20 mV, 50 mV, 100 mV, 200 mV, 500 mV, 1 V, 2 V, and 5 V.

## Equipment Required

| Description                    | Critical Specifications                                            | Recommended<br>Model/Part Number     |
|--------------------------------|--------------------------------------------------------------------|--------------------------------------|
| Digital Multimeter             | DC voltage measurement accuracy better than $\pm 0.1\%$ of reading | Keysight 34411A or<br>Keysight 3458A |
| Cable Assembly<br>(2 required) | 50 $\Omega$ characteristic impedance, BNC (m) connectors           | Keysight 8120-1840                   |
| DC Power Supply                | 100V                                                               | Keysight 6614C                       |
| Adapter                        | BNC Tee (m)(f)(f)                                                  | Keysight 1250-0781                   |
| Adapters (2)                   | BNC (f) to dual banana                                             | Keysight 1251-2277                   |

# **Proced ure**

- 1 Disconnect all cables from the oscilloscope channel inputs.
- 2 Press [Default Setup]. The input impedance for channel 1 should be 50  $\Omega$ .

| Acquisition Setup      | ? 🗙                    |
|------------------------|------------------------|
| Sampling Mode          | Acquisition Mode       |
| O Real Time            | 🔘 Normal               |
| Equivalent time        | Peak Detect            |
| Segmented              | High Resolution        |
| 🔵 Roll Mode            | Automatic              |
| Sin(x)/x Interpolation | HW Bandwidth Limit     |
| Auto 💟                 | Automatic              |
| Analog Averaging       | 🔵 Maximum              |
| 🖌 Enabled              | 🔵 Manual               |
| # of Averages          | 8.40 GHz               |
| 256                    | Standard Bandwidth     |
| Analog Memory Depth    |                        |
| 🔘 Automatic 🔵 Manual   | C Digital Memory Depth |
| 20.003 kpts            | 2002 pts               |
| Analog Sampling Rate   | Digital Sampling Rate  |
| 🔘 Automatic 🔵 Manual   | 🔵 Automatic 🔵 Manual   |
| 20.0 GSa/s             | 2.00 GSa/s             |

3 Click **Setup > Acquisition...** In the Acquisition Setup dialog box, enable averaging and set # of Averages to 256.

- **4** Configure the oscilloscope to measure the average voltage (V avg) on channel 1 as follows:
  - a Change the vertical scale of channel 1 to 5 mV/div.
  - **b** Click the Vertical Meas tab on the left side of the screen, then drag and drop the Average measurement icon onto the channel 1 waveform.

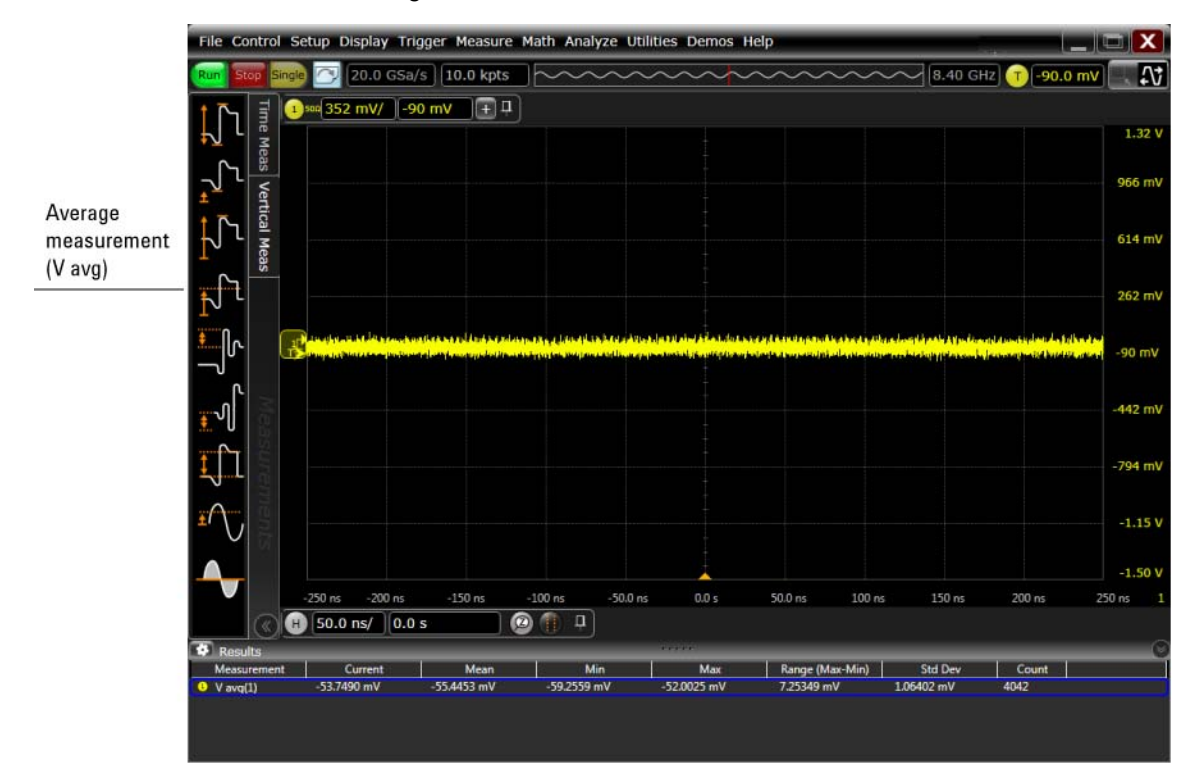

5 Press [Clear Display] on the oscilloscope and wait for the number of averages display (top right area of screen) to return to 256. Record the oscilloscope's mean V avg reading in the  $V_{zero-error}$  column of the Offset Accuracy Test (50  $\Omega$ ) table. Use the Channel Setup dialog box to select 1 M $\Omega$  impedance and then repeat steps 3 to 5. Record the reading in the Offset Accuracy Test (1 M $\Omega$ ) table for channel 1.

### Notes

- For all scope readings in this procedure, use the mean value in the Measurement Results area at the bottom of the screen.
- If a question mark appears in front of any of the values in the Results area, press [Clear Display] on the oscilloscope, wait for the number of averages to return to 256, and then record the oscilloscope reading. The question mark indicates that the oscilloscope could not make a reliable measurement.

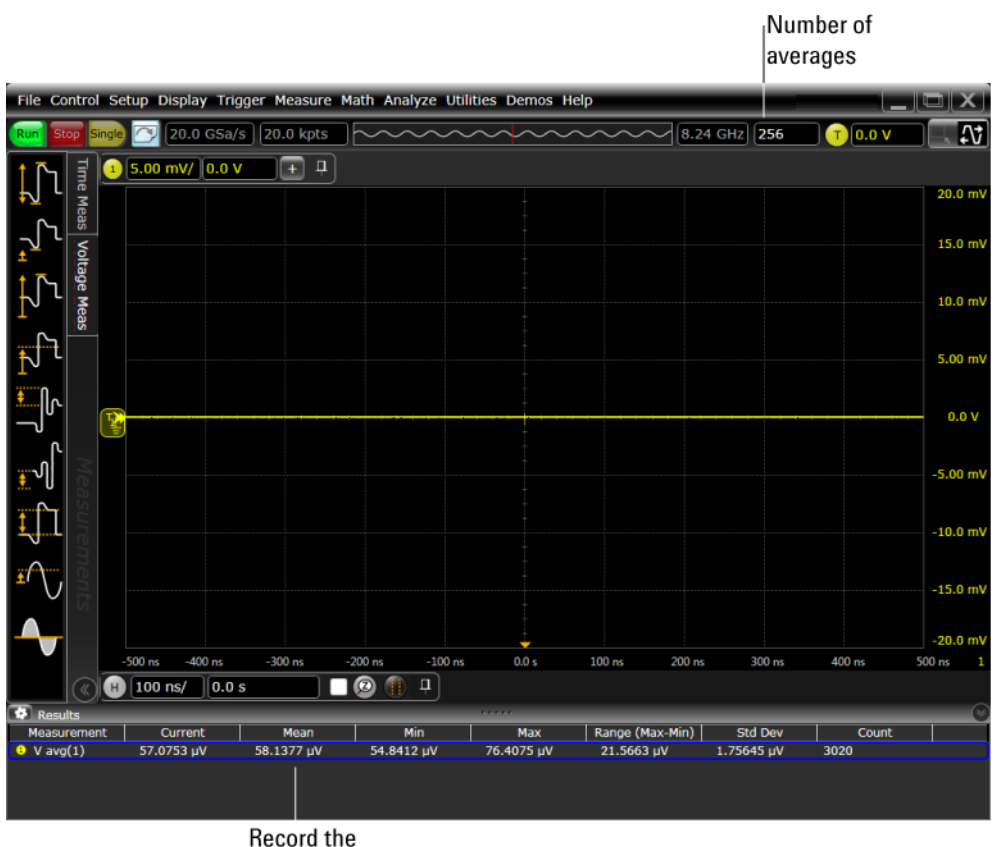

mean reading

- 6 Change the vertical scale of channel 1 to 10 mV/div, press [Clear Display], wait for the number of averages to return to 256, and then record the oscilloscope's mean V avg reading in the  $V_{zero-error}$  column of the Offset Accuracy Test (50  $\Omega$ ) table. Use the Channel Setup dialog box to select 1 M $\Omega$  impedance and repeat for 1 M $\Omega$ . Record the results in the 1 M $\Omega$  table.
- 7 Repeat step 6 for the remaining vertical scale settings for channel 1 in both Offset Accuracy Test tables of the Performance Test Record.
- 8 Press [Default Setup], turn off channel 1, and turn the channel 2 display on.
- **9** Configure the oscilloscope to measure V avg on channel 2 as follows:
  - **a** In the Acquisition Setup dialog box, enable averaging and set # of Averages to 256.
  - **b** Change the vertical scale of channel 2 to 5 mV/div.
  - **c** Drag and drop the Average voltage measurement icon onto the channel 2 waveform.
- **10** Press **[Clear Display]** on the oscilloscope, wait for the number of averages to return to 256, and then record the oscilloscope's mean V avg reading in the  $V_{zero-error}$  column of the Offset Accuracy Test (50  $\Omega$ ) table. Use the Channel

Setup dialog box to select 1  $M\Omega$  impedance and repeat for 1  $M\Omega.$  Record the results in the 1  $M\Omega$  table.

- 11 Repeat steps 9b and 10 for the remaining vertical scale settings for channel 2.
- 12 Repeat steps 8 through 11 for channels 3 and 4.
- **13** Ensure that each V<sub>zero-error</sub> is less than the corresponding V<sub>zero-error</sub> Limit entry in the Offset Accuracy Test table.
- 14 Make the connections to oscilloscope channel 1 as shown below.

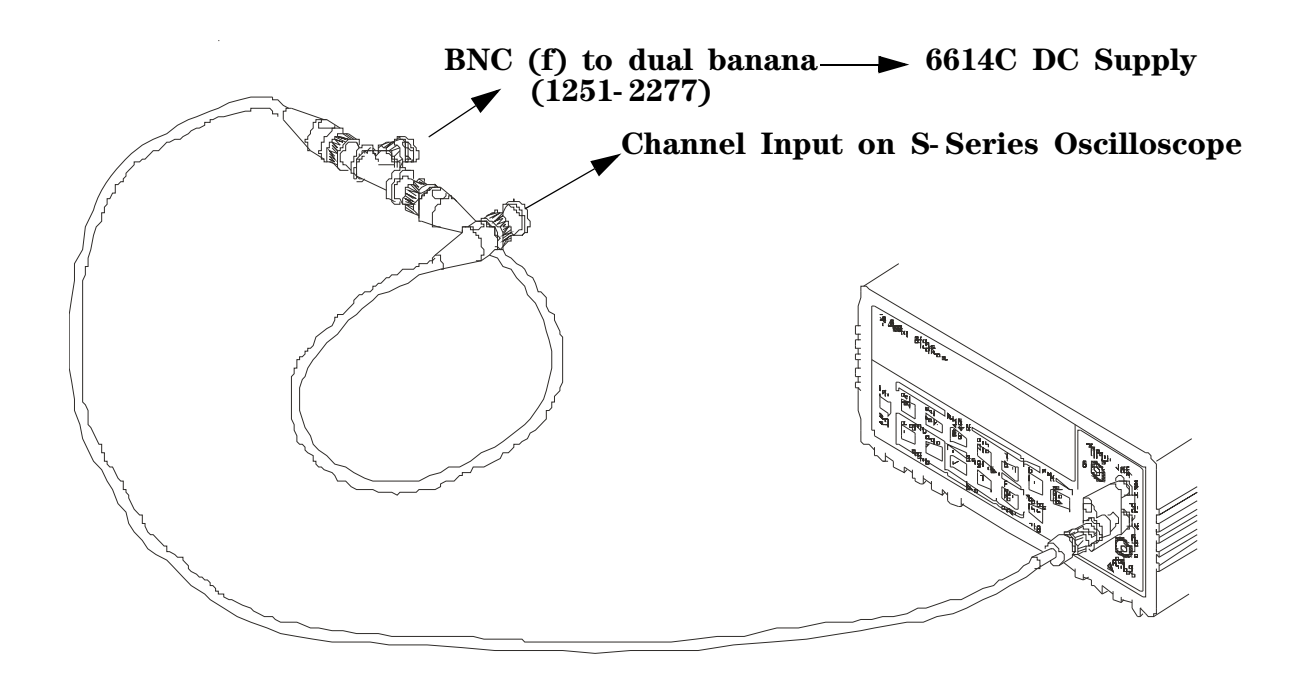

#### Notes

- Where the BNC Tee adapter is used, it is important to connect it directly to the oscilloscope channel input to minimize ground potential differences and to ensure that the DMM measures the input voltage to the oscilloscope channel as accurately as possible. Differences in ground potential can be a significant source of measurement error, particularly at high scope sensitivities.
- It also helps to reduce ground potential differences if the oscilloscope and DMM are connected to the same AC supply circuit.
- 256 averages are used in the oscilloscope measurements of this section to reduce measurement noise and to reduce the measurement error due to resolution.

**15** Set up the DMM to perform DC voltage measurements.

16 Press [Default Setup] to default to channel 1.

- **17** Configure the oscilloscope to measure the average voltage on channel 1 as follows:
  - a Click **Setup > Acquisition...**. In the Acquisition Setup dialog box, enable averaging and set # of Averages to 256.
  - **b** Change the vertical scale of the channel under test to 5 mV/div.
  - **c** Drag and drop the Average voltage measurement icon onto the channel 1 waveform.
- **18** Using the Channel Setup dialog box, set the channel's offset value to 60.0 mV and the impedance to 50  $\Omega$  (or to an offset of 2 V and the impedance to 1 M $\Omega$  if this is your second pass through this test and you are using the 1 M $\Omega$  input impedance version).

| Channel Setup           | <b>?</b> X          |
|-------------------------|---------------------|
| 1230                    |                     |
| 🗹 On 📄 Differ<br>Chan   | ential<br>nel 1 & 3 |
| Acquisition HW & Displa | y —                 |
| Scale                   | Fine                |
| 5.00 mV/ $\sim$         |                     |
| Offset                  |                     |
| 60.0 mV V O             |                     |
| Skew                    |                     |
| 0.0 s 🔨 🔨               |                     |
| Labels 1                | $\mathbf{\vee}$     |
| Impedance Couplin       | ng                  |
| 🔘 50 Ω 🚺 🔘 DC           | Trobe coning        |
| 1 ΜΩ 💮 ΑΟ               | Probe Cal           |
|                         | Trigger             |

- 19 Set the DC supply voltage (External Supply Setting) to +60.0 mV (or +2 V for the 1 M $\Omega$  version of this test).
- **20** Press **[Clear Display]** on the oscilloscope, wait for the number of averages to return to 256, and then record the DMM voltage reading as  $V_{DMM+}$  and the scope V avg reading as  $V_{Scope+}$  in the Offset Accuracy Test table (either the 50  $\Omega$  or the 1 M $\Omega$  version depending on which version of the test you are on). Fill in the  $V_{error+}$  column by using the following equation:

 $V_{error+} = V_{DMM+} - V_{scope+}$ .

 $\rm V_{error+}$  must be within the limits specified by the corresponding Offset Accuracy Limit listed in the table.

**21** Change the channel 1 offset value to -60.0 mV (or -2 V for the 1 M $\Omega$  version of this test).

- 22 Set the DC supply voltage to -60.0 mV (or -2 V for the 1 M $\Omega$  version of this test).
- **23** Press **[Clear Display]** on the oscilloscope, wait for the number of averages to return to 256, and then record the DMM voltage reading as  $V_{DMM-}$  and the scope V avg reading as  $V_{Scope-}$  in the Offset Accuracy Test table (either the 50  $\Omega$  or the 1 M $\Omega$  version of the table depending on which version of the test you are using). Fill in the  $V_{error-}$  column by using the following equation:

 $V_{error-} = V_{DMM-} - V_{scope-}$ 

 $\rm V_{error-}$  must be within the limits specified by the corresponding Offset Accuracy Limit listed in the table.

- 24 Repeat steps 17b and 18 to 23 for the remaining channel 1 vertical scale settings in the Offset Accuracy Test section of the Performance Test Record (either the 50  $\Omega$  or the 1 M $\Omega$  version of the table depending on which version of the test you are performing). For each measurement, set both the DC supply voltage (External Supply Setting) and the Channel offset voltage to the positive External Supply Setting value and then to the negative External Supply Setting value in the External Supply Setting column of the Offset Accuracy Test table for each of the vertical scale settings.
- **25** Move the Tee connector to the next channel input and repeat steps 17 to 24 for channels 2 to 4.
- **26** Repeat steps 16 through 24 for the 1 M $\Omega$  channel input impedance setting. This means you should follow the directions exactly as stated except in step 18 you will select the 1 M $\Omega$  button instead of the 50  $\Omega$  one and all values will be entered in the Offset Accuracy Test (1 M $\Omega$ ) section of the Performance Test Record rather than the Offset Accuracy Test (50  $\Omega$ ) section. Also be sure to use the external supply settings and offset values from the 1 M $\Omega$  version of the Offset Accuracy Test table as they are different than the 50  $\Omega$  version.

# DC Gain Accuracy Test

CAUTION

Ensure that the input voltage to the oscilloscope never exceeds ±5 V.

### Let the oscilloscope warm up before testing.

The oscilloscope under test must be warmed up (with the oscilloscope application running) for at least 30 minutes prior to the start of any performance test.

## Specifications

| DC Gain Accuracy    | $\pm 2\%$ of full scale at full resolution channel scale ( $\pm 5$ <sup>o</sup> C from calibration temperature) |
|---------------------|----------------------------------------------------------------------------------------------------|
| 50 O Innut Imnedanc | ••• Full scale is defined as 8 vertical divisions. Magnification is used below                                  |

**50 Ω Input Impedance**: Full scale is defined as 8 vertical divisions. Magnification is used below 2 mV/div. Below 2 mV full scale is defined as 16 mV. The major scale settings are 5 mV, 10 mV, 20 mV, 50 mV, 100 mV, 200 mV, 500 mV and 1 V.

**1 M\Omega Input Impedance**: Full scale is defined as 8 vertical divisions. The major scale settings are 5 mV, 10 mV, 20 mV, 50 mV, 100 mV, 200 mV, 500 mV, 1 V, 2 V, and 5 V.

## **Equipment Required**

| Description                    | Critical Specifications                                      | Recommended<br>Model/Part Number     |
|--------------------------------|--------------------------------------------------------------|--------------------------------------|
| Digital Multimeter             | DC voltage measurement accuracy better than ±0.1% of reading | Keysight 34411A or<br>Keysight 3458A |
| Cable Assembly<br>(2 required) | 50 $\Omega$ characteristic impedance, BNC (m) connectors     | Keysight 8120-1840                   |
| DC Power Supply                | 100 V                                                        | Keysight 6614C                       |
| Adapter                        | BNC Tee (m)(f)(f)                                            | Keysight 1250-0781                   |
| 2 Adapters                     | 2 BNC (f) to dual banana                                     | Keysight 1251-2277                   |

# Proced ure

1 Make the connections to oscilloscope channel 1 as shown below.

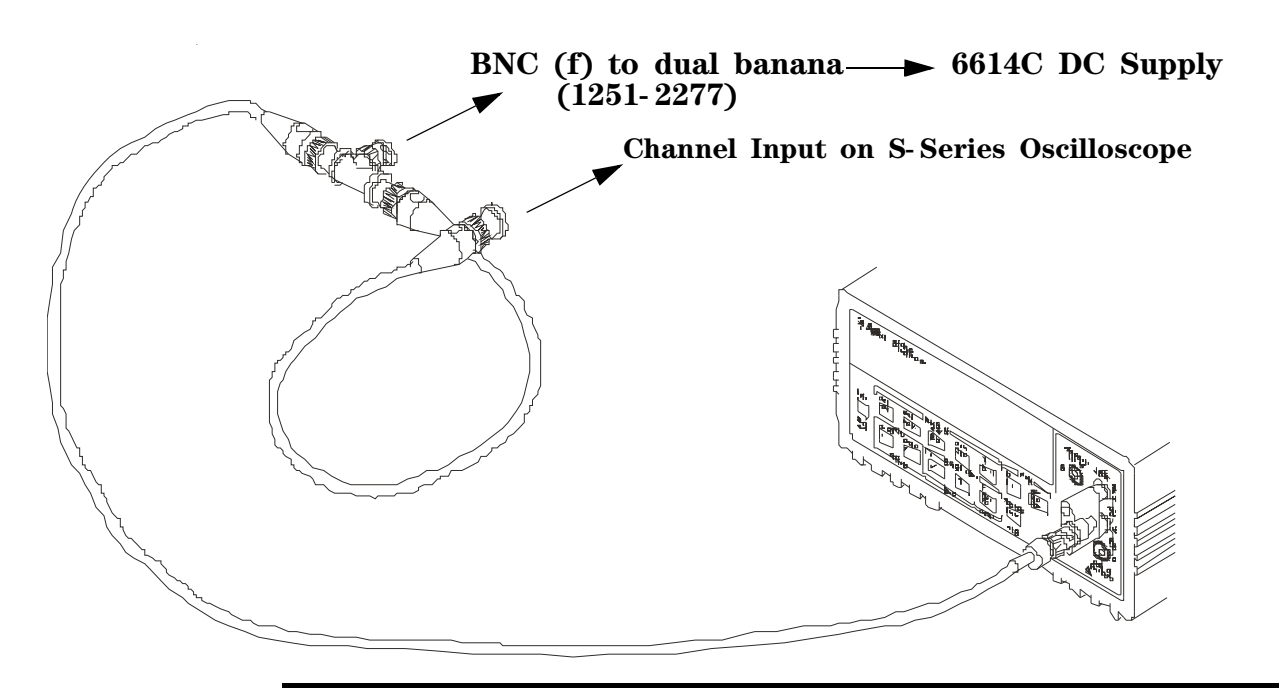

#### Notes

- Where the BNC Tee adapter is used, it is important to connect it directly to the oscilloscope channel input to minimize ground potential differences and to ensure that the DMM measures the input voltage to the oscilloscope channel as accurately as possible. Differences in ground potential can be a significant source of measurement error, particularly at high scope sensitivities.
- It also helps to reduce ground potential differences if the oscilloscope and DMM are connected to the same AC supply circuit.
- 256 averages are used in the oscilloscope measurements of this section to reduce measurement noise and to reduce the measurement error due to resolution.
- 2 Press [Default Setup], then configure the oscilloscope as follows:
  - a Click Setup > Acquisition....
  - **b** In the Acquisition Setup dialog box, enable averaging and set # of Averages to 256.
- **3** Set the DC Supply voltage (External Supply Setting) to +15 mV.
- 4 Use the Channel Setup dialog box to set the channel 1 vertical scale to 5 mV/div, and make sure the input impedance is set to 50  $\Omega$ .
- **5** Drag and drop the Average voltage measurement icon onto the channel 1 waveform.

6 Press [Clear Display] on the oscilloscope, wait for the number of averages to return to 256, and then record the DMM voltage reading as  $V_{DMM+}$  and the scope mean V avg reading as  $V_{Scope+}$  in the DC Gain Accuracy Test (50 Ω) section of the Performance Test Record.

### Notes

- For all oscilloscope readings in this procedure, use the mean value in the Measurement Results area at the bottom of the screen.
- If a question mark appears in front of any of the values in the Results area, press [Clear Display] on the oscilloscope, wait for the number of averages to return to 256, and then record the scope reading. The question mark indicates that the oscilloscope could not make a reliable measurement.
- 7 Change the DC Supply voltage to -15 mV.
- 8 Press [Clear Display] on the oscilloscope, wait for the number of averages to return to 256, and then record the DMM voltage reading ( $V_{DMM-}$  column) and the scope V avg reading (Vscope- column) in the DC Gain Accuracy Test (50  $\Omega$ ) section of the Performance Test Record.
- **9** Repeat step 8 for the remaining vertical scale settings for channel 1 shown in the DC Gain Accuracy Test (50  $\Omega$ ) section of the Performance Test Record.
- **10** Press **[Default Setup]**, then turn off channel 1 and turn the channel 2 display on.
- **11** Set the DC Supply voltage (External Supply Setting) to +15 mV.
- **12** Configure the oscilloscope to measure the average voltage on channel 2:
  - a Click **Setup > Acquisition...**. In the Acquisition Setup dialog box, enable averaging and set # of Averages to 256.
  - **b** Change the vertical scale of channel 2 to 5 mV/div.
  - **c** Drag and drop the Average voltage measurement icon onto the channel 2 waveform.
- **13** Press **[Clear Display]** on the oscilloscope, wait for the number of averages to return to 256, and then record the DMM voltage reading ( $V_{DMM+}$ ) and the scope V avg reading ( $V_{Scope+}$ ) in the DC Gain Accuracy Test (50  $\Omega$ ) section of the Performance Test Record.
- 14 Repeat step 13 for the remaining vertical scale settings for channel 2 in the DC Gain Accuracy Test (50  $\Omega$ ) section of the Performance Test Record.
- **15** Repeat step 10 through step 14 for channels 3 and 4.
- **16** Repeat steps 2 through 15 using 1 M $\Omega$  for the scope input impedance rather than 50  $\Omega$ . The steps should be followed exactly except in step 4, you should select the 1 M $\Omega$  button from the Impedance section of the Channel Setup dialog box rather than 50  $\Omega$  and all values should be entered in the DC Gain Accuracy Test (1 M $\Omega$ ) section rather than the DC Gain Accuracy Test (50  $\Omega$ ) section.

17 Calculate the offset gains for the 50  $\Omega$  test and the 1 M $\Omega$  test using the following expression and record this value in the DC Gain Accuracy Test section of the Performance Test Record.

$$DCGainError = \frac{\Delta V_{out}}{\Delta V_{in}} = \left(\frac{V_{scope+} - V_{scope-}}{V_{DMM+} - V_{DMM-}} - 1\right)0.75$$

# Analog Bandwidth–Maximum Frequency Test

CAUTION

Ensure that the input voltage to the oscilloscope never exceeds ±5 V.

#### Let the oscilloscope warm up before testing.

The oscilloscope under test must be warmed up (with the oscilloscope application running) for at least 30 minutes prior to the start of any performance test.

# Specifications

| Analog Band wid th (-3 dB) |         |  |
|----------------------------|---------|--|
| DSO/MSOS804A               | 8 GHz   |  |
| DSO/MSOS604A               | 6 GHz   |  |
| DSO/MSOS404A               | 4 GHz   |  |
| DSO/MSOS254A               | 2.5 GHz |  |
| DSO/MSOS204A               | 2 GHz   |  |
| DSO/MSOS104A               | 1 GHz   |  |
| DSO/MSOS054A               | 500 MHz |  |

### **Equipment Required**

| Description               | Critical Specifications                                                                                               | Recommended Model/<br>Part Number |
|---------------------------|----------------------------------------------------------------------------------------------------|-----------------------------------|
| Microwave CW<br>Generator | Maximum Frequency $\ge 14$ GHz<br>Power range: -20 dBm to +16 dBm into 50 $\Omega$<br>Output resistance = 50 $\Omega$ | Keysight E8257D with Opt<br>520   |
| Power Sensor Cable        |                                                                                                    | Keysight N1912-61020              |
| Power Splitter            | 2 Resistor Power Splitter (f)<br>Max Frequency ≥18 GHz                                                                | Keysight 11667B                   |
| Power Meter               | Keysight P-series with power sensor<br>compatibility                                                                  | Keysight N1912A                   |
| Power Sensor              | Maximum Frequency ≥ 14 GHz<br>Power range: -24 dBm to +16 dBm                                                         | Keysight E4413A                   |
| Coaxial Cable             | 50Ω Characteristic Impedance<br>3.5 mm (m) to 3.5 mm (m) SMA connectors<br>Max Frequency ≥8 GHz                       | Keysight 8120-4948                |
| N-Type to SMA<br>Adapter  | N-type to 3.5 mm (m) SMA                                                                                              | Keysight 1250-1750                |
| SMA to BNC Adapter        | SMA (m) to Precision BNC (No Substitute)                                                                              | Keysight 1250-1200                |
#### Connections

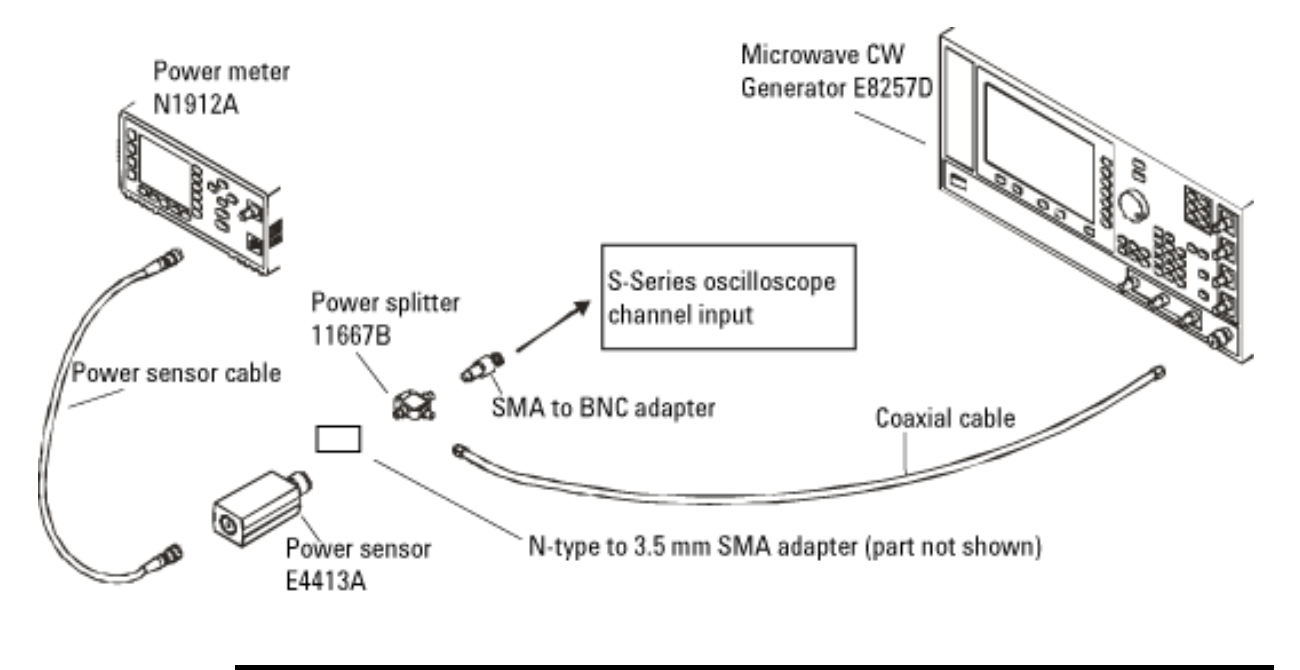

#### Notes

- Connect output 1 of the 11667B splitter to the oscilloscope Channel n input directly using the 1250-1200 adapter, without any additional cabling or adapters.
- Connect output 2 of the 11667B power splitter to the power sensor using the 1250-1750 N-type to 3.5mm adapter, without any additional cabling or adapters.
- Minimize the use of other adapters.
- Ensure that SMA and 3.5 mm connectors are tightened properly: 8 in-lbs (90 N-cm) for 3.5 mm 5 in-lbs (56 N-cm) for SMA

#### **Proced ure**

- 1 Preset the power meter.
- 2 Ensure that the power sensor is disconnected from any source and zero the meter.
- **3** Connect the power sensor to the power meter's Power Ref connector and calibrate the meter.
- **4** Make the connections to oscilloscope channel 1 as shown in the preceding connection diagram.
- **5** Set up the power meter to display measurements in units of Watts.
- 6 Press [Default Setup], then configure the oscilloscope as follows:
  - **a** Ensure the channel under test is displayed and all other channels are turned off.
  - **b** In the Channel Setup dialog box, set the vertical scale of the channel under test to 5 mV/div and the input impedance to 50 Ohms.
  - **c** Set the horizontal scale to 16 ns/div (to display 8 cycles of a 50 MHz waveform).
  - d Click **Setup > Acquisition...** and ensure the acquisition parameters are set up as follows:

Sin(x)/x Interpolation = Auto

Analog Averaging = Enabled with # of Averages set to 16 samples

Analog Memory Depth = Automatic

Analog Sampling rate = Maximum (select the Manual button and click the up-arrow as high as it goes)

- e Click Measure > Add Measurement....
- **f** In the Add Measurement dialog box, click Vertical and RMS, and configure the measurement as follows:

Source = Channel 1

Measurement Area = Entire Display

RMS Type = AC

7 Set the generator to apply a 50 MHz sine wave with a peak-to-peak amplitude of about four divisions.

Use the following table to determine the approximate required signal amplitude.

The amplitude values in the table are not absolutely required. If your generator is unable to produce the recommended amplitude, then set the generator to the highest value that does not produce a vertically clipped signal on the oscilloscope.

| Oscilloscope<br>Vertical Scale | Generator Signal<br>Amplitude (Vp-p) | Generator Signal<br>Amplitude (dBm) |
|--------------------------------|--------------------------------------|-------------------------------------|
| 5 mV/div                       | 0.02                                 | -30                                 |
| 10 mV/div                      | 0.04                                 | -24                                 |
| 20 mV/div                      | 0.08                                 | -18                                 |
| 50 mV/div                      | 0.20                                 | -10                                 |
| 100 mV/div                     | 0.40                                 | -4                                  |
| 200 mV/div                     | 0.80                                 | +2                                  |
| 500 mV/div                     | 2.0                                  | +10                                 |
| 1 V/div                        | 4.0                                  | +16                                 |

Nominal Generator Amplitude Settings

8 Measure the input power to the oscilloscope channel and convert this measurement to Volts RMS using the expression:

$$V_{in} = \sqrt{P_{meas} \times 50\Omega}$$

For example, if the power meter reading is 4.0  $\mu$ W, then Vin = (4.0\*10<sup>-6</sup> \* 50 $\Omega$ )<sup>1/2</sup> = 14.1 mVrms.

Record the RMS voltage in the Analog Bandwidth–Maximum Frequency Check section of the Performance Test Record (in the Vin @ 50 MHz column).

**9** Press **[Clear Display]** on the oscilloscope and record the scope V rms reading in the Analog Bandwidth–Maximum Frequency Test section of the Performance Test Record (Vout @ 50 MHz).

#### Notes

- For all oscilloscope readings in this procedure, use the mean value in the Measurement Results area at the bottom of the screen.
- If a question mark appears in front of any value at the bottom of the screen, press [Clear Display] on the oscilloscope, wait for the number of averages to return to 16, and then record the oscilloscope reading.

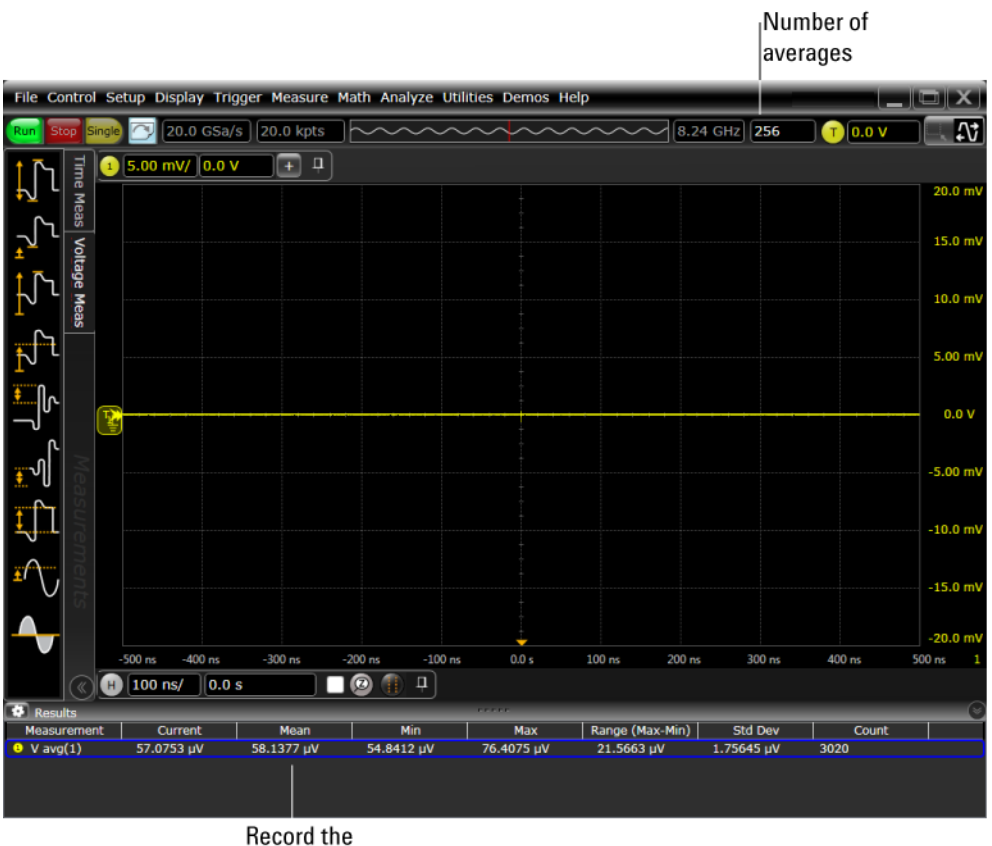

mean reading

**10** Calculate the reference gain as follows:

$$Gain_{50 MHz} = \frac{V_{out @50 MHz}}{V_{in @50 MHz}}$$

Record this value in the Calculated Gain @50 MHz column in the Analog Bandwidth–Maximum Frequency Check section of the Performance Test Record.

**11** Change the generator frequency to the maximum value for the model being tested as shown in the table below. It is not necessary to adjust the signal amplitude at this point in the procedure.

| <b>T</b> 1 1 | - 1 |   |
|--------------|-----|---|
| Fahl         | ρl  | • |
| raor         |     |   |
|              |     |   |

| Setting                   | etting Model         |                      |                      |                      |                      |                      |                      |  |
|---------------------------|----------------------|----------------------|----------------------|----------------------|----------------------|----------------------|----------------------|--|
|                           | DSOS804A<br>MSOS804A | DSOS604A<br>MSOS604A | DSOS404A<br>MSOS404A | DS0S254A<br>MS0S254A | DSOS204A<br>MSOS204A | DSOS104A<br>MSOS104A | DSOS054A<br>MSOS054A |  |
| Maximum<br>Frequency      | 8 GHz                | 6 GHz                | 4 GHz                | 2.5 GHz              | 2 GHz                | 1 GHz                | 500 MHz              |  |
| Scope Horizontal<br>Scale | 100 ps/div           | 150 ps/div           | 200 ps/div           | 320 ps/div           | 400 ps/div           | 800 ps/div           | 1.6 ns/div           |  |

- 12 Change the oscilloscope horizontal scale to the value for the model under test in the preceding table.
- **13** Measure the input power to the oscilloscope channel at the maximum frequency and convert this measurement to Volts RMS using the expression:

$$V_{in} = \sqrt{P_{meas} \times 50\Omega}$$

For example, if the power meter reading is 4.0  $\mu$ W, then Vin = (4.0\*10<sup>-6</sup> \* 50 $\Omega$ )<sup>1/2</sup> = 14.1 mVrms.

Record the RMS voltage in the Analog Bandwidth–Maximum Frequency Check section of the Performance Test Record (Vin @ Max Freq).

- 14 Press [Clear Display] on the oscilloscope and record the scope V rms reading in the Analog Bandwidth–Maximum Frequency Check section of the Performance Test Record (Vout @ Max Freq).
- **15** Calculate the gain at the maximum frequency using the expression:

$$Gain_{Max Freq} = 20 \log_{10} \left[ \frac{(V_{out Max Freq})/(V_{in Max Freq})}{Gain_{50 MHz}} \right]$$

For example, if (Vout @ Max Frequency) = 13.825 mV, (Vin @ Max Frequency) = 13.461 mV and Gain @ 50MHz = 1.0023, then:

$$Gain_{Max Freq} = 20 \log_{10} \left[ \frac{13.825 \ mV/13.461 \ mV}{1.0023} \right] = 0.212 \ dB$$

Record this value in the Calculated Gain @Max Freq column in the Analog Bandwidth–Maximum Frequency Check section of the Performance Test Record. To pass this test, this value must be greater than -3.0 dB.

16 Change the scope setup as follows:

- **a** Change the channel vertical scale to 10 mV/div.
- **b** Reset the horizontal scale to 16 ns/div (to display 8 cycles of a 50 MHz waveform).
- **17** Change the generator output as follows:
  - **a** Reset the generator frequency to 50 MHz.
  - **b** Change the amplitude to the value suggested for this scale setting in the Nominal Generator Amplitude Settings table.
- **18** Repeat steps 8, 9, and 10 to measure the reference gain at 50 MHz for this scale.
- **19** Repeat steps 11 through 15 to measure the gain at maximum frequency for this scale setting.
- **20** Repeat steps 15 through 19 to complete measuring gains for remaining scale settings for channel 1 in the Analog Bandwidth–Maximum Frequency Check section of the Performance Test Record.

#### 3 Testing Performance

- **21** Move the splitter to channel 2 and change the oscilloscope configuration as follows:
  - a Press [Default Setup].
  - **b** Ensure channel 2 is displayed and all other channels are turned off.
  - c Set the vertical scale of channel 2 to 5 mV/div.
  - **d** Set the horizontal scale to 16 ns/div (to display 8 cycles of a 50 MHz waveform).
  - e Click Trigger> Setup Trigger... and change the source to channel 2.
  - f Click Measure > Add Measurement.... Select the Vertical RMS voltage measurement, Channel 2 as the source, Entire Display as the Measurement Area, and AC for the RMS Type.
- **22** Repeat steps 6d and 7 to 20 to complete measuring gains for channel 2.
- **23** Move the splitter to channel 3 and change the scope configuration as follows:
  - a Press [Default Setup].
  - **b** Ensure channel 3 is displayed and all other channels are turned off.
  - c Set the vertical scale of channel 3 to 5 mV/div.
  - **d** Set the horizontal scale to 16 ns/div (to display 8 cycles of a 50 MHz waveform).
  - e Click Trigger> Setup Trigger... and change the source to channel 3.
  - f Click Measure > Add Measurement.... Select the RMS voltage measurement, Channel 3 as the source, Entire Display as the Measurement Area, and AC for the RMS Type.
- 24 Repeat steps 7 to 20 to complete measuring gains for channel 3.
- **25** Move the splitter to channel 4 and change the scope configuration as follows.
  - a Press [Default Setup].
  - **b** Ensure channel 4 is displayed and all other channels are turned off.
  - c Set the vertical scale of channel 4 to 5 mV/div.
  - **d** Set the horizontal scale to 16 ns/div (to display 8 cycles of a 50 MHz waveform).
  - e Click Trigger> Setup Trigger... and change the source to channel 4.
  - f Click Measure > Add Measurement.... Select the RMS voltage measurement, Channel 4 as the source, Entire Display as the Measurement Area, and AC for the RMS Type.
- 26 Repeat steps 7 to 20 to complete measuring gains for channel 4.

## Time Scale Accuracy (TSA) Test

This procedure verifies the maximum TSA specification for the oscilloscope.

#### Description

TSA refers to the absolute accuracy of oscilloscope's time scale. Because TSA depends directly on frequency of a crystal oscillator, it is comprised of two components: an initial setting accuracy component and an aging component.

The initial setting accuracy component applies to the oscilloscope's 10 MHz OCXO frequency accuracy immediately after a calibration, whether performed at the factory, by a customer, or by a Keysight service center. The aging component scales linearly from the time since the last time scale calibration and adds to the initial setting accuracy component.

#### Specifications

TSA is published as a warranted specification, expressed by the following formula. The aging component is specified by the 10 MHz OCXO manufacturer while the initial setting accuracy component is derived from absolute frequency measurements of the 10 MHz OCXO in a large sample of production units after a time scale calibration prior to shipment. These measurements require the 10 MHz OCXO to be powered on for a minimum of 2 hours. Longer is better to further reduce the uncertainty and allow the OCXO frequency to settle onto the aging trajectory of the crystal inside the oscillator.

 $TSA = \pm(12 \text{ ppb initial} + 75 \text{ ppb/year aging})$ 

To see the number of years since the last time scale calibration, open the oscilloscope application and click **Utilities > Calibration...**. The TimeScale entry in the Calibration dialog box shows the date of the last time scale calibration.

| Description                        | Critical Specifications                                                                            | Recommended Model/<br>Part Number  |
|------------------------------------|----------------------------------------------------------------------------------------------------|------------------------------------|
| Synthesized sine<br>wave source    | Output Frequency: ≥ 10 MHz<br>Output Amplitude: 0 dBm<br>Frequency Resolution: 0.1 Hz              | Keysight E8257D PSG w/opt. 520     |
| 10 MHz frequency<br>reference      | Output Frequency: 10 MHz<br>Output Amplitude: 0 dBm to 10 dBm<br>Absolute Freq. accuracy: < ±1 ppb | GPS or equivalent 10 MHz reference |
| High-frequency<br>cable (provided) | 50 ohm characteristic impedance                                                                    | Keysight 54609-61609               |
| RF cable                           | 50 ohm characteristic impedance<br>BNC (m) connectors                                              | Keysight 8120-1840                 |
| RF adapter                         | APC 3.5 (f) to BNC (f) or equivalent<br>For example: APC 3.5 (f) to (f) plus SMA<br>(m) to BNC (f) |                                    |

#### **Equipment Required**

## Connections

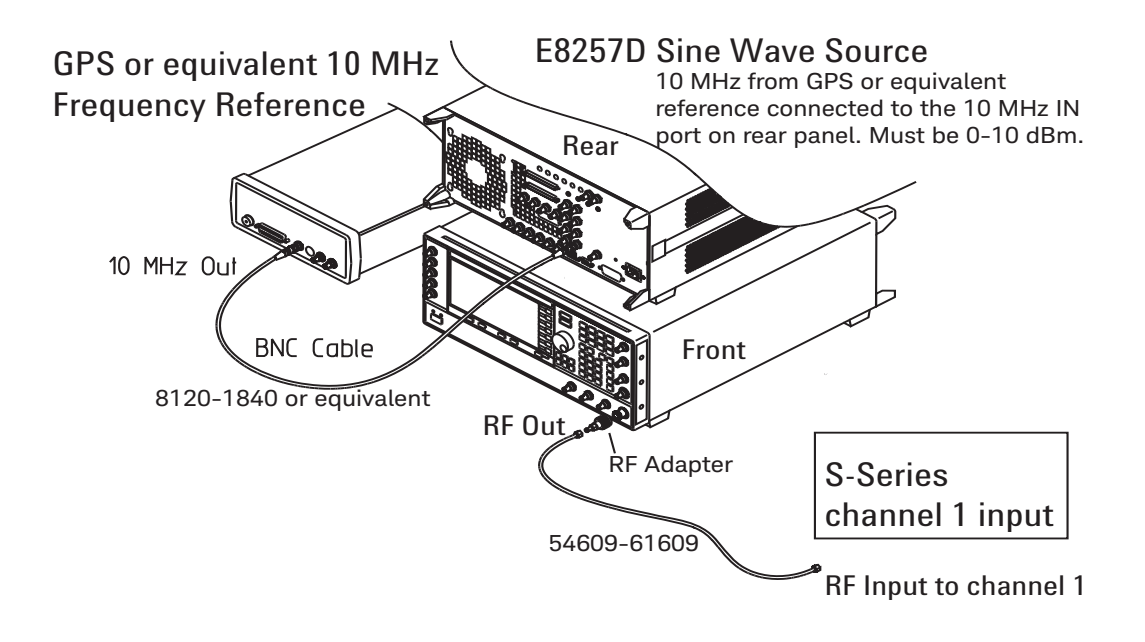

#### **Proced ure**

- 1 Make sure the 10 MHz OCXO has been powered on for at least 2 hours, preferably longer if possible.
- 2 Configure the E8257D sine wave source to output a 0 dBm (633 mVpp) sine wave into 50 ohms with a frequency of 10.00002000 MHz. Note: Make sure the E8257D is locked to the GPS or equivalent reference. The EXT REF indicator on the E8257D will be on when locked.
- 3 Press [Default Setup] on the oscilloscope.
- 4 Set the vertical scale of channel 1 to 100 mV/div.
- 5 Set the oscilloscope sampling rate to 100 kSa/s (**Setup > Acquisition...**). (The resulting measurement will be aliased.)
- 6 Set the horizontal scale of the oscilloscope to 20 ms/div.
- 7 Set the measurement thresholds for all waveforms to a fixed voltage level of 0 V and  $\pm 20$  mV hysteresis:
  - a Click Measure > Thresholds....
  - **b** Select Custom: level +/- hysteresis from the Thresholds drop-down list box.
  - c Enter 20 mV in the Hysteresis field and 0 V in the Threshold Level field.
- 8 Enable a frequency measurement on channel 1.
- **9** On the oscilloscope, press **[Stop]**.
- 10 Press [Clear Display].
- 11 Press [Run], wait until 10 acquisitions have accumulated, and then press [Stop].
- 12 Convert the average frequency value to time scale error by subtracting 20 Hz and dividing by 10,000 Hz/ppb. Record the result in the Measured Time Scale Error (ppb) column of the Time Scale Accuracy table.
- 13 Record the time since the previous calibration (in years) in the table. Click **Utilities > Calibration...** to find the most recent Time Scale calibration.
- **14** Calculate the specification for Time Scale Accuracy based on the oscilloscope's last time scale calibration using the following formula:

 $TSA = \pm(12 \text{ ppb} + 75 \text{ ppb}(\text{years since last time scale calibration})$ 

- **15** Compare the measured time scale error to the TSA specification.
- **16** Record the results in the Performance Test Record.

## Performance Test Record

| Keysight Technologies                       | Keysight Infiniium S-Series Oscilloscopes |
|---------------------------------------------|-------------------------------------------|
| Model Number                                | Tested by                                 |
| Serial Number                               | Work Order No                             |
| Recommended Test Interval–1 Year/2000 hours | Date                                      |
| Recommended next test date                  | Ambient temperature                       |

Input Impedance Test

| Input      | Vertical Scale | Channel 1 | Channel 2 | Channel 3 | Channel 4 | Limits                           |
|------------|----------------|-----------|-----------|-----------|-----------|----------------------------------|
| Resistance |                |           |           |           |           |                                  |
| 50 Ω       | 5 mV/div       |           |           |           |           | 48.25 $\Omega$ to 51.75 $\Omega$ |
| 50 Ω       | 10 mV/div      |           |           |           |           | 48.25 $\Omega$ to 51.75 $\Omega$ |
| 50 Ω       | 20 mV/div      |           |           |           |           | 48.25 Ω to 51.75 Ω               |
| 50 Ω       | 50 mV/div      |           |           |           |           | 48.25 Ω to 51.75 Ω               |
| 50 Ω       | 100 mV/div     |           |           |           |           | 48.25 Ω to 51.75 Ω               |
| 50 Ω       | 200 mV/div     |           |           |           |           | 48.25 Ω to 51.75 Ω               |
| 50 Ω       | 500 mV/div     |           |           |           |           | 48.25 Ω to 51.75 Ω               |
| 50 Ω       | 1 V/div        |           |           |           |           | 48.25 Ω to 51.75 Ω               |
| 1 MΩ       | 5 mV/div       |           |           |           |           | 990 kΩ to 1.010 MΩ               |
| 1 MΩ       | 10 mV/div      |           |           |           |           | 990 kΩ to 1.010 MΩ               |
| 1 MΩ       | 20 mV/div      |           |           |           |           | 990 kΩ to 1.010 MΩ               |
| 1 MΩ       | 50 mV/div      |           |           |           |           | 990 kΩ to 1.010 MΩ               |
| 1 MΩ       | 100 mV/div     |           |           |           |           | 990 kΩ to 1.010 MΩ               |
| 1 MΩ       | 200 mV/div     |           |           |           |           | 990 kΩ to 1.010 MΩ               |
| 1 MΩ       | 500 mV/div     |           |           |           |           | 990 kΩ to 1.010 MΩ               |
| 1 MΩ       | 1 V/div        |           |           |           |           | 990 kΩ to 1.010 MΩ               |
| 1 MΩ       | 2 V/div        |           |           |           |           | 990 kΩ to 1.010 MΩ               |
| 1 MΩ       | 5 V/div        |           |           |           |           | 990 kΩ to 1.010 MΩ               |

Offset Accuracy Test (50  $\Omega)$ 

| Vertical Scale | External<br>Supply<br>Setting | V <sub>DMM+</sub> | V <sub>scope+</sub> | V <sub>error+</sub> | V <sub>DMM-</sub> | V <sub>Scope-</sub> | V <sub>error-</sub> | Offset<br>Accuracy<br>Limit (±) | V <sub>zero-error</sub> | V <sub>zero-error</sub><br>Limit (±) |
|----------------|-------------------------------|-------------------|---------------------|---------------------|-------------------|---------------------|---------------------|---------------------------------|-------------------------|--------------------------------------|
| Channel 1      |                               |                   |                     |                     |                   |                     |                     |                                 |                         |                                      |
| 5 mV/div       | ±60 mV                        |                   |                     |                     |                   |                     |                     | 3.1 mV                          |                         | 2.5 mV                               |
| 10 mV/div      | ±120 mV                       |                   |                     |                     |                   |                     |                     | 4.2 mV                          |                         | 3.0 mV                               |
| 20 mV/div      | ±240 mV                       |                   |                     |                     |                   |                     |                     | 6.4 mV                          |                         | 4.0 mV                               |
| 50 mV/div      | ±600 mV                       |                   |                     |                     |                   |                     |                     | 13.0 mV                         |                         | 7.0 mV                               |
| 100 mV/div     | ±1.2 V                        |                   |                     |                     |                   |                     |                     | 24.0 mV                         |                         | 12.0 mV                              |
| 200 mV/div     | ±2.4 V                        |                   |                     |                     |                   |                     |                     | 58.0 mV                         |                         | 22.0 mV                              |
| 500 mV/div     | ±4.0 V                        |                   |                     |                     |                   |                     |                     | 112.0 mV                        |                         | 52.0 mV                              |
| 1 V/div        | ±4.0 V                        |                   |                     |                     |                   |                     |                     | 162.0 mV                        |                         | 102.0 mV                             |
| Channel 2      |                               |                   |                     |                     |                   |                     | I                   |                                 |                         |                                      |
| 5 mV/div       | ±60 mV                        |                   |                     |                     |                   |                     |                     | 3.1 mV                          |                         | 2.5 mV                               |
| 10 mV/div      | ±120 mV                       |                   |                     |                     |                   |                     |                     | 4.2 mV                          |                         | 3.0 mV                               |
| 20 mV/div      | ±240 mV                       |                   |                     |                     |                   |                     |                     | 6.4 mV                          |                         | 4.0 mV                               |
| 50 mV/div      | ±600 mV                       |                   |                     |                     |                   |                     |                     | 13.0 mV                         |                         | 7.0 mV                               |
| 100 mV/div     | ±1.2 V                        |                   |                     |                     |                   |                     |                     | 24.0 mV                         |                         | 12.0 mV                              |
| 200 mV/div     | ±2.4 V                        |                   |                     |                     |                   |                     |                     | 58.0 mV                         |                         | 22.0 mV                              |
| 500 mV/div     | ±4.0 V                        |                   |                     |                     |                   |                     |                     | 112.0 mV                        |                         | 52.0 mV                              |
| 1 V/div        | ±4.0 V                        |                   |                     |                     |                   |                     |                     | 162.0 mV                        |                         | 102.0 mV                             |
| Channel 3      |                               |                   |                     |                     |                   |                     | I                   |                                 |                         |                                      |
| 5 mV/div       | ±60 mV                        |                   |                     |                     |                   |                     |                     | 3.1 mV                          |                         | 2.5 mV                               |
| 10 mV/div      | ±120 mV                       |                   |                     |                     |                   |                     |                     | 4.2 mV                          |                         | 3.0 mV                               |
| 20 mV/div      | ±240 mV                       |                   |                     |                     |                   |                     |                     | 6.4 mV                          |                         | 4.0 mV                               |
| 50 mV/div      | ±600 mV                       |                   |                     |                     |                   |                     |                     | 13.0 mV                         |                         | 7.0 mV                               |
| 100 mV/div     | ±1.2 V                        |                   |                     |                     |                   |                     |                     | 24.0 mV                         |                         | 12.0 mV                              |
| 200 mV/div     | ±2.4 V                        |                   |                     |                     |                   |                     |                     | 58.0 mV                         |                         | 22.0 mV                              |
| 500 mV/div     | ±4.0 V                        |                   |                     |                     |                   |                     |                     | 112.0 mV                        |                         | 52.0 mV                              |
| 1 V/div        | ±4.0 V                        |                   |                     |                     |                   |                     |                     | 162.0 mV                        |                         | 102.0 mV                             |
| Channel 4      | •                             | •                 | •                   | •                   | •                 |                     | •                   |                                 |                         |                                      |
| 5 mV/div       | ±60 mV                        |                   |                     |                     |                   |                     |                     | 3.1 mV                          |                         | 2.5 mV                               |
| 10 mV/div      | ±120 mV                       |                   |                     |                     |                   |                     |                     | 4.2 mV                          |                         | 3.0 mV                               |
| 20 mV/div      | ±240 mV                       |                   |                     |                     |                   |                     |                     | 6.4 mV                          |                         | 4.0 mV                               |
| 50 mV/div      | ±600 mV                       |                   |                     |                     |                   |                     |                     | 13.0 mV                         |                         | 7.0 mV                               |
| 100 mV/div     | ±1.2 V                        |                   |                     |                     |                   |                     |                     | 24.0 mV                         |                         | 12.0 mV                              |
| 200 mV/div     | ±2.4 V                        |                   |                     |                     |                   |                     |                     | 58.0 mV                         |                         | 22.0 mV                              |
| 500 mV/div     | ±4.0 V                        |                   |                     |                     |                   |                     |                     | 112.0 mV                        |                         | 52.0 mV                              |
| 1 V/div        | ±4.0 V                        |                   |                     |                     |                   |                     |                     | 162.0 mV                        |                         | 102.0 mV                             |

## 3 Testing Performance

#### Offset Accuracy Test (1 M $\Omega$ )

| Vertical Scale | External<br>Supply<br>Setting | V <sub>DMM+</sub> | V <sub>scope+</sub> | V <sub>error+</sub> | V <sub>DMM-</sub> | V <sub>Scope-</sub> | V <sub>error-</sub> | Offset<br>Accuracy<br>Limit (±) | V <sub>zero-error</sub> | V <sub>zero-error</sub><br>Limit (±) |
|----------------|-------------------------------|-------------------|---------------------|---------------------|-------------------|---------------------|---------------------|---------------------------------|-------------------------|--------------------------------------|
| Channel 1      | _                             |                   |                     |                     |                   |                     |                     |                                 |                         |                                      |
| 5 mV/div       | ±2 V                          |                   |                     |                     |                   |                     |                     | 32.5 mV                         |                         | 2.5 mV                               |
| 10 mV/div      | ±5 V                          |                   |                     |                     |                   |                     |                     | 78.0 mV                         |                         | 3.0 mV                               |
| 20 mV/div      | ±10 V                         |                   |                     |                     |                   |                     |                     | 154.0 mV                        |                         | 4.0 mV                               |
| 50 mV/div      | ±10 V                         |                   |                     |                     |                   |                     |                     | 157.0 mV                        |                         | 7.0 mV                               |
| 100 mV/div     | ±20 V                         |                   |                     |                     |                   |                     |                     | 312.0 mV                        |                         | 12.0 mV                              |
| 200 mV/div     | ±20 V                         |                   |                     |                     |                   |                     |                     | 322.0 mV                        |                         | 22.0 mV                              |
| 500 mV/div     | ±20 V                         |                   |                     |                     |                   |                     |                     | 352.0 mV                        |                         | 52.0 mV                              |
| 1 V/div        | ±100 V                        |                   |                     |                     |                   |                     |                     | 1.602 V                         |                         | 102.0 mV                             |
| 2 V/div        | ±100 V                        |                   |                     |                     |                   |                     |                     | 1.702 V                         |                         | 202 mV                               |
| 5 V/div        | ±100 V                        |                   |                     |                     |                   |                     |                     | 2.002 V                         |                         | 502 mV                               |
| Channel 2      |                               |                   |                     |                     |                   |                     |                     | •                               |                         |                                      |
| 5 mV/div       | ±2 V                          |                   |                     |                     |                   |                     |                     | 32.5 mV                         |                         | 2.5 mV                               |
| 10 mV/div      | ±5 V                          |                   |                     |                     |                   |                     |                     | 78.0 mV                         |                         | 3.0 mV                               |
| 20 mV/div      | ±10 V                         |                   |                     |                     |                   |                     |                     | 154.0 mV                        |                         | 4.0 mV                               |
| 50 mV/div      | ±10 V                         |                   |                     |                     |                   |                     |                     | 157.0 mV                        |                         | 7.0 mV                               |
| 100 mV/div     | ±20 V                         |                   |                     |                     |                   |                     |                     | 312.0 mV                        |                         | 12.0 mV                              |
| 200 mV/div     | ±20 V                         |                   |                     |                     |                   |                     |                     | 322.0 mV                        |                         | 22.0 mV                              |
| 500 mV/div     | ±20 V                         |                   |                     |                     |                   |                     |                     | 352.0 mV                        |                         | 52.0 mV                              |
| 1 V/div        | ±100 V                        |                   |                     |                     |                   |                     |                     | 1.602 V                         |                         | 102.0 mV                             |
| 2 V/div        | ±100 V                        |                   |                     |                     |                   |                     |                     | 1.702 V                         |                         | 202 mV                               |
| 5 V/div        | ±100 V                        |                   |                     |                     |                   |                     |                     | 2.002 V                         |                         | 502 mV                               |
| Channel 3      | •                             | •                 | •                   | •                   |                   | •                   |                     |                                 |                         | •                                    |
| 5 mV/div       | ±2 V                          |                   |                     |                     |                   |                     |                     | 32.5 mV                         |                         | 2.5 mV                               |
| 10 mV/div      | ±5 V                          |                   |                     |                     |                   |                     |                     | 78.0 mV                         |                         | 3.0 mV                               |
| 20 mV/div      | ±10 V                         |                   |                     |                     |                   |                     |                     | 154.0 mV                        |                         | 4.0 mV                               |
| 50 mV/div      | ±10 V                         |                   |                     |                     |                   |                     |                     | 157.0 mV                        |                         | 7.0 mV                               |
| 100 mV/div     | ±20 V                         |                   |                     |                     |                   |                     |                     | 312.0 mV                        |                         | 12.0 mV                              |
| 200 mV/div     | ±20 V                         |                   |                     |                     |                   |                     |                     | 322.0 mV                        |                         | 22.0 mV                              |
| 500 mV/div     | ±20 V                         |                   |                     |                     |                   |                     |                     | 352.0 mV                        |                         | 52.0 mV                              |
| 1 V/div        | ±100 V                        |                   |                     |                     |                   |                     |                     | 1.602 V                         |                         | 102.0 mV                             |
| 2 V/div        | ±100 V                        |                   |                     |                     |                   |                     |                     | 1.702 V                         |                         | 202 mV                               |
| 5 V/div        | ±100 V                        |                   |                     |                     |                   |                     |                     | 2.002 V                         |                         | 502 mV                               |
| Channel 4      | •                             |                   |                     |                     |                   |                     |                     | ·                               | •                       |                                      |
| 5 mV/div       | ±2 V                          |                   |                     |                     |                   |                     |                     | 32.5 mV                         |                         | 2.5 mV                               |
| 10 mV/div      | ±5 V                          |                   |                     |                     |                   |                     |                     | 78.0 mV                         |                         | 3.0 mV                               |
| 20 mV/div      | ±10 V                         |                   |                     |                     |                   |                     |                     | 154.0 mV                        |                         | 4.0 mV                               |
| 50 mV/div      | ±10 V                         |                   |                     |                     |                   |                     |                     | 157.0 mV                        |                         | 7.0 mV                               |
| 100 mV/div     | ±20 V                         |                   |                     |                     |                   |                     |                     | 312.0 mV                        |                         | 12.0 mV                              |
| 200 mV/div     | ±20 V                         |                   |                     |                     |                   |                     |                     | 322.0 mV                        |                         | 22.0 mV                              |
| 500 mV/div     | ±20 V                         |                   |                     |                     |                   |                     |                     | 352.0 mV                        |                         | 52.0 mV                              |
| 1 V/div        | ±100 V                        |                   |                     |                     |                   |                     |                     | 1.602 V                         |                         | 102.0 mV                             |
| 2 V/div        | ±100 V                        |                   |                     |                     |                   |                     |                     | 1.702 V                         |                         | 202 mV                               |
| 5 V/div        | ±100 V                        |                   |                     |                     |                   |                     |                     | 2.002 V                         |                         | 502 mV                               |

DC Gain Accuracy Test (50  $\Omega)$ 

| Vertical Scale | Ext. Supply<br>Setting | V <sub>DMM+</sub> | V <sub>Scope+</sub> | V <sub>DMM-</sub> | V <sub>Scope</sub> - | Calculated DC<br>Gain Error | DC Gain Error Test<br>Limits |
|----------------|------------------------|-------------------|---------------------|-------------------|----------------------|-----------------------------|------------------------------|
| Channel 1      |                        |                   |                     |                   |                      |                             |                              |
| 5 mV/div       | ±15 mV                 |                   |                     |                   |                      |                             | ±2 %                         |
| 10 mV/div      | ±30 mV                 |                   |                     |                   |                      |                             | ±2 %                         |
| 20 mV/div      | ±60 mV                 |                   |                     |                   |                      |                             | ±2 %                         |
| 50 mV/div      | ±150 mV                |                   |                     |                   |                      |                             | ±2 %                         |
| 100 mV/div     | ±300 mV                |                   |                     |                   |                      |                             | ±2 %                         |
| 200 mV/div     | ±600 mV                |                   |                     |                   |                      |                             | ±2 %                         |
| 500 mV/div     | ±1.5 V                 |                   |                     |                   |                      |                             | ±2 %                         |
| 1 V/div        | ±3.0 V                 |                   |                     |                   |                      |                             | ±2 %                         |
| Channel 2      |                        |                   |                     |                   |                      |                             |                              |
| 5 mV/div       | ±15 mV                 |                   |                     |                   |                      |                             | ±2 %                         |
| 10 mV/div      | ±30 mV                 |                   |                     |                   |                      |                             | ±2 %                         |
| 20 mV/div      | ±60 mV                 |                   |                     |                   |                      |                             | ±2 %                         |
| 50 mV/div      | ±150 mV                |                   |                     |                   |                      |                             | ±2 %                         |
| 100 mV/div     | ±300 mV                |                   |                     |                   |                      |                             | ±2 %                         |
| 200 mV/div     | ±600 mV                |                   |                     |                   |                      |                             | ±2 %                         |
| 500 mV/div     | ±1.5 V                 |                   |                     |                   |                      |                             | ±2 %                         |
| 1 V/div        | ±3.0 V                 |                   |                     |                   |                      |                             | ±2 %                         |
| Channel 3      |                        |                   |                     |                   |                      |                             |                              |
| 5 mV/div       | ±15 mV                 |                   |                     |                   |                      |                             | ±2 %                         |
| 10 mV/div      | ±30 mV                 |                   |                     |                   |                      |                             | ±2 %                         |
| 20 mV/div      | ±60 mV                 |                   |                     |                   |                      |                             | ±2 %                         |
| 50 mV/div      | ±150 mV                |                   |                     |                   |                      |                             | ±2 %                         |
| 100 mV/div     | ±300 mV                |                   |                     |                   |                      |                             | ±2 %                         |
| 200 mV/div     | ±600 mV                |                   |                     |                   |                      |                             | ±2 %                         |
| 500 mV/div     | ±1.5 V                 |                   |                     |                   |                      |                             | ±2 %                         |
| 1 V/div        | ±3.0 V                 |                   |                     |                   |                      |                             | ±2 %                         |
| Channel 4      | I                      |                   |                     |                   |                      | L                           |                              |
| 5 mV/div       | ±15 mV                 |                   |                     |                   |                      |                             | ±2 %                         |
| 10 mV/div      | ±30 mV                 |                   |                     |                   |                      |                             | ±2 %                         |
| 20 mV/div      | ±60 mV                 |                   |                     |                   |                      |                             | ±2 %                         |
| 50 mV/div      | ±150 mV                |                   |                     |                   |                      |                             | ±2 %                         |
| 100 mV/div     | ±300 mV                |                   |                     |                   |                      |                             | ±2 %                         |
| 200 mV/div     | ±600 mV                |                   |                     |                   |                      |                             | ±2 %                         |
| 500 mV/div     | ±1.5 V                 |                   |                     |                   |                      |                             | ±2 %                         |
| 1 V/div        | ±3.0 V                 |                   |                     |                   |                      |                             | ±2 %                         |

#### DC Gain Accuracy Test (1 $M\Omega)$

| Vertical Scale | Ext. Supply | V <sub>DMM+</sub> | V <sub>Scope+</sub> | V <sub>DMM-</sub> | V <sub>Scope-</sub> | Calculated DC | DC Gain Error Test |
|----------------|-------------|-------------------|---------------------|-------------------|---------------------|---------------|--------------------|
| 0h a mm al 1   | Setting     |                   |                     |                   |                     |               | LIMITS             |
|                |             |                   |                     |                   |                     |               | L <b>O</b> 0/      |
| 5 mV/div       | ±15 mV      |                   |                     |                   |                     |               | ±2 %               |
| 10 mV/div      | ±30 mV      |                   |                     |                   |                     |               | ±2 %               |
| 20 mV/div      | ±60 mV      |                   |                     |                   |                     |               | ±2 %               |
| 50 mV/div      | ±150 mV     |                   |                     |                   |                     |               | ±2 %               |
| 100 mV/div     | ±300 mV     |                   |                     |                   |                     |               | ±2 %               |
| 200 mV/div     | ±600 mV     |                   |                     |                   |                     |               | ±2 %               |
| 500 mV/div     | ±1.5 V      |                   |                     |                   |                     |               | ±2 %               |
| 1 V/div        | ±3.0 V      |                   |                     |                   |                     |               | ±2 %               |
| 2 V/div        | ±6.0 V      |                   |                     |                   |                     |               | ±2 %               |
| 5 V/div        | ±15.0 V     |                   |                     |                   |                     |               | ±2 %               |
| Channel 2      | •           |                   |                     |                   | •                   |               |                    |
| 5 mV/div       | ±15 mV      |                   |                     |                   |                     |               | ±2 %               |
| 10 mV/div      | ±30 mV      |                   |                     |                   |                     |               | ±2 %               |
| 20 mV/div      | ±60 mV      |                   |                     |                   |                     |               | ±2 %               |
| 50 mV/div      | ±150 mV     |                   |                     |                   |                     |               | ±2 %               |
| 100 mV/div     | ±300 mV     |                   |                     |                   |                     |               | ±2 %               |
| 200 mV/div     | ±600 mV     |                   |                     |                   |                     |               | ±2 %               |
| 500 mV/div     | ±1.5 V      |                   |                     |                   |                     |               | ±2 %               |
| 1 V/div        | ±3.0 V      |                   |                     |                   |                     |               | ±2 %               |
| 2 V/div        | ±6.0 V      |                   |                     |                   |                     |               | +2 %               |
| 5 V/div        | ±15.0 V     |                   |                     |                   |                     |               | +2 %               |
| Channel 3      |             |                   |                     |                   |                     |               | /0                 |
| 5 mV/div       | +15 mV      |                   |                     |                   |                     |               | +2 %               |
| 10 mV/div      | +30 mV      |                   |                     |                   |                     |               | +2 %               |
| 20 mV/div      | +60 mV      |                   |                     |                   |                     |               | +2 %               |
| 50 mV/div      | +150 mV     |                   |                     |                   |                     |               | +2 %               |
| 100 mV/div     | +300 mV     |                   |                     |                   |                     |               | +2 %               |
| 200 mV/div     | ±500 mV     |                   |                     |                   |                     |               | +2 %               |
| 500  mV/div    | +1 5 V      |                   |                     |                   |                     |               | +2 %               |
|                | ±2.0 V      |                   |                     |                   |                     |               | +2 %               |
|                | ±0.0 V      |                   |                     |                   |                     |               | ±2 %               |
|                |             |                   |                     |                   |                     |               | ±2 %               |
| 5 V/UIV        | ±15.0 V     |                   |                     |                   |                     |               | ±2 %               |
| Channel 4      | 15          | 1                 |                     |                   |                     |               | 0.0/               |
| 5 mV/dIV       | ±15 mV      |                   |                     |                   |                     |               | ±2 %               |
|                | ±30 mV      |                   |                     |                   |                     |               | ±2 %               |
| 20 mV/div      | ±60 mV      |                   |                     |                   |                     |               | ±2 %               |
| 50 mV/div      | ±150 mV     |                   |                     |                   |                     |               | ±2 %               |
| 100 mV/div     | ±300 mV     |                   |                     |                   |                     |               | ±2 %               |
| 200 mV/div     | ±600 mV     |                   |                     |                   |                     |               | ±2 %               |
| 500 mV/div     | ±1.5 V      |                   |                     |                   |                     |               | ±2 %               |
| 1 V/div        | ±3.0 V      |                   |                     |                   |                     |               | ±2 %               |
| 2 V/div        | ±6.0 V      |                   |                     |                   |                     |               | ±2 %               |
| 5 V/div        | ±15.0 V     |                   |                     |                   |                     |               | ±2 %               |

Analog Bandwidth-Maximum Frequency Test

|                | Measurement  |                  |                             |                   |                    |                                                                     |  |  |  |  |
|----------------|--------------|------------------|-----------------------------|-------------------|--------------------|---------------------------------------------------------------------|--|--|--|--|
| Vertical Scale | Vin @ 50 MHz | Vout @ 50<br>MHz | Calculated Gain<br>@ 50 MHz | Vin @ Max<br>Freq | Vout @ Max<br>Freq | <b>Calculated Gain @</b><br><b>Max Freq</b><br>Test Limit is > -3dB |  |  |  |  |
| Channel 1      |              |                  |                             |                   |                    |                                                                     |  |  |  |  |
| 5 mV/div       |              |                  |                             |                   |                    |                                                                     |  |  |  |  |
| 10 mV/div      |              |                  |                             |                   |                    |                                                                     |  |  |  |  |
| 20 mV/div      |              |                  |                             |                   |                    |                                                                     |  |  |  |  |
| 50 mV/div      |              |                  |                             |                   |                    |                                                                     |  |  |  |  |
| 100 mV/div     |              |                  |                             |                   |                    |                                                                     |  |  |  |  |
| 200 mV/div     |              |                  |                             |                   |                    |                                                                     |  |  |  |  |
| 500 mV/div     |              |                  |                             |                   |                    |                                                                     |  |  |  |  |
| 1 V/div        |              |                  |                             |                   |                    |                                                                     |  |  |  |  |
| Channel 2      |              |                  |                             |                   |                    |                                                                     |  |  |  |  |
| 5 mV/div       |              |                  |                             |                   |                    |                                                                     |  |  |  |  |
| 10 mV/div      |              |                  |                             |                   |                    |                                                                     |  |  |  |  |
| 20 mV/div      |              |                  |                             |                   |                    |                                                                     |  |  |  |  |
| 50 mV/div      |              |                  |                             |                   |                    |                                                                     |  |  |  |  |
| 100 mV/div     |              |                  |                             |                   |                    |                                                                     |  |  |  |  |
| 200 mV/div     |              |                  |                             |                   |                    |                                                                     |  |  |  |  |
| 500 mV/div     |              |                  |                             |                   |                    |                                                                     |  |  |  |  |
| 1 V/div        |              |                  |                             |                   |                    |                                                                     |  |  |  |  |
| Channel 3      |              | 1                |                             |                   |                    |                                                                     |  |  |  |  |
| 5 mV/div       |              |                  |                             |                   |                    |                                                                     |  |  |  |  |
| 10 mV/div      |              |                  |                             |                   |                    |                                                                     |  |  |  |  |
| 20 mV/div      |              |                  |                             |                   |                    |                                                                     |  |  |  |  |
| 50 mV/div      |              |                  |                             |                   |                    |                                                                     |  |  |  |  |
| 100 mV/div     |              |                  |                             |                   |                    |                                                                     |  |  |  |  |
| 200 mV/div     |              |                  |                             |                   |                    |                                                                     |  |  |  |  |
| 500 mV/div     |              |                  |                             |                   |                    |                                                                     |  |  |  |  |
| 1 V/div        |              |                  |                             |                   |                    |                                                                     |  |  |  |  |
| Channel 4      |              | -                | *                           |                   |                    |                                                                     |  |  |  |  |
| 5 mV/div       |              |                  |                             |                   |                    |                                                                     |  |  |  |  |
| 10 mV/div      |              |                  |                             |                   |                    |                                                                     |  |  |  |  |
| 20 mV/div      |              |                  |                             |                   |                    |                                                                     |  |  |  |  |
| 50 mV/div      |              |                  |                             |                   |                    |                                                                     |  |  |  |  |
| 100 mV/div     |              |                  |                             |                   |                    |                                                                     |  |  |  |  |
| 200 mV/div     |              |                  |                             |                   |                    |                                                                     |  |  |  |  |
| 500 mV/div     |              |                  |                             |                   |                    |                                                                     |  |  |  |  |
| 1 V/div        |              |                  |                             |                   |                    |                                                                     |  |  |  |  |

## 3 Testing Performance

Time Scale Accuracy

| Measured Time Scale<br>Error (ppb) | Years Since Calibration | Calculated TSA<br>Spec | Pass/Fail |
|------------------------------------|-------------------------|------------------------|-----------|
|                                    |                         |                        |           |

Infiniium S-Series Oscilloscopes Service Guide

# 4 Troubleshooting

Troubleshooting Overview 54 Primary Trouble Isolation 55 Power Supply Troubleshooting 60 Display Troubleshooting 66 Motherboard Verification 65 Setting up the BIOS 67 Keyboard Troubleshooting 68 LED Troubleshooting 69 Touch Screen Troubleshooting 70 Checking probe power outputs 71 Before You Contact Keysight 72

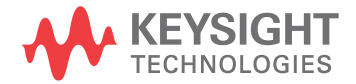

## Troubleshooting Overview

The service strategy for troubleshooting Infiniium S-Series oscilloscopes is to isolate problems to a faulty assembly, then use the disassembly and assembly procedures in the "Replacing Assemblies" chapter to replace the defective assembly.

Read the Safety Notices in the last chapter before servicing the oscilloscope. Before performing any procedure, review it for any cautions and warnings.

The only equipment you need for troubleshooting to the assembly level is basic electronic troubleshooting tools such as a digital multimeter. If you need to remove and replace any assemblies, refer to the "Replacing Assemblies" chapter.

A default setup is provided to return the oscilloscope to a known state. You can use the default setup to undo previous setups so they do not interfere with the current measurement. Use the default setup when a procedure requires it by pressing **[Default Setup]** on the front panel.

#### WARNING

INJURY CAN RESULT! Use caution when the oscilloscope fan blades are exposed as they can cause injury.

#### CAUTION

AVOID ESD DAMAGE TO COMPONENTS! Electrostatic discharge (ESD) can damage electronic components. Use proper ESD precautions when doing any of the procedures in this chapter. Failure to follow proper ESD procedures may cause immediate failure or latent damage. Latent damage may result in equipment failure after a period of time. As a minimum, place the oscilloscope on a properly grounded ESD mat and wear a properly grounded ESD strap.

#### WARNING

SHOCK HAZARD! Maintenance should be performed by trained service personnel. Lack of training and awareness could result in electrical shock or other injury. When maintenance can be performed without power applied, the power cord should be removed from the oscilloscope.

## Primary Trouble Isolation

The primary procedural tool in this chapter is this Primary Trouble Isolation section, which refers to other sections in this chapter where the procedures are described in detail.

1 Perform power-up.

Connect the oscilloscope power cord and press the power button in the lower left corner of the front panel. If the oscilloscope is working properly, it will take several minutes to start up, and the graticule will appear on the screen. The exact appearance may look slightly different than shown below, depending on the setup selected before the oscilloscope was turned off.

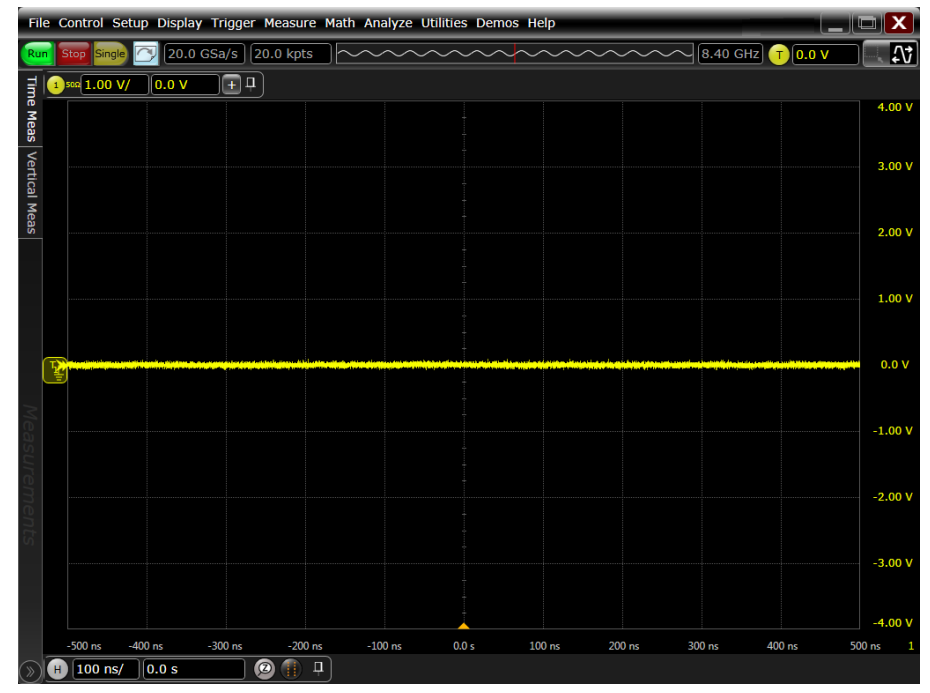

If the oscilloscope shuts down without you pressing the front panel power button, unplug the AC power cord from the rear of the instrument and wait 20 to 30 seconds. Then plug the AC power cord back into the oscilloscope and press the front panel power button. (Or, you can perform a hard shutdown by holding the power button down for 5-6 seconds so the power turns off, and then pressing the power button again to restart the oscilloscope.)

If it shuts down again, look through the rear fan slots to see the upper right corner of the acquisition board (as viewed from the rear of the oscilloscope). A series of LEDs is located in this corner of the acquisition board. Refer to the Power Supply Troubleshooting section (page 60) of this chapter for more information on decoding these LEDs.

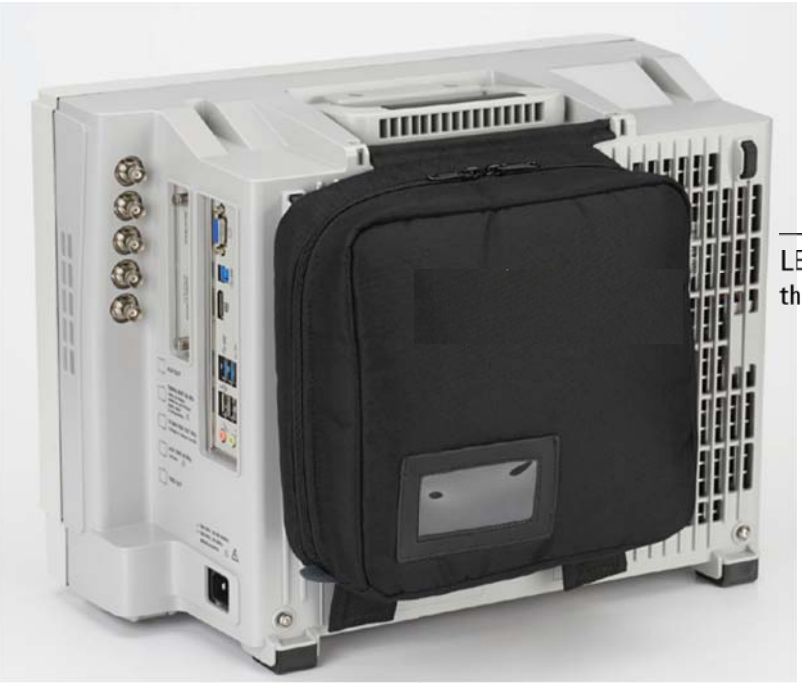

LEDs are visible through these slots

2 Check the display.

If the screen is black or has a scrambled display, go to the "Display Troubleshooting" section of this chapter.

- **3** Once the oscilloscope will remain powered up, run the oscilloscope self tests.
  - a Click Utilities > Self Test....
  - **b** Select Scope SelfTest from the Available Self Tests drop-down list box.
  - c Click Start and follow the instructions on the screen.

If any of the self tests fail, replace the acquisition board.

4 Run the keyboard, LED, and touch screen self tests.

Follow these steps to verify correct keyboard operation.

- a Click Utilities > Self Test....
- **b** Select Keyboard Test from the drop-down list box, then click Start. The Front Panel Keyboard Test window appears, showing a symbolic representation of the keyboard.

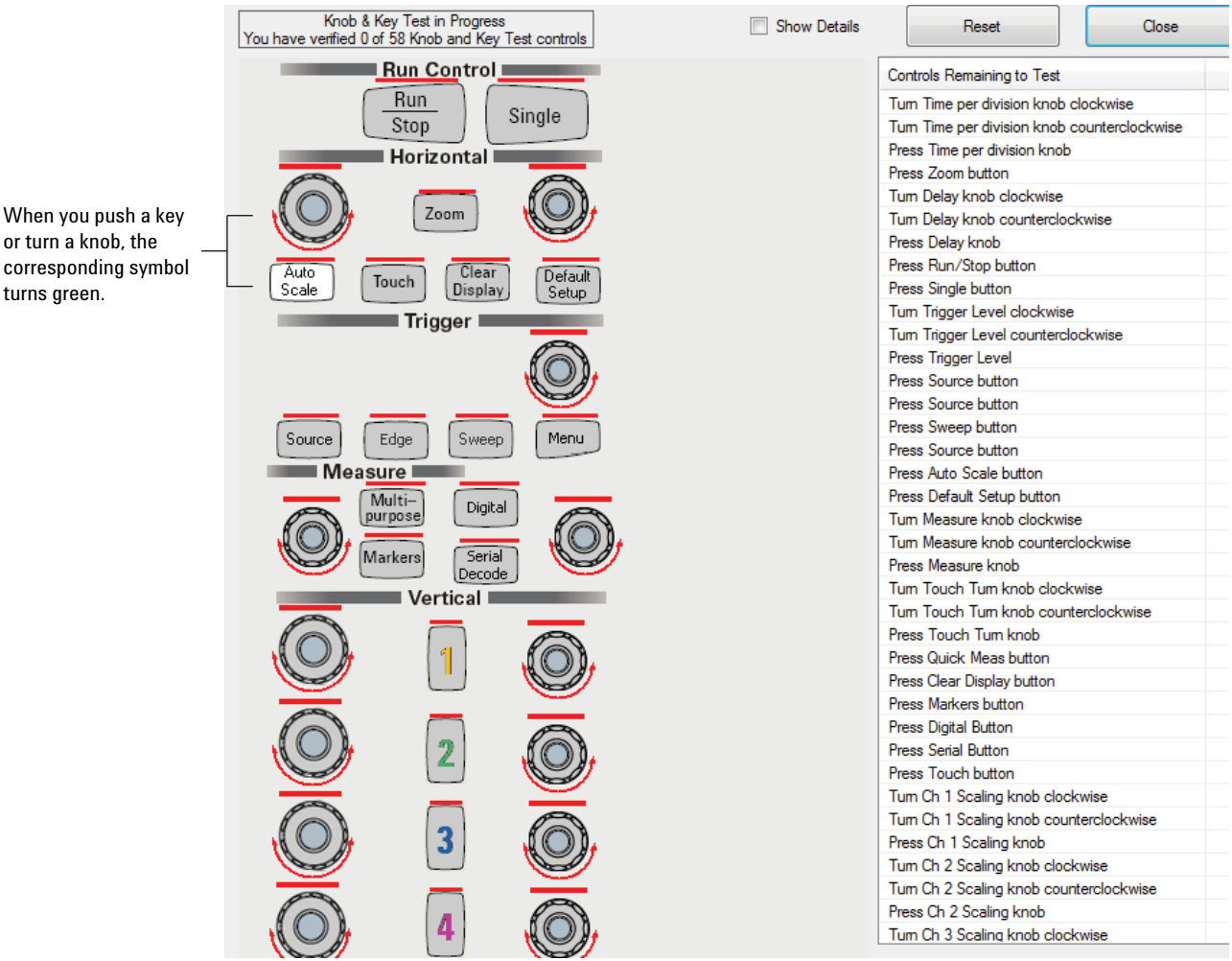

- Press each key on the keyboard until you have pressed all keys. When you С press a key or push a knob, the bar above the corresponding key/knob symbol on the display should change from red to green.
- d Turn each knob in both directions until you have turned all knobs. When you turn a knob in one direction, half the rotation arrow under the corresponding knob symbol should turn green. When you then turn the knob in the other direction, the entire rotation arrow under the knob symbol should turn green.
- e When you are finished, click Close.
- f If any of the knobs or keys do not work, go to "Keyboard Troubleshooting" later in this chapter.

Follow these steps to test the front-panel LED indicators.

- a Click Utilities > Self Test....
- Select LED Test from the drop-down list box, then click Start. The Front b Panel LED Test window appears, showing a symbolic representation of all front panel LED indicators.

or turn a knob. the corresponding symbol turns green.

| Show All                                | Clear All << Prev Next >> Close                                                                                                    |
|-----------------------------------------|----------------------------------------------------------------------------------------------------|
|                                         | Auto<br>Amrid<br>Trigid<br>Horizontal                                                                                                    |
|                                         | Zoom<br>Touch<br>Trigger                                                                                                    |
|                                         | Image: Control of the second second secon |
|                                         | Markers Serial<br>Decode <u>Touch Turn</u>                                                                                                    |
|                                         |                                                                                                    |
|                                         |                                                                                                    |
|                                         | 3                                                                                                    |
| Press Bun /Stars                        | 4                                                                                                    |
| Press Multipurpos<br>Press Clear Displa | is of an all LEDs.<br>y to clear all LEDs.                                                                                                    |

- c Repeatedly press the [Single] button on the front panel to step through and highlight each LED symbol in the test screen. You can also step through the LEDs by pressing the <<Prev or Next>> buttons on the display screen. Verify that the corresponding LEDs on the front panel are the only ones illuminated. Pressing the [Multi Purpose] button on the front panel illuminates all the LEDs, and pressing [Clear Display] turns off all the LEDs.
- **d** When you are finished, click Close.
- e If any of the LEDS do not work, go to "LED Troubleshooting" later in this chapter.

Follow these steps to verify correct touch screen operation.

- a Click Utilities > Self Test....
- **b** Select Touch Screen Test from the Available Self Tests drop-down list box, then click **Start** and follow the on-screen instructions.
- **c** If the touch screen is not working properly, go to "Touch Screen Troubleshooting" in this chapter.
- **5** To check power outputs of the probes, go to "Checking probe power outputs" in this chapter.

- 6 Run a self calibration.
  - **a** Complete a self calibration by following the procedures in **Chapter 2**.
  - **b** If the calibration test fails, replace the acquisition board.
- 7 The system is operational. Verify that the oscilloscope meets all warranted specifications by following the procedures in the "Testing Performance" chapter.

## Power Supply Troubleshooting

This section provides information to help you isolate the problem to the assembly level when the power system is not operating properly.

By looking at the pattern of LEDs on the acquisition board, you can determine the cause of the fault.

#### WARNING

SHOCK HAZARD! The maintenance described in this section is performed with power supplied to the oscilloscope and with the protective covers removed. Only trained service personnel who are aware of the hazards involved should perform the maintenance. Read the safety notices at the back of this guide before proceeding. Failure to observe safety precautions may result in electric shock.

To locate the LEDs, look through the rear fan slots in the upper right corner as viewed from the rear of the oscilloscope. After a power fault, the oscilloscope will restart. The LED pattern will illuminate briefly.

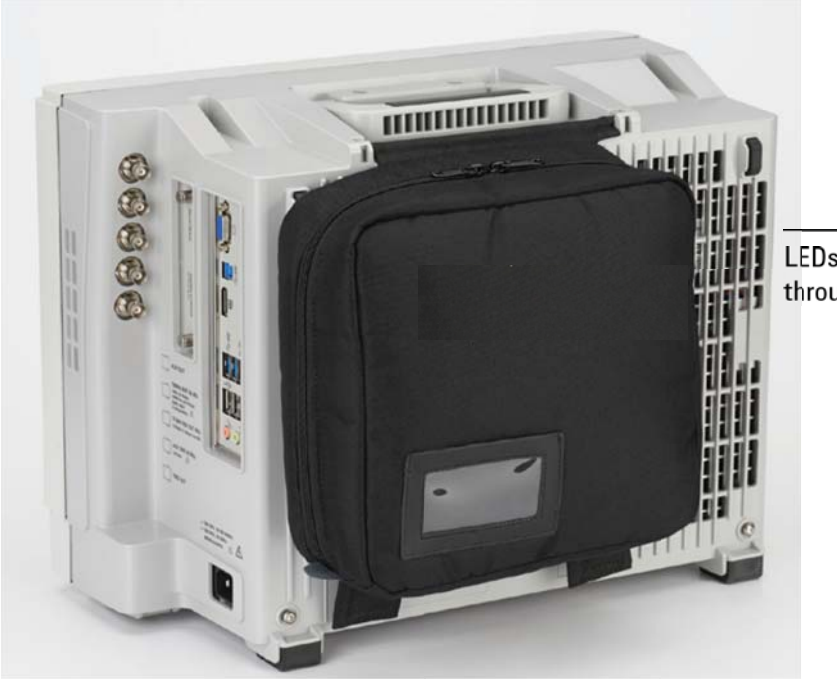

LEDs are visible through these slots

#### Using the Power Fault LEDs

A series of 16 LEDs is separated into four sections of four LEDs each, with the over-temperature LED by itself at the bottom as shown in the following figure.

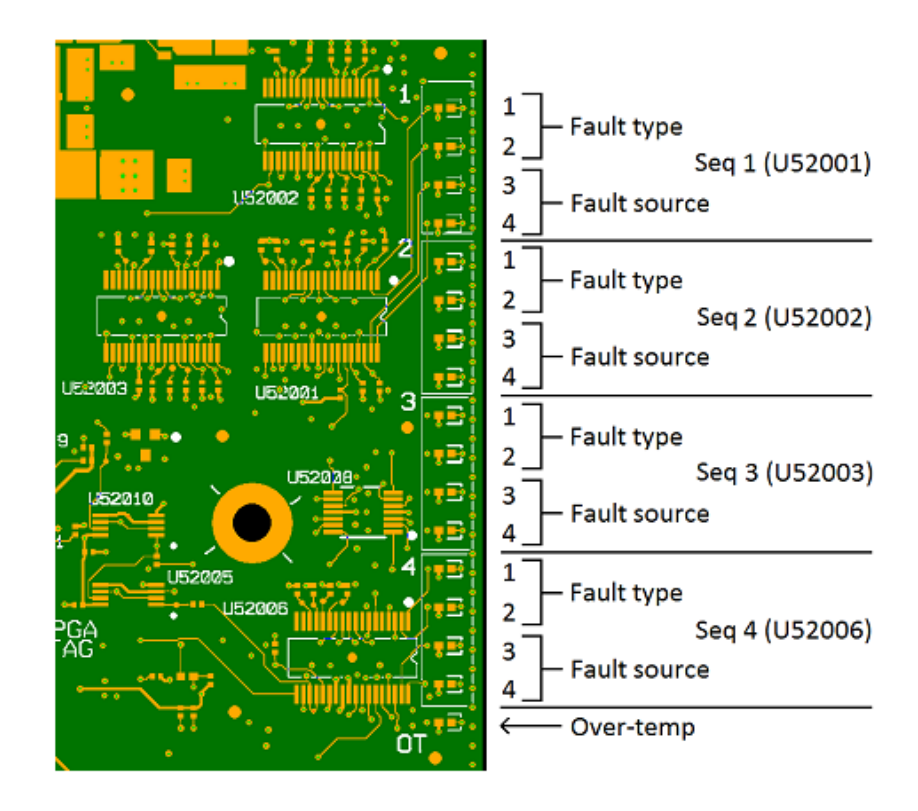

By looking at the pattern of LEDs that illuminate briefly after a power failure, you can determine the cause of the fault.

The LEDs are interpreted in groups of four. The upper two LEDs in each group indicate the type of failure and the lower two LEDs indicate the source of the failure.

In most cases, LEDs from only one of the four sequencers will be lit and the others should all be off. If a shutdown occurs, use the following tables to decode the LEDs. If a supply is causing a fault, check its inputs (incoming voltage, enable line, clock) and the load (in case it is drawing too much).

| Fault Type | LED1 | LED2 |
|------------|------|------|
| Sequence   | ON   | ON   |
| Reset      | ON   | OFF  |
| Command    | OFF  | ON   |
| External   | OFF  | OFF  |

| Fault Source | LED3 | LED4 |  |
|--------------|------|------|--|
| 1            | ON   | ON   |  |
| 2            | ON   | OFF  |  |
| 3            | OFF  | ON   |  |
| 4            | OFF  | OFF  |  |

The fault source refers to the input channel of the corresponding sequencer. Below is a listing of the inputs for each sequencer.

| Sequence | er 1 |
|----------|------|
|----------|------|

| Input | Supply     |
|-------|------------|
| 1     | +12 V Bulk |
| 2     | +5 V       |
| 3     | +3.3 V     |
| 4     | +5 V       |

#### Sequencer 2

| Input | Supply      |
|-------|-------------|
| 1     | +3.3 V Bulk |
| 2     | +2.5 V      |
| 3     | +1.8 V      |
| 4     | +1.8 V      |

#### Sequencer 3

| Input | Supply |
|-------|--------|
| 1     | +1.2 V |
| 2     | +1.3 V |
| 3     | +1.1 V |
| 4     | +0.9 V |

#### Sequencer 4

| Input | Supply     |
|-------|------------|
| 1     | +5.5 V     |
| 2     | -12 V Bulk |
| 3     | -5.3 V     |
| 4     | -1.1 V     |

#### **Types of Faults**

The fact that a fault on one sequencer causes LEDs corresponding to other sequencers to illuminate will help you determine which LED is the root of the problem.

When a fault occurs on a given sequencer, it notifies the other three using the Fault signal. The other three sequencers also report it as an External Fault. For example, if the first sequencer has an over-voltage on channel 1, it will report an External Fault with channel 1 as the source. The other three sequencers will report it as an External Fault with the source as Channel 4.

Similarly, if the first sequencer has an under-voltage failure on +12V, it will report a Reset Fault on channel 1 and the other three sequencers will report External Faults on channel 4. Any fault on one of the sequencers always reports an External Fault on channel 4 on the other three sequencers. Look for the fault that is not an External Fault on channel 4 as the cause of the shutdown.

If all four sequencers report an External Fault on channel 4, it is more difficult to determine the real source. It could be on any of the Channel 4 sources, an over-temperature fault (look for the over-temperature LED to light), or an FPGA-issued fault.

**Sequence Fault:** Occurs when a supply does not come up in time during a power-on sequence.

**Reset Fault:** Occurs if the oscilloscope shuts down during the monitor phase because a supply went under voltage. This fault is probably due to the supply failing to an off state or the load becoming too much for the supply.

**Command Fault:** Occurs when the ON sequence to one of the sequencers goes HIGH to initiate a turn-on, but then goes LOW before the turn-on sequencing finishes. Similarly, if the ON signal goes HIGH during sequencing off, a Command Fault occurs. This kind of fault indicates something is going wrong with the ON signal. This problem will most likely happen on the first sequencer. The ON signal is driven by the minimum on-time limiter. There could be a problem here as well.

**External Fault:** An External Fault can be caused by several failures. If a supply goes over-voltage, an external fault is issued. If the over-temperature sensor or FPGA issues a fault, it will be displayed as an external fault on channel 4. This presents an ambiguous case as an External Fault on channel 4 could occur for multiple reasons. To help determine the cause, the over-temperature LED will light during an over-temperature fault. However, this LED does not latch to failure. Once the oscilloscope cools to below the over-temperature condition, the LED will turn off. The main cause of an over-temperature fault is a stopped fan or blocked air inlet. Check for these causes and power the oscilloscope back up. If it continues to shut down, it could be a bad over-temperature sensor or comparator circuit.

#### **Sequencer Group Faults**

**Sequencer 1 Group Faults** If the fault occurs in the first group of LEDs (Sequencer 1) then the problem is with the 12 V bulk power supply, the power cables, or the acquisition board. You should check the power cables first, then the bulk power supply, and finally the acquisition board. Reinstall any power supplies, cables, or acquisition boards that turned out not to be the problem.

**Sequencer 2, 3, or 4 Groups Faults** If the fault occurs in any of the other groupings, the problem is most likely the acquisition board. If replacing the acquisition board does not fix the fault, the power cables may be causing the problem.

**Over Temp LED Fault** If the Over Temp LED is lit, first make sure the air flow is not blocked. The oscilloscope must be placed directly on a hard, flat surface with nothing under it (such as a piece of paper) that could block the vents. There also must be proper clearance behind the oscilloscope.

If the clearance is adequate, then investigate the fans. If one or more are not turning, the problem is with one or more of the fans or fan cables.

If the oscilloscope still will not power on after you have followed the required steps, refer to the "Motherboard Verification" section in this chapter for more diagnosis suggestions.

## Motherboard Verification

If you have been through the "Power Supply Troubleshooting" section of this chapter and the oscilloscope still does not stay powered up, the problem may be with the motherboard.

## Display Troubleshooting

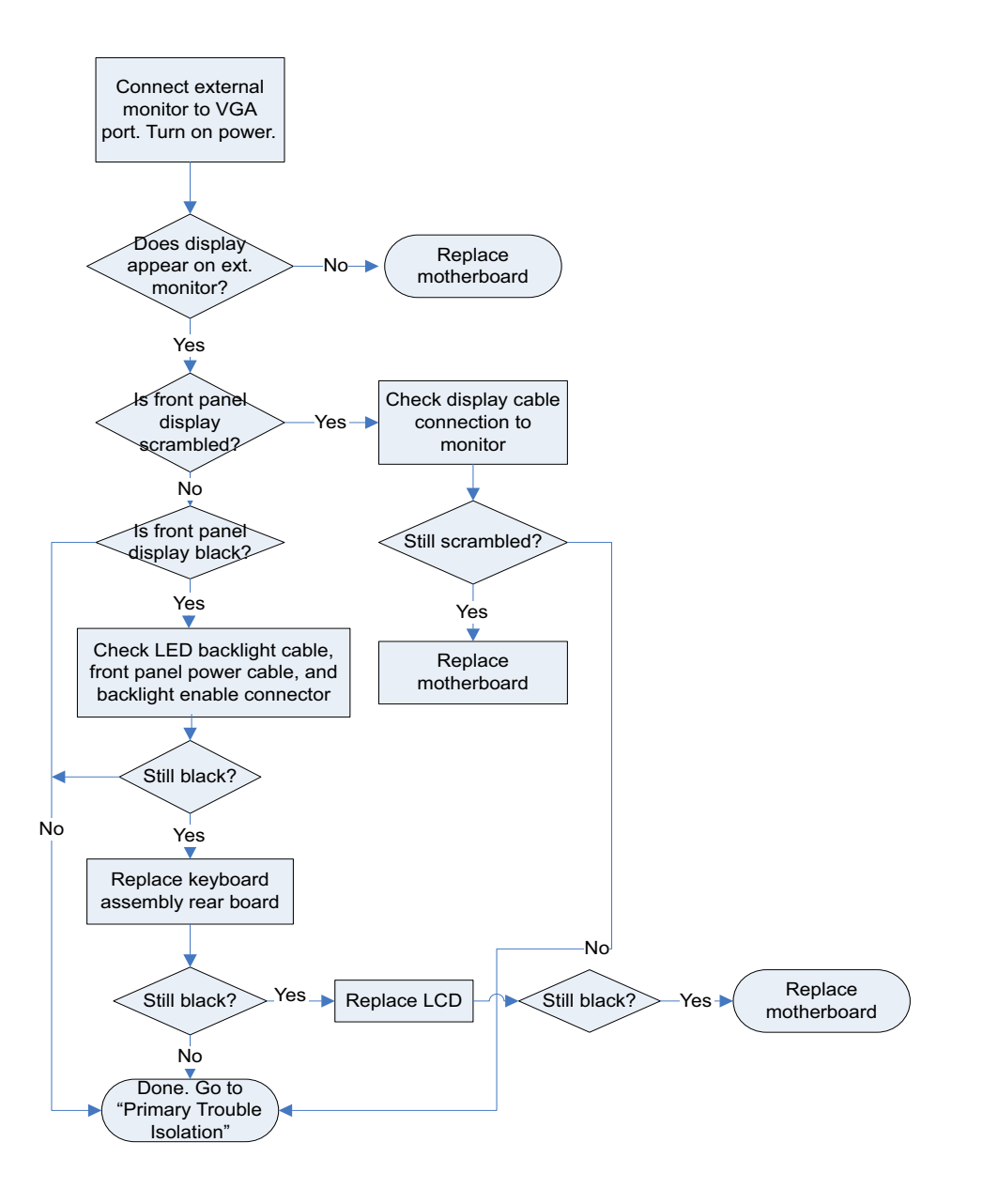

NOTE

When you connect an external monitor the first time, it may display the start-up BIOS information and then go blank when Windows starts up. If so, use the Windows settings to enable the external monitor.

## Setting up the BIOS

If the BIOS settings become corrupt, the Infiniium oscilloscope PC motherboard will not recognize the hard drive and the oscilloscope may not start. To configure the motherboard BIOS parameters to the default settings, follow these steps:

- 1 Connect the power cable to the oscilloscope.
- 2 Connect the external keyboard to the rear panel.
- **3** Press **[Del]** as soon as the following prompt appears on the bottom of the screen:

#### Press DEL to enter SETUP, F12 to select boot device.

- 4 Go to F3 Optimized Defaults and press [Enter]. Select Yes to load the defaults, then press [Enter].
- 5 Go to the **Save and Exit Setup** option and press **[Enter]** to save and exit the setup. Select **Yes** to save and exit, then press **[Enter]**.

## Keyboard Troubleshooting

If some of the knobs fail the keyboard self test but some work properly, replace the rear board of the keyboard assembly.

If none of the knobs work properly, replace the front board of the keyboard assembly.

If any of the keys do not work properly but the LEDs light up, replace the front board of the keyboard assembly.

If the keys still do not work properly, check the incoming cables.

## LED Troubleshooting

If any of the front panel LEDs are not working, check these cables:

- The power cable to the front panel
- The USB cable to the front panel
- The backlight connector to the motherboard

If the cables are connected and working properly, but the LEDs are still not working, then troubleshoot the acquisition assembly to make sure it is working. If it is, replace the front board of the keyboard assembly. If the LEDs still do not illuminate, reload the oscilloscope software.

Replace the front board of the keyboard assembly in these cases:

- Only some of the LEDs illuminate
- No LEDs and no knobs work
- The knobs work but the LEDs don't illuminate

When reassembling the oscilloscope, be sure to reinstall all boards that were replaced, but that were not causing the problem.

Touch Screen Troubleshooting

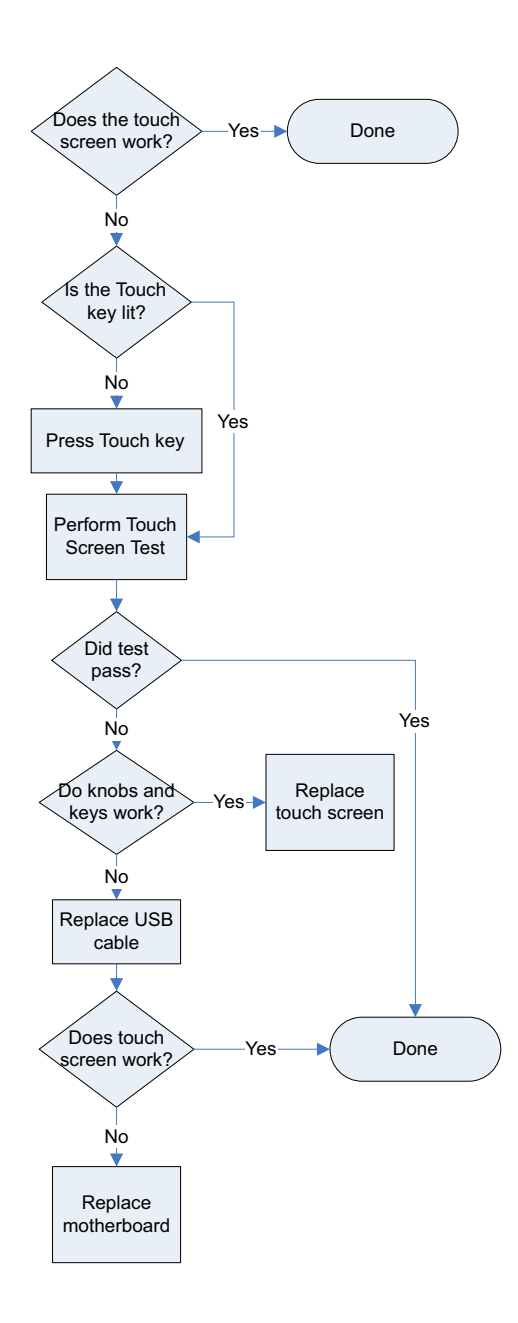

## Checking probe power outputs

Probe power outputs are on the front panel, surrounding each BNC input.

Refer to the following figure to check the power output at the connectors. Measure the +3 V, -3 V, +12 V, and -12 V voltages with respect to the Probe Comp ground terminal on the front panel.

Do not try to measure voltages at pins 3 through 7.

| Pin      | Supply   |                    |
|----------|----------|--------------------|
| 1        | +5 V     |                    |
| 2        | –5 V     |                    |
| 3        | Offset   | $[ ((\bigcirc)) ]$ |
| 4        | Data     |                    |
| 5 & ring | Probe ID |                    |
| 6        | Clk      |                    |
| 7        | Unused   |                    |
| 8        | -12 V    |                    |
| 9        | +12 V    |                    |

Any failure is likely caused by a problem with the front panel board.

## Before You Contact Keysight

If you have read this Troubleshooting chapter and have unresolved questions about troubleshooting the oscilloscope, be ready to provide system information such as the current software version and installed options. This information will be useful when you contact Keysight Technologies.

To find and save system information, follow these steps:

1 Click Help > About Infiniium....

A dialog box similar to this one appears.

| About Infiniium                                                                                                    |                                                                                                    |                                                                              |
|----------------------------------------------------------------------------------------------------|----------------------------------------------------------------------------------------------------|------------------------------------------------------------------------------|
|                                                                                                    | Infiniium                                                                                                    |                                                                              |
| Software Revision: 05<br>Model Number: MSOS<br>Serial Number: No Ser<br>Firmware Revision: 44<br>Front Panel Revision: 1<br>Drive C:\ Fixed<br>Available space: 52.9<br>Drive D:\ Fixed<br>Available space: 18.6<br>System Memory: 8.59<br>Operating System: Mit<br>Option ID Number: S8<br>Host ID Number: PCSI | 19.9041P<br>804A<br>rial<br>1255001<br>FPGA 0 PIC 33.0<br>95 G<br>0 G<br>Crosoft Windows 7<br>804ALAB<br>ERNO,JF59723797 |                                                                              |
| Installed Options:                                                                                                    |                                                                                                    |                                                                              |
| 100GBASE-CR4 Ether<br>100GBASE-KR4 Ether<br>100G-CR4 Ethernet S<br>100G-KR4 Ethernet S                                                                                                    | net Compliance A<br>net Compliance<br>witch<br>witch ¥                                                                   |                                                                              |
| CURRENT STATUS<br>Current Date:<br>Internal Temp:<br>Calibration Status:<br>Calibration Date:<br>Self Test Status:<br>Self Test Date:                                                                                                    | 29 JUL 2014 12:30:19<br>40 °C<br>calibrated<br>1 JUL 2014 15:36:37<br>PASSED<br>02 JUN 2014 11:18:27                     | Support<br>Infiniium on the web<br>Copy to Clipboard<br>Change Serial Number |
| © Keysight Technologies 2014                                                                                                    |                                                                                                    | Close                                                                        |

- 2 Click Copy to Clipboard.
- **3** Bring up a text editor, such as Notepad, and paste the copied information into the editor.
- 4 Save the text editor file.
Infiniium S-Series Oscilloscopes Service Guide

# 5 Replacing Assemblies

ESD Precautions 74 Tools Required 74 Returning the Oscilloscope to Keysight Technologies for Service 75 Removing and Replacing the Rear Cover and Rear Fan Assembly 76 Removing and Replacing the Front Panel, Bezel, Keyboards, Display/Touch Screen Assembly, and AutoProbe Board 79 Removing and Replacing the Processor Assembly 86 Removing and Replacing the Acquisition Board 88 Setting the Calibration Factors after Replacing the Acquisition Board 90 Removing and Replacing the Motherboard 91 Removing and Replacing the Power Supply 92

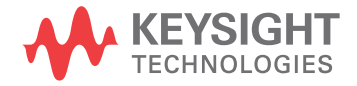

#### 5 Replacing Assemblies

## **Replacing Assemblies**

Use the procedures in this chapter when removing and replacing assemblies and parts in the Infiniium S-Series oscilloscopes.

The pictures in this chapter are representative of the oscilloscope at the time of this printing. Your unit may look different.

#### **ESD** Precautions

When using any of the procedures in this chapter you must use proper ESD precautions. As a minimum you must place the oscilloscope on a properly grounded ESD mat and wear a properly grounded ESD wrist strap.

#### CAUTION

Failure to implement proper antistatic measures may result in damage to the oscilloscope.

## **Tools Required**

The following tools are required for these procedures.

- Torx drivers: T6, T10, T20
- Power driver vertical with T-20 bit (18 in-lbs)
- Power driver vertical with T-10 bit (5 in-lbs)
- Power driver vertical with T-6 bit (3 in-lbs)

#### CAUTION

Remove power before removing or replacing assemblies.

Do not remove or replace any circuit board assemblies in this oscilloscope while power is applied. The assemblies contain components that may be damaged if the assembly is removed or replaced while power is connected to the oscilloscope.

#### WARNING

To avoid electric shock, adhere closely to the following procedures. Also, after disconnecting the power cable, wait at least 3 minutes for the capacitors on the power supply to discharge before servicing this oscilloscope.

#### WARNING

Use caution when the oscilloscope fan blades are exposed as they can cause injury.

## Returning the Oscilloscope to Keysight Technologies for Service

Before shipping the oscilloscope, contact Keysight Technologies for more details.

- 1 Write the following information on a tag and attach it to the oscilloscope.
  - Name and address of owner
  - Oscilloscope model numbers
  - Oscilloscope serial numbers
  - Description of the service required or failure indications
- 2 Remove all accessories from the oscilloscope.

Accessories include all cables. Do not include accessories unless they are associated with the failure symptoms.

- **3** Protect the oscilloscope by wrapping it in plastic or heavy paper.
- 4 Pack the oscilloscope in foam or other shock-absorbing material and place it in a strong shipping container.

If the original shipping materials are not available, place 8 to 10 cm (3 to 4 inches) of shock-absorbing material around the oscilloscope and place it in a box that does not allow movement during shipping.

- **5** Seal the shipping container securely.
- 6 Mark the shipping container as FRAGILE.

In any correspondence, refer to the oscilloscope by model number and full serial number.

## Removing and Replacing the Rear Cover and Rear Fan Assembly

- **1** Disconnect the power cable.
- 2 Disconnect all probes and BNC input cables from the front panel.
- **3** Disconnect any other cables, such as mouse, keyboard, printer, USB, or LAN cables.
- 4 Make sure the accessory pouch is removed from the rear of the oscilloscope.
- **5** Loosen the two screws on back of the hard disk drive and remove the drive.

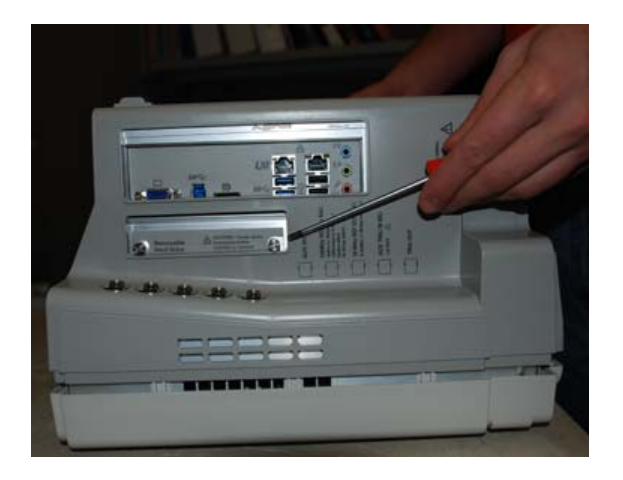

6 Remove the two M4 screws securing the handle on the top of the oscilloscope. Remove the handle.

## WARNING Keep track of which screws go with the handle because using different screws to reattach it could result in a safety hazard.

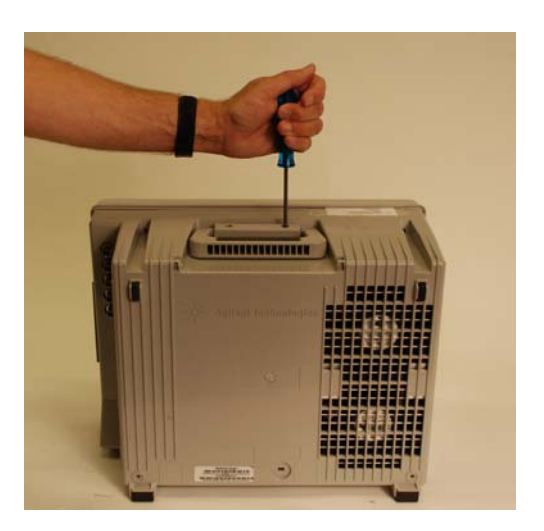

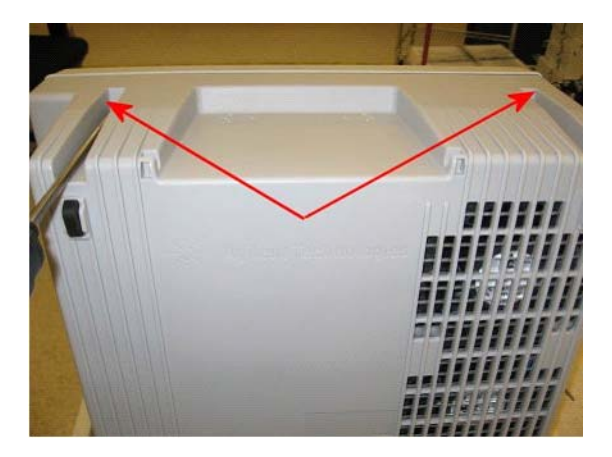

7 Remove the two M4 screws from the upper rear cover of the instrument.

8 Remove the two M4 screws from the bottom rear cover of the oscilloscope.

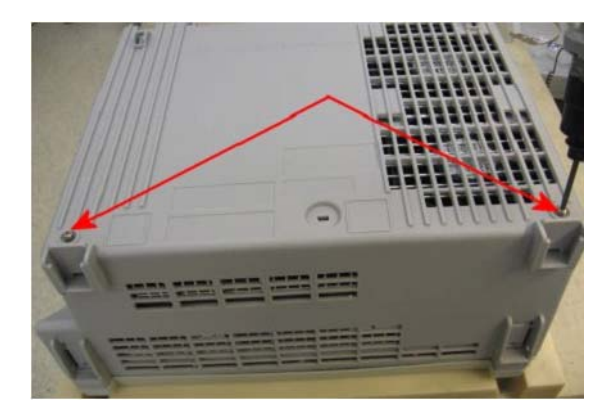

**9** With the front cover installed, put the oscilloscope on its face and lift up on the rear cover to remove it from the chassis.

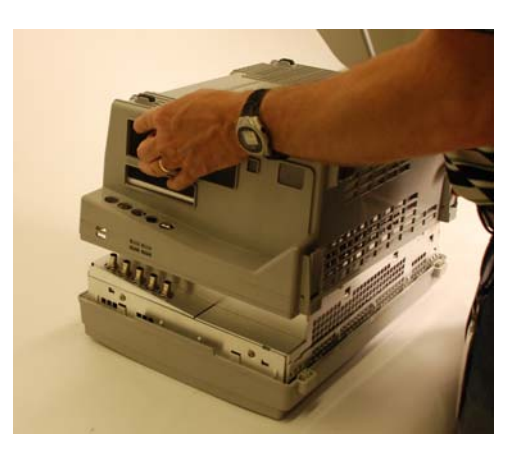

#### 5 Replacing Assemblies

10 To remove the rear fan assembly, first remove the four M4 screws from the rear cover. When replacing, torque the screws to 18 in-lbs using a power driver and T-20 bit.

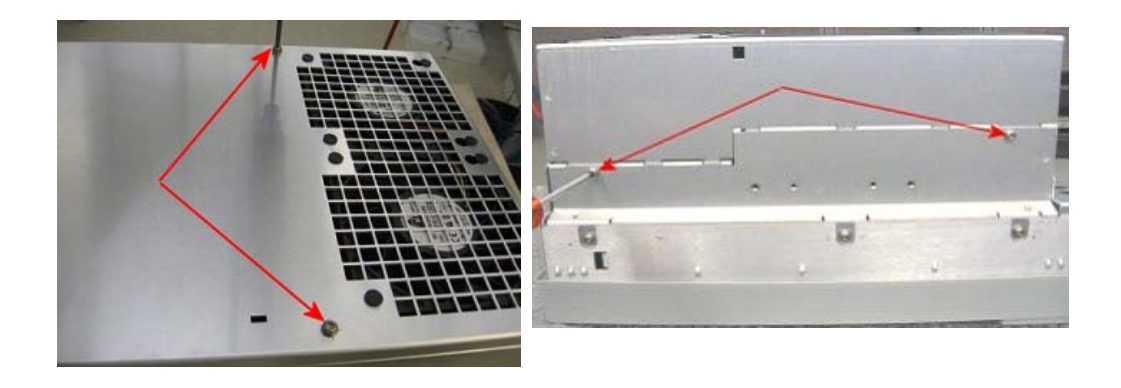

**11** To finish removing the rear fan assembly, unplug the two fan cables and lift out the fan assembly.

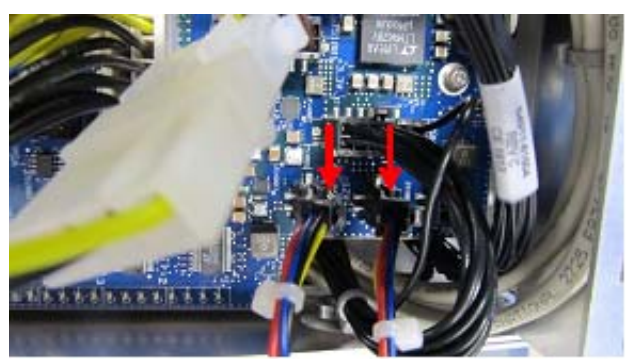

**12** To replace the fan assembly, rear cover, and handle, reverse this procedure. Remember to replace the removable hard drive and hand-tighten the screws.

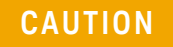

## Be sure to tighten the handle screws to 21 in-lbs and the four rear cover screws to 18 in-lbs.

Removing and Replacing the Front Panel, Bezel, Keyboards, Display/Touch Screen Assembly, and AutoProbe Board

- 1 Disconnect the power cable and remove the handle, rear cover, and rear fan assembly as described in the previous section.
- **2** To begin removing the front panel, disconnect the two USB cables and the LVDS cable from the motherboard.

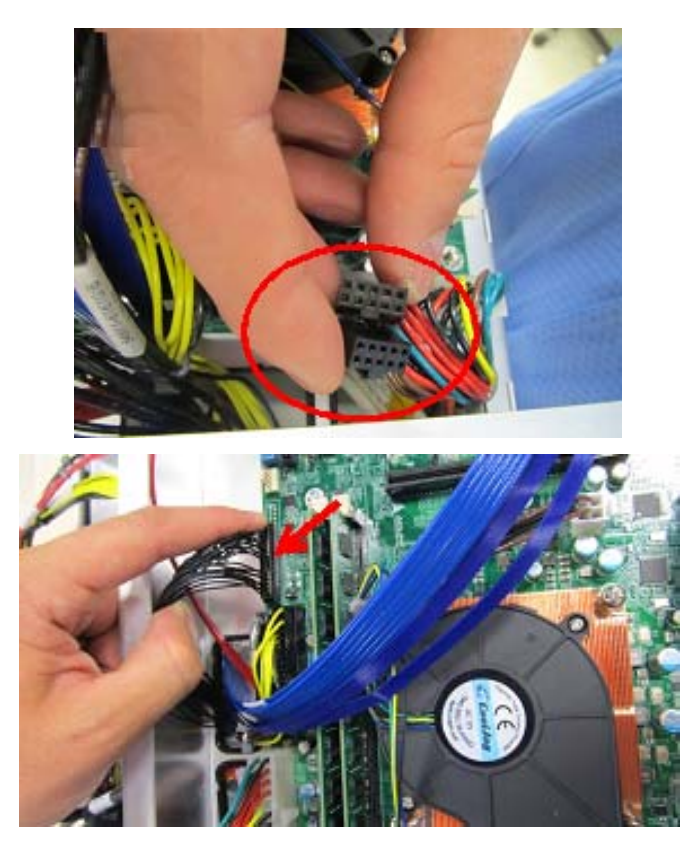

**3** Disconnect the front panel power cable from the acquisition assembly.

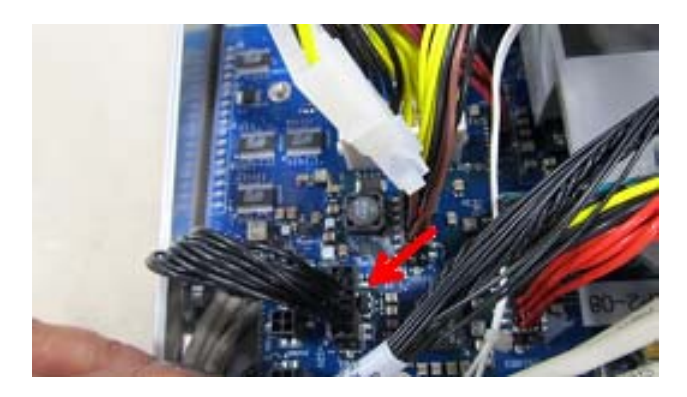

#### 5 Replacing Assemblies

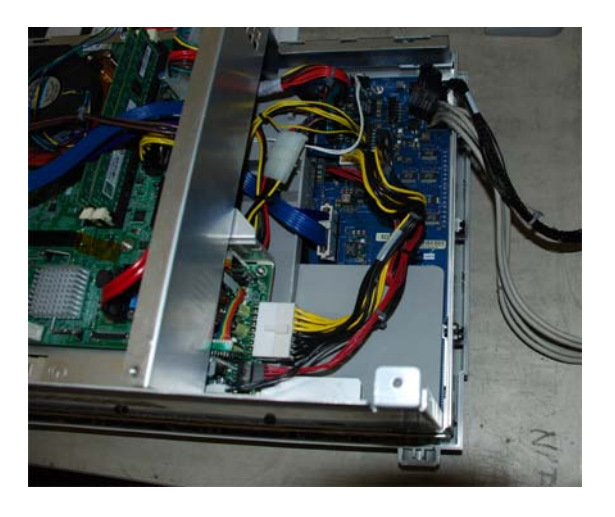

4 Pull all four cables through the openings so they lay over the side of the frame.

**5** Remove the four M4 screws, two from each side.

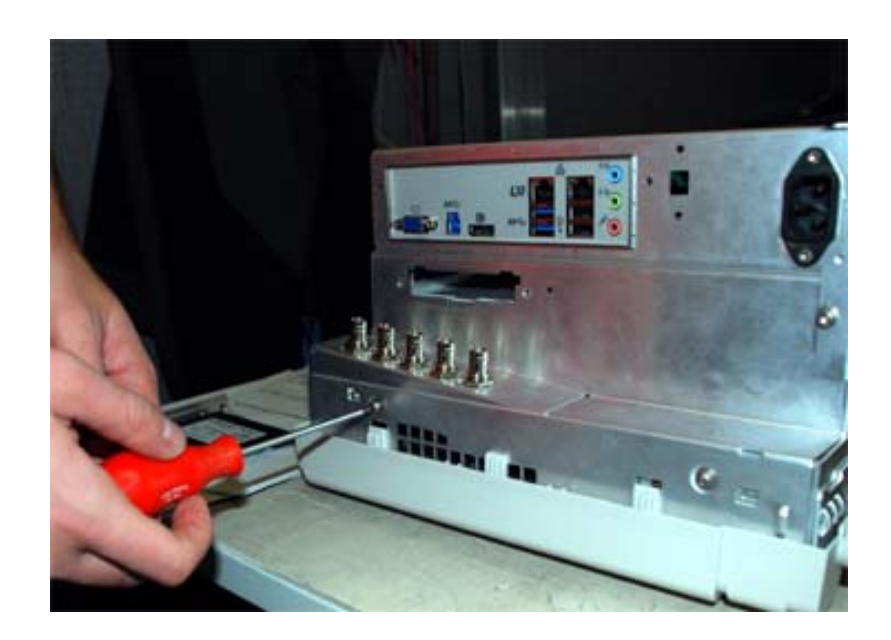

6 Flip the assembly over and lift off the front panel while feeding the cables through the opening in the acquisition deck. Make sure the grounded signal lugs are aligned with their holes.

With the front panel removed, you can now remove the front panel bezel.

1 To begin removing the bezel, pull up on each of the front panel knobs to remove them from the front panel keyboard.

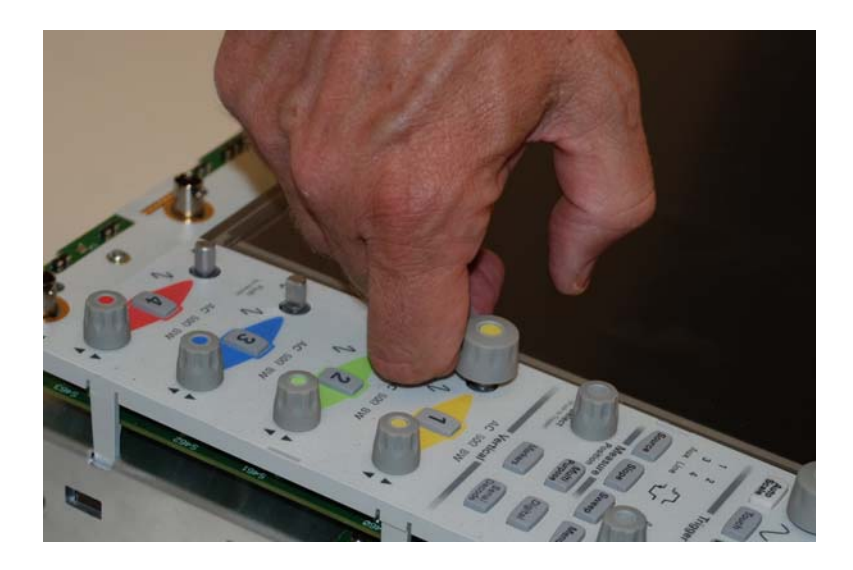

2 Remove the six M3 screws from the deck. Each removable screw is marked with an X in the deck. When replacing, tighten to 5 in-lbs.

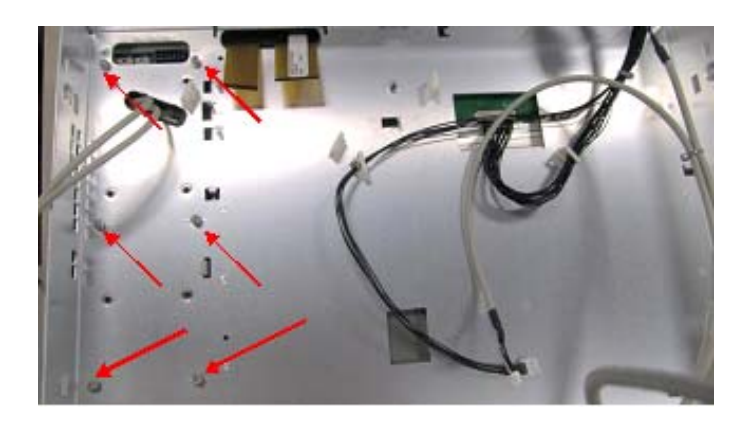

## 5 Replacing Assemblies

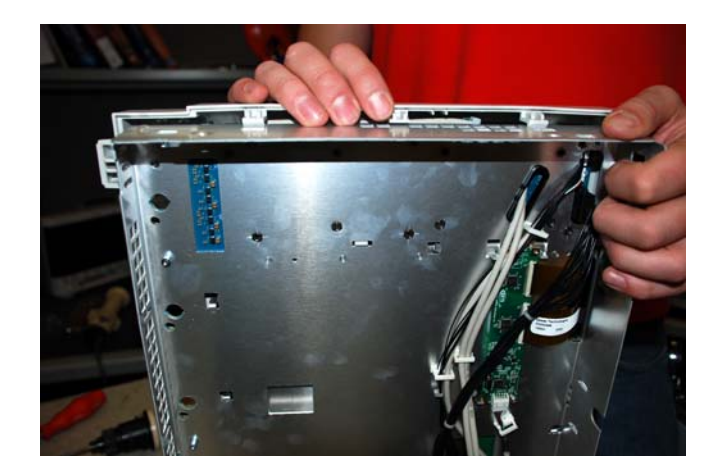

**3** To finish removing the bezel, disengage the seven bezel snaps—two on each side, one near the middle, and one each on the top and bottom.

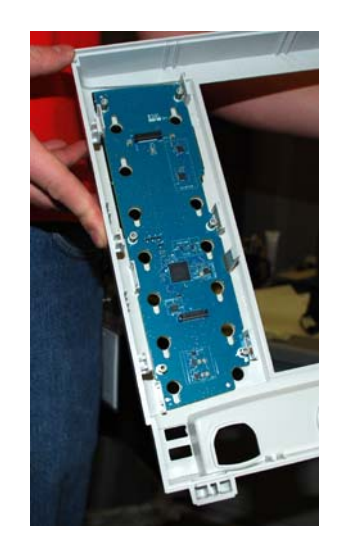

With the front panel bezel removed, you can now remove either the front keyboard or (rear) keyboard.

1 To remove the front keyboard, disengage the six clips connecting the front keyboard to the bezel.

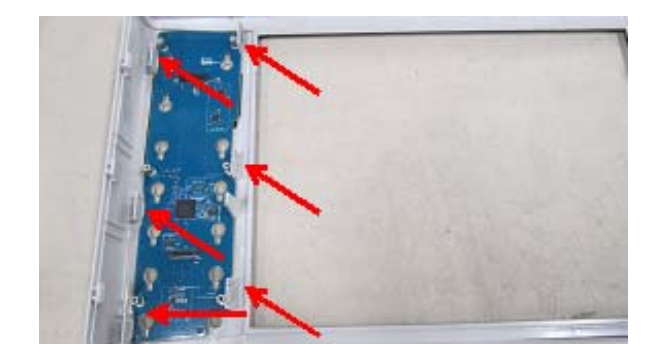

**2** To begin removing the (rear) keyboard, remove the two M3 screws from the keyboard.

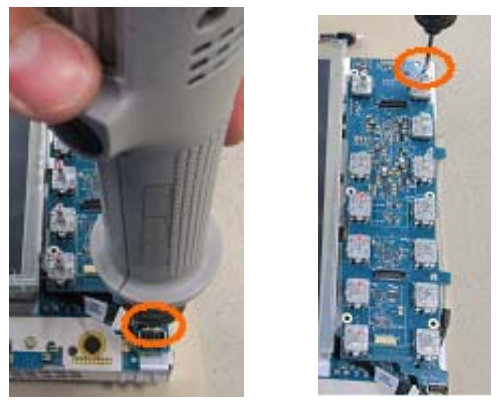

- **3** Disconnect the three cables from the rear of the keyboard.
- 4 Unroute the USB double cable from the cable clips.
- **5** Disconnect the backlight cable from the front of the keyboard.

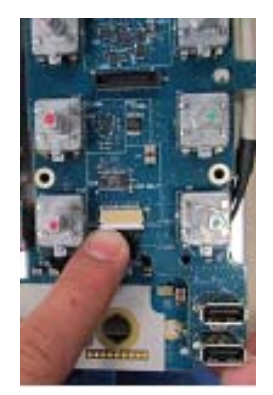

#### 5 Replacing Assemblies

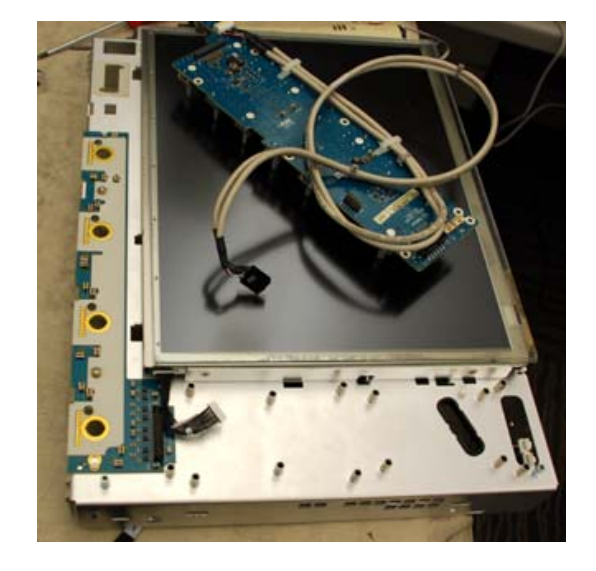

6 Pull the USB double cable through the opening to finish removing the keyboard.

With the keyboard removed, you can now remove either the AutoProbe board or the display/touch screen assembly.

1 To remove the AutoProbe board, remove the two M3 screws connecting the board to the deck.

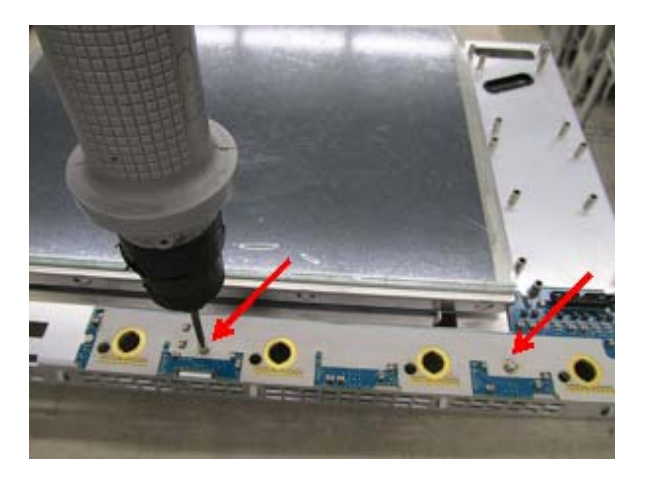

2 Slide the AutoProbe board off the deck to disengage the keyholes.

**3** To remove the display/touch screen assembly, first remove the four M3 screws, two on each side, connecting the display to the deck.

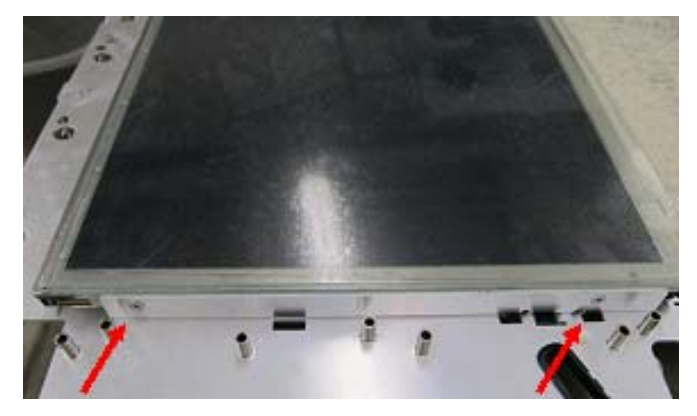

4 Disconnect the LVDS cable.

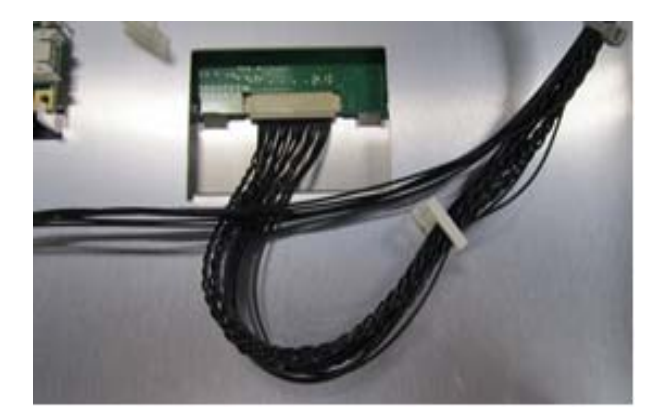

## CAUTION

When replacing the display/touch screen assembly, make sure the backlight cable is securely seated. If it is not, the display may be dim in one corner of the display.

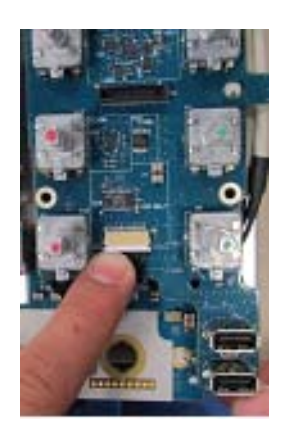

## Removing and Replacing the Processor Assembly

- 1 Remove the cover and rear fan assembly as described earlier.
- 2 Remove the M4 screw connecting the acquisition deck to the processor bracket on the I/O bracket side near the rear of the instrument.

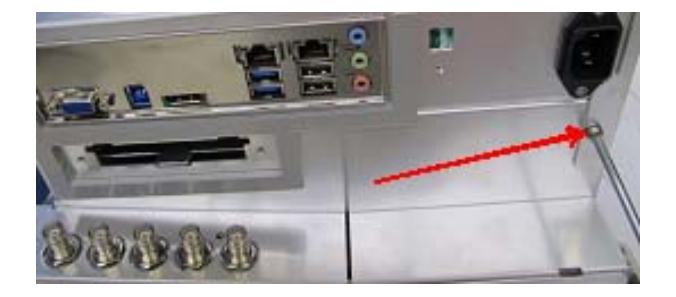

**3** Remove the M4 screw connecting the acquisition deck to the processor bracket near the power supply.

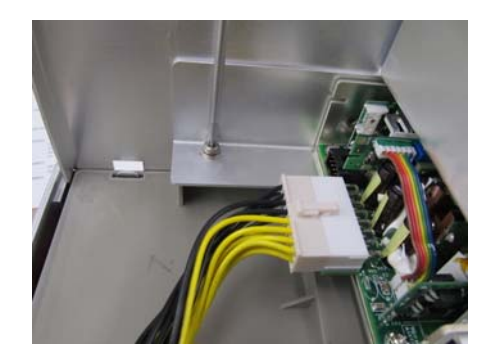

**4** Remove the three M4 screws connecting the acquisition deck to the processor bracket at the top of the instrument.

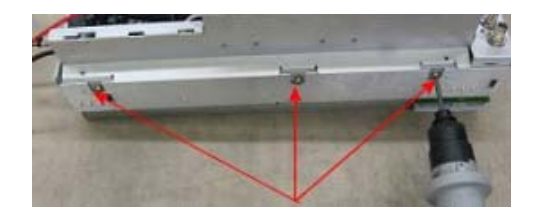

**5** Remove the two M3 screws connecting the rear cover and the BNC plate, near the BNC. When replacing, torque the screws to 5 in-lbs.

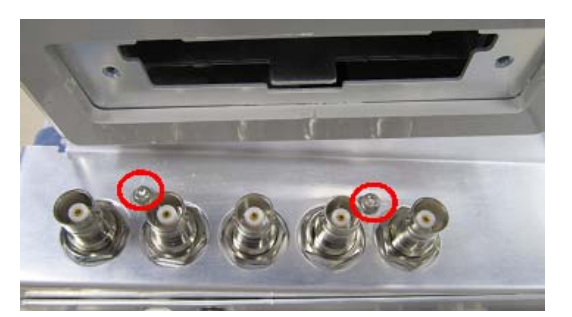

6 Disconnect the two USB cables and the LVDS cable from the motherboard.

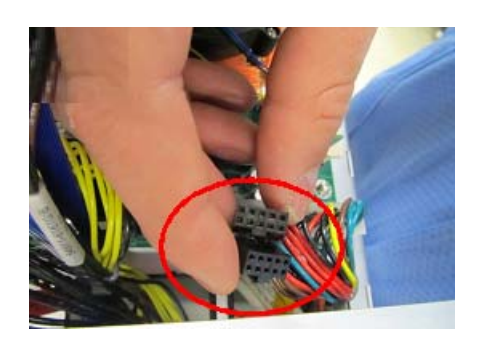

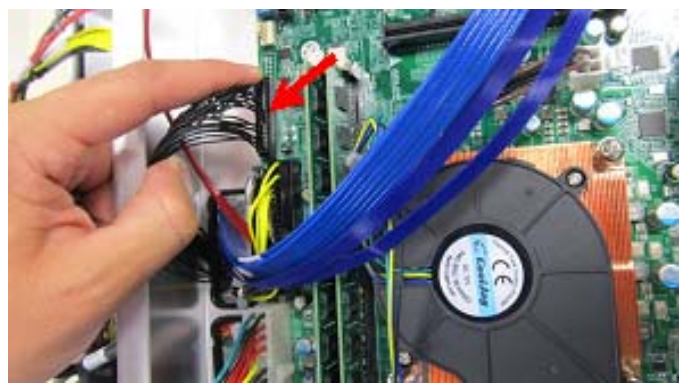

- 7 Disconnect the six cables connected to the acquisition board (main DC cable, AC input cable, standby on/off cable, CPU power cable, hard disk power cable, and PCIe cable).
- 8 Lift out the entire processor assembly.

Once the processor assembly has been removed, you can remove the acquisition board, motherboard, or power supply.

## Removing and Replacing the Acquisition Board

1 Remove the air duct from the acquisition board by lifting it straight up.

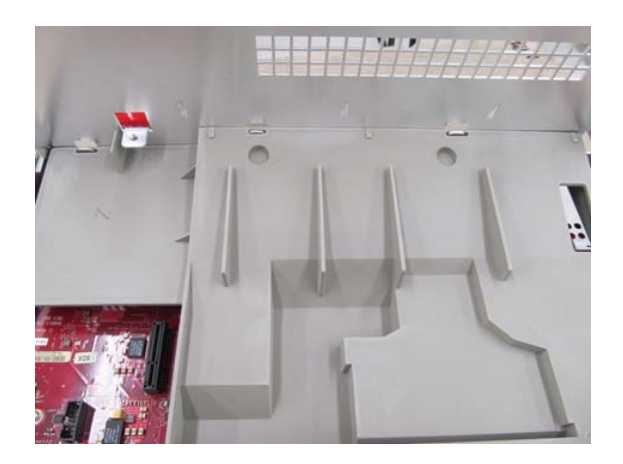

2 Reposition the oscilloscope so you can access the front panel, and remove the four M2 screws next to each BNC. When replacing, torque to 3 in-lbs using a power driver and T-6 bit.

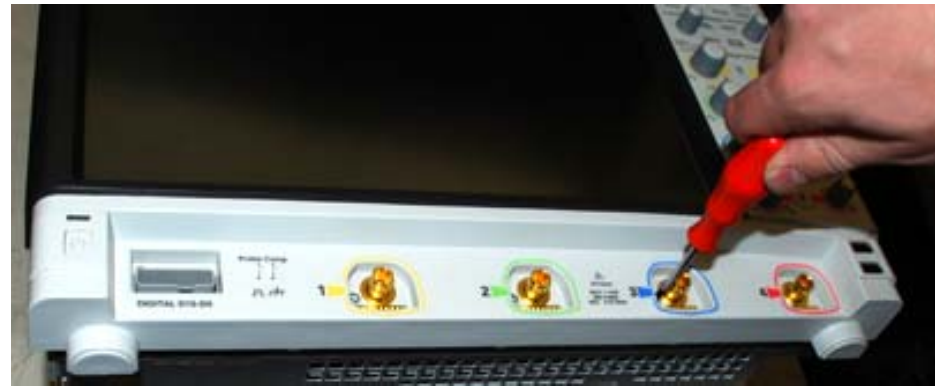

**3** Remove the two M3 screws that connect the heat sink to the chassis. Do not remove the other two screws.

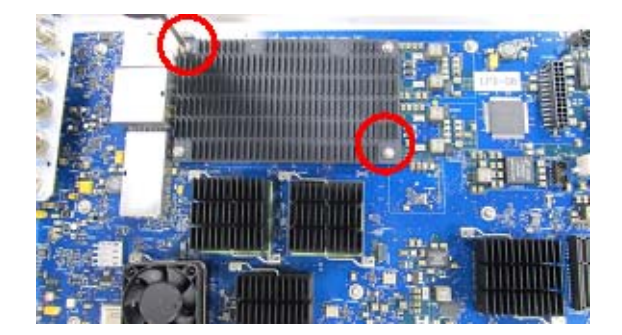

**4** Remove the 11 M3 screws surrounded by an X on the acquisition board. When replacing, torque to 5 in-lbs.

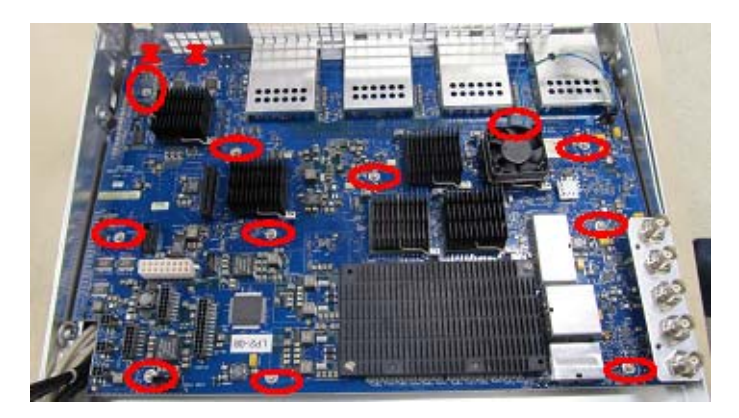

You can now remove the acquisition board.

## Setting the Calibration Factors after Replacing the Acquisition Board

After you replace the acquisition board you must run a service calibration on the oscilloscope. This procedure needs to be performed only once after the acquisition board is replaced.

#### Let the oscilloscope warm up before adjusting.

Warm up the oscilloscope for 30 minutes before starting the calibration procedure. Failure to allow warm up may result in inaccurate calibration.

| Description                                                      | Critical Specifications                                                                                | Recommended<br>Model/Part Number    |  |
|------------------------------------------------------------------|----------------------------------------------------------------------------------------------------|-------------------------------------|--|
| Digital Multimeter                                               | No substitute                                                                                          | Keysight 34411A                     |  |
| 10 MHz Signal Source<br>(required for time<br>scale calibration) | Frequency accuracy better than 0.1 ppm                                                                 | Keysight 53131A<br>with<br>Opt. 010 |  |
| Cable Assembly                                                   | No substitute                                                                                          | Keysight<br>54855-61620             |  |
| USB Cable                                                        |                                                                                                    | Keysight 34398A                     |  |
| Cable Assembly                                                   | 50 $\Omega$ characteristic impedance BNC (m) connectors ~ 36 inches (91 cm) to 48 inches (122 cm) long | Keysight 8120-1840                  |  |
| Adapter                                                          | BNC Barrel (f)(f)                                                                                      | Keysight 1250-0080                  |  |
| Adapter (Qty. 2)                                                 | No substitute                                                                                          | Keysight<br>54855-67604             |  |
| Adapter                                                          | BNC (f) to dual banana Keysight 1                                                                      |                                     |  |

#### **Equipment Required**

- 1 Perform self tests as described in "Performing Self-Test and Calibration" on page 21.
- 2 Allow the oscilloscope to warm up for 30 minutes.
- **3** Perform a service calibration.
  - a Click Utilities > Calibration....
  - **b** Uncheck the Cal Memory Protect box to allow calibration.
  - c Click Start to start the calibration procedure.
  - **d** Follow the on-screen instructions to perform a Service Calibration.

## Removing and Replacing the Motherboard

- 1 Remove the processor assembly as described earlier.
- **2** Remove the six M3 screws from the motherboard. When replacing, torque the screws to 5 in-lbs.

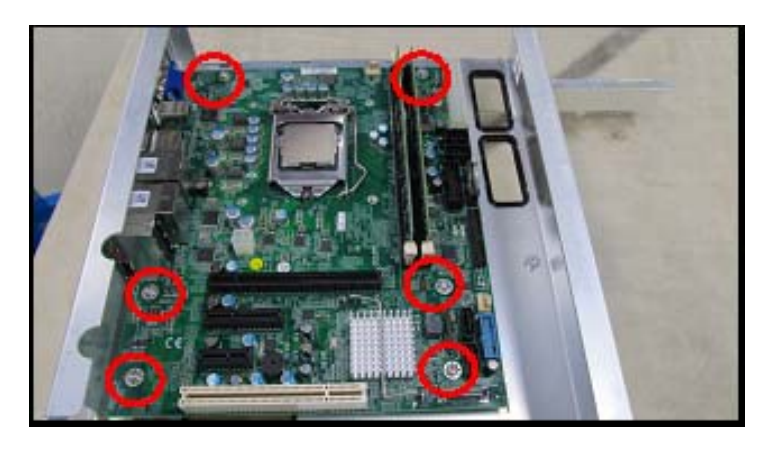

**3** Slide the locking plate off of the four tabs, away from the I/O. If any cables are in the way you may want to disconnect them, though it is not necessary.

## Removing and Replacing the Power Supply

- 1 Remove the processor assembly as described earlier.
- **2** Remove the three M3 screws from the power supply bracket. When replacing, torque to 5 in-lbs.

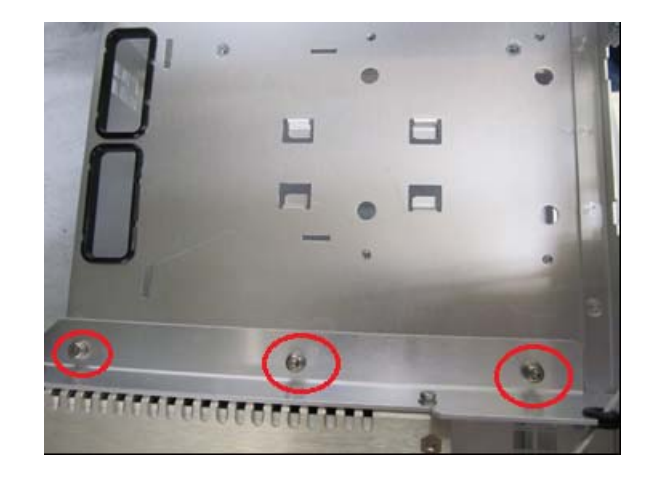

**3** Remove the two M3 screws from the power supply.

## CAUTION

When replacing the power supply, be sure to use the M3 screws. Using longer screws will cause irreparable damage to the power supply.

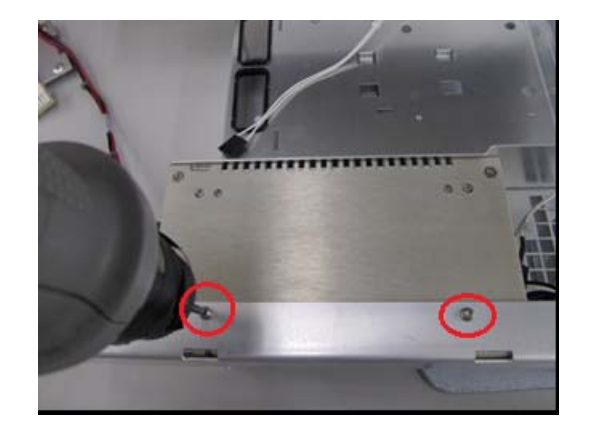

4 Disconnect the AC input cable.

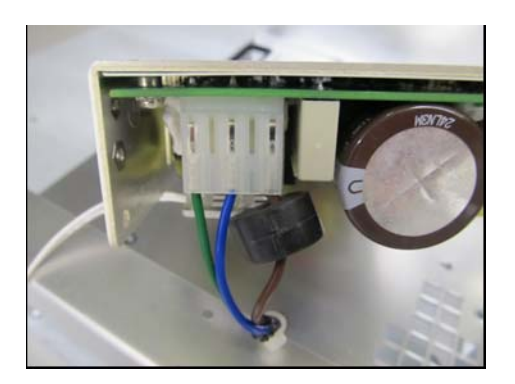

**5** Remove the power supply from the bracket.

## 5 Replacing Assemblies

Infiniium S-Series Oscilloscopes Service Guide

## 6 Replaceable Parts

Ordering Replaceable Parts 96 Exploded Views 97 Replaceable Parts List 102

This chapter describes how to order replaceable assemblies and parts for the Infiniium S-Series oscilloscopes. Service support for this oscilloscope is replacement of parts to the assembly level.

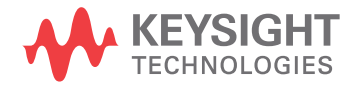

## Ordering Replaceable Parts

#### **Listed Parts**

To order a part in the parts list, quote the Keysight Technologies part number, indicate the quantity desired, and address the order to the nearest Keysight Technologies Sales Office.

#### **Unlisted Parts**

To order a part not listed in the parts list, include the oscilloscope part number, oscilloscope serial number, a description of the part (including its function), and the number of parts required. Address the order to the nearest Keysight Technologies Sales Office.

### **Direct Mail Order System**

Within the USA, Keysight Technologies can supply parts through a direct mail order system. There are several advantages to this system:

- Direct ordering and shipping from the Keysight Technologies parts center in California, USA.
- No maximum or minimum on any mail order. (There is a minimum amount for parts ordered through a local Keysight Technologies Sales Office when the orders require billing and invoicing.)
- Prepaid transportation. (There is a small handling charge for each order.)
- No invoices.

For Keysight Technologies to provide these advantages, please send a check or money order with each order.

Mail order forms and specific ordering information are available through your local Keysight Technologies Sales Office. Addresses and telephone numbers are located in a separate document shipped with the manuals.

#### **Exchange Assemblies**

Exchange assemblies have been set up for Keysight Service Center use only.

## Exploded Views

Main Frame

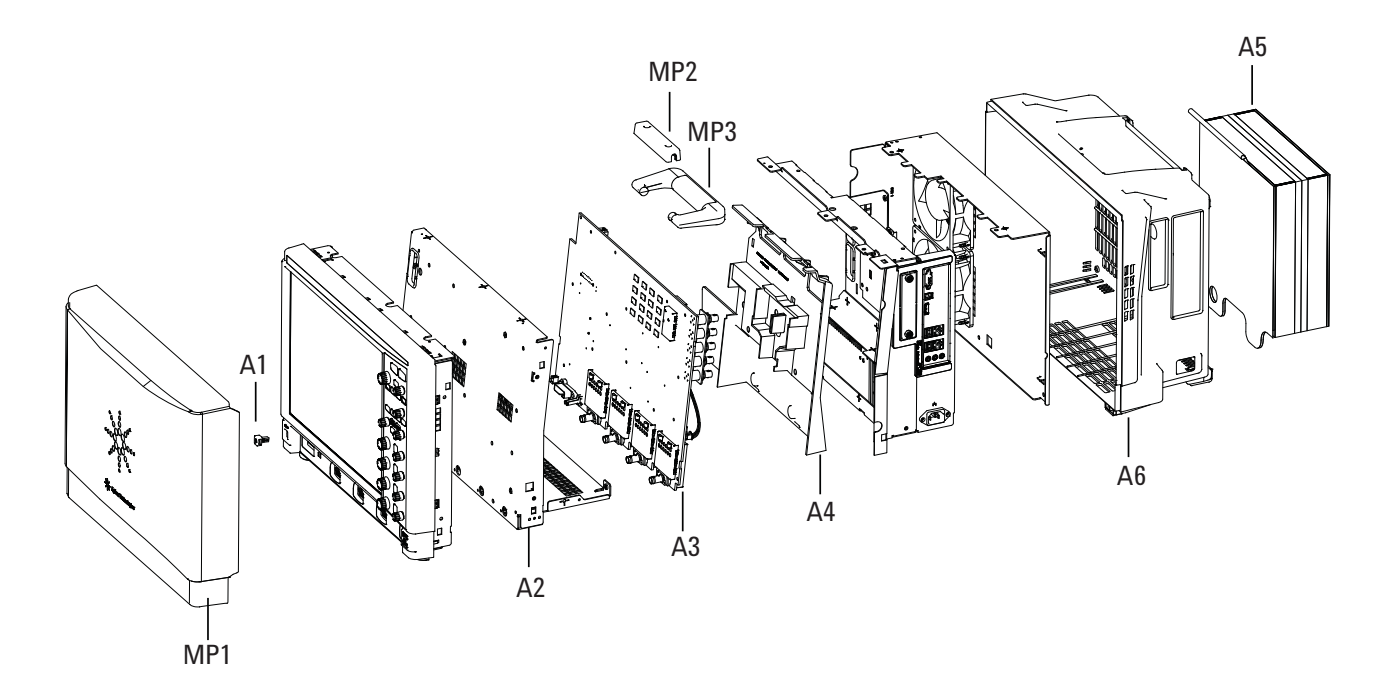

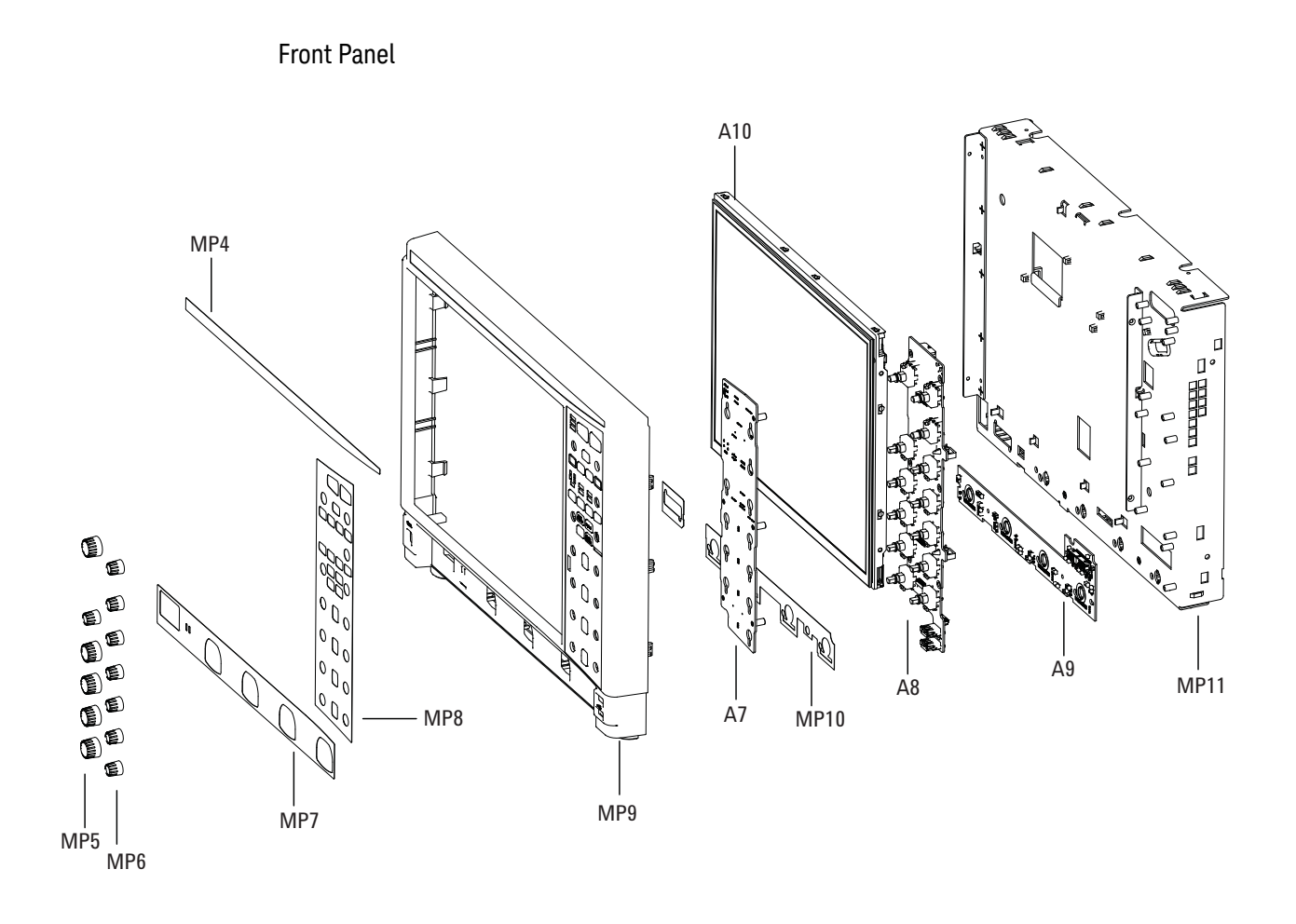

## Power Supply and Motherboard

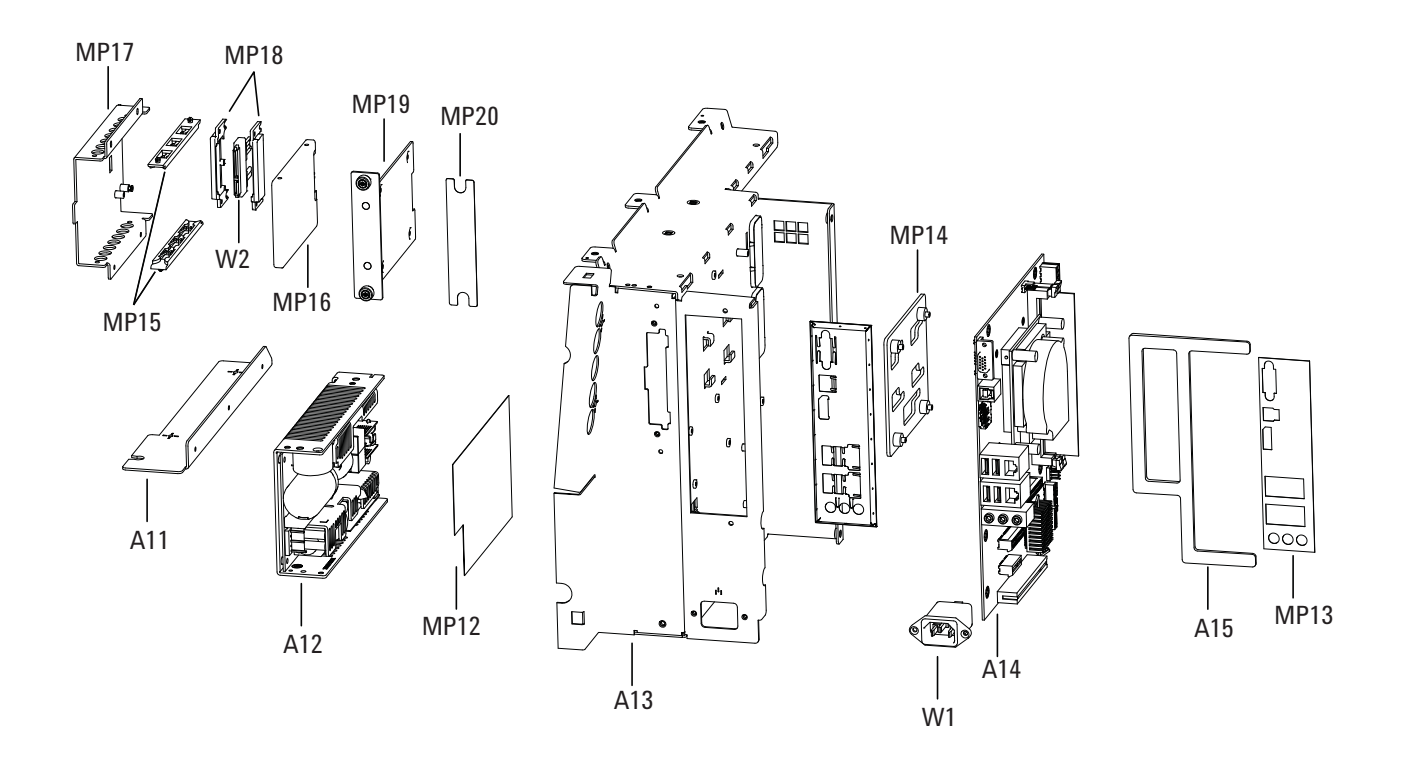

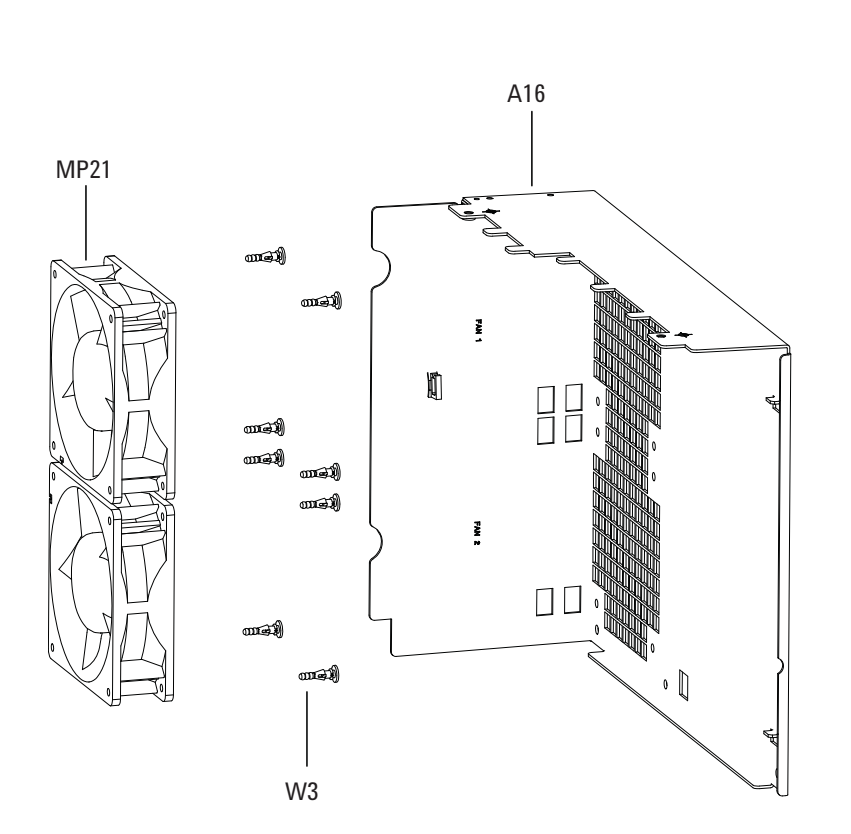

Fan

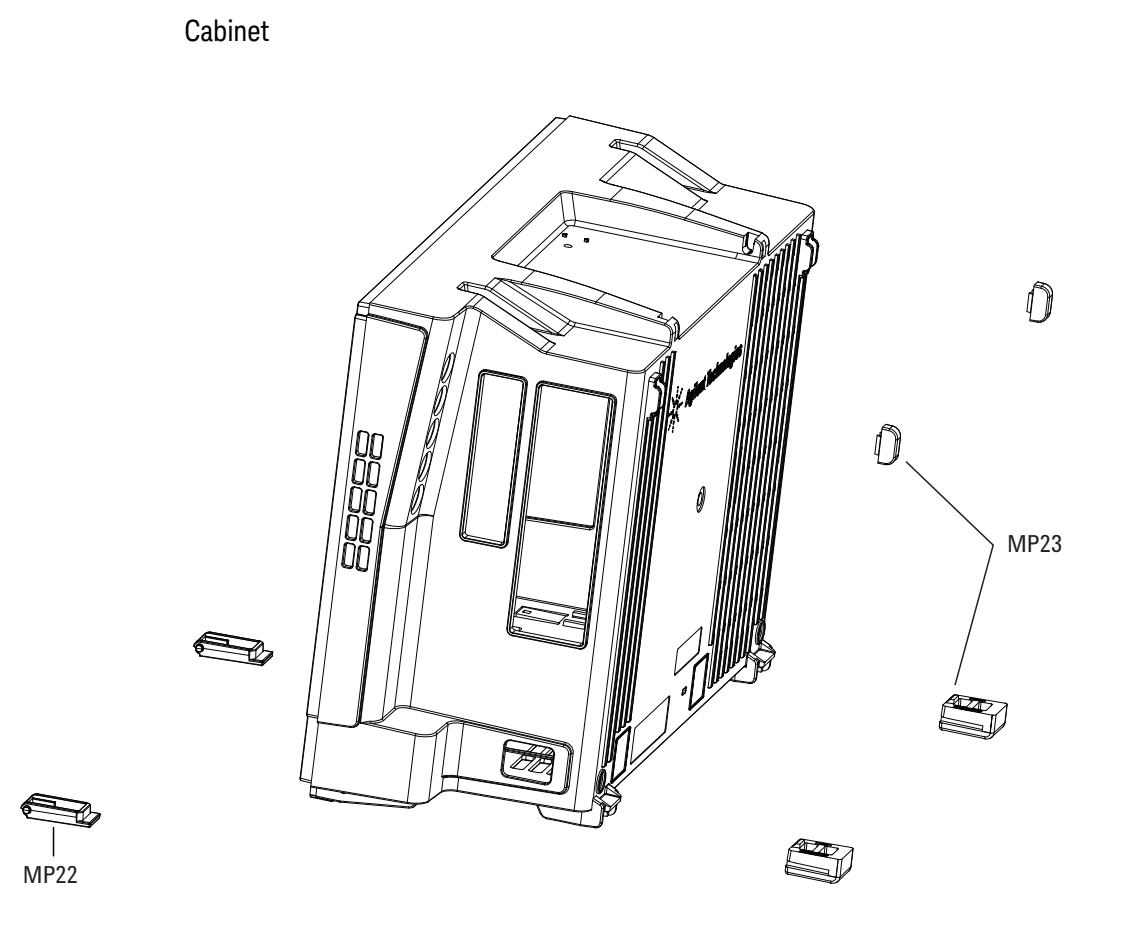

## Replaceable Parts List

The following table is a list of replaceable parts. The information given for each part includes:

- Reference designation in exploded views
- Keysight Technologies part number
- Total quantity (QTY) in the oscilloscope or an assembly
- Description of the part

#### **Replaceable Parts**

| Ref.<br>Des. | Keysight Part<br>Number | QTY | Description                                    |
|--------------|-------------------------|-----|------------------------------------------------|
| A1           | 54911-43901             | 1   | Power switch                                   |
| A2           | 54911-00102             | 1   | Deck - Acquisition                             |
| A3           | 54911-66501             | 1   | PCA Acquisition Board (tested)                 |
| A3           | 54911-69501             | 1   | PCA Acquisition Board (exch)                   |
| A4           | 54911-44102             | 1   | Air Duct                                       |
| A5           | 54904-62301             | 1   | Accessory Pouch                                |
| A6           | 54911-64401             | 1   | Cabinet Assembly                               |
| A7           | 54911-66404             | 1   | PCA Keyboard - Front                           |
| A8           | 54911-66405             | 1   | PCA Keyboard - Rear                            |
| A9           | 54911-66403             | 1   | PCB - Autoprobe                                |
| A10          | 2090-1075               | 1   | Display LCD 15-in with capacitive touch screen |
| A11          | 54911-00108             | 1   | Bracket - Power Supply                         |
| A12          | 0950-5468               | 1   | Power Supply 500 W 8-output                    |
| A13          | 54911-00104             | 1   | Deck - Processor Assembly                      |
| A14          | 0960-3033               | 1   | Motherboard 8 GB                               |
| A15          | 54911-47101             | 1   | Filler Plate                                   |
| A16          | 54911-00105             | 1   | Rear Cover                                     |
| MP1          | 54911-44101             | 1   | Cover - protective front                       |
| MP2          | 54904-44902             | 1   | Handle Keeper                                  |
| MP3          | 54904-44901             | 1   | Handle                                         |
| MP4          | 54911-94310             | 1   | Label DSOS504A                                 |
| MP4          | 54911-94311             | 1   | Label MSOS504A                                 |
| MP4          | 54911-94313             | 1   | Label DSOS104A                                 |
| MP4          | 54911-94314             | 1   | Label DSOS254A                                 |
| MP4          | 54911-94315             | 1   | Label MSOS254A                                 |
| MP4          | 54911-94316             | 1   | Label DSOS404A                                 |
| MP4          | 54911-94317             | 1   | Label MSOS404A                                 |

| Rep | lacea | ble | Parts |
|-----|-------|-----|-------|
|-----|-------|-----|-------|

| Ref.<br>Des. | Keysight Part<br>Number | QTY | Description                                                                                        |
|--------------|-------------------------|-----|----------------------------------------------------------------------------------------------------|
| MP4          | 54911-94318             | 1   | Label DSOS804A                                                                                     |
| MP4          | 54911-94319             | 1   | Label MSOS804A                                                                                     |
| MP4          | 54911-94320             | 1   | Label DSOS204A                                                                                     |
| MP4          | 54911-94321             | 1   | Label DSOS604A                                                                                     |
| MP4          | 54911-94322             | 1   | Label MSOS204A                                                                                     |
| MP4          | 54911-94323             | 1   | Label MSOS604A                                                                                     |
| MP4          | 54911-94324             | 1   | Label MSOS104A                                                                                     |
| MP5          | 75019-47401             | 5   | Knob - Large Rotary, Flint Gray                                                                    |
| MP6          | 75019-47402             | 8   | Knob - Small Rotary, Flint Gray                                                                    |
| MP7          | 54911-94302             | 1   | Label - I/O Front                                                                                  |
| MP8          | 54911-94301             | 1   | Label - keyboard                                                                                   |
| MP9          | 54911-60201             | 1   | Panel Bezel Assembly                                                                               |
| MP10         | 54911-94304             | 1   | Label - Autoprobe                                                                                  |
| MP11         | 54911-00101             | 1   | Deck - front                                                                                       |
| MP12         | 54911-94305             | 1   | Label - Power Supply                                                                               |
| MP13         | 54911-94309             | 1   | Label - PCIO                                                                                       |
| MP14         | 54932-21204             | 1   | Bracket - Motherboard                                                                              |
| MP15         | 0403-1116               | 2   | Guide - PC BD BLK POLYC .051 in BD thickness                                                       |
| MP16         | 54911-83501             | 1   | Imaged HDD for M900/Win7-based S-Series scopes (Service<br>Centers only)                           |
| MP17         | 54904-01201             | 1   | Bracket - Removable HDD                                                                            |
| MP18         | 54904-41202             | 2   | Clamp - SATA                                                                                       |
| MP19         | 54904-04101             | 1   | Plate - Removable HDD                                                                              |
| MP20         | 54911-94307             | 1   | Label - Removable HDD Tray                                                                         |
| MP21         | 54904-68709             | 1   | Fan with Extra Fan Mounts w/wires                                                                  |
| MP22         | 54904-41001             | 2   | Tilt Leg (part of cabinet assembly)                                                                |
| MP23         | 54904-44001             | 2   | One lower rear foot and one upper rear bumper (order twice to get both pairs of rear feet/bumpers) |
| W1           | 54911-61606             | 1   | Cable - AC Input                                                                                   |
| W2           | 54904-61614             | 1   | Cable - HDD Power                                                                                  |
| W3           | 1520-0686               | 6   | Shock mount for fan                                                                                |
|              | 54904-61622             | 1   | MSO Cable                                                                                          |
|              | 1250-0080               | 1   | Adapter coaxial female BNC - female BNC                                                            |
|              | 1250-3817               | 1   | BNC Probe Tip Adapter                                                                              |
|              | E5383-68701             | 1   | 17-channel Flying Lead Kit                                                                         |

## Replaceable Parts

| Ref.<br>Des. | Keysight Part<br>Number | QTY | Description                                                     |
|--------------|-------------------------|-----|-----------------------------------------------------------------|
|              | 5090-4833               | 1   | Bag of 20 grabbers for Flying Lead Set                          |
|              | 5959-9334               | 1   | Bag of 5 two-inch ground leads for use with the Flying Lead Set |
|              | 1250-0080               | 1   | BNC (f)-(f) barrel                                              |
|              |                         |     |                                                                 |
|              | 54911-61608             | 1   | Cable - Standby/on-off                                          |
|              | 54911-61601             | 1   | Cable - USB, split                                              |
|              | 54911-61605             | 1   | Cable - Panel Supply                                            |
|              | 54911-61604             | 1   | Cable - LVDS                                                    |
|              | 54609-61609             | 1   | Cable - Calibration, 50 Ohm BNC to BNC                          |
|              | 54911-61607             | 1   | Cable - DC main                                                 |
|              | 54911-61609             | 1   | Cable - CPU Power                                               |
|              | 54911-61610             | 4   | Cable - HDD Power                                               |
|              |                         |     |                                                                 |
|              | 8120-4420               | 1   | power cord - United Kingdom, Singapore, Malaysia, Hong Kong     |
|              | 8120-4419               | 1   | power cord - Australia and New Zealand                          |
|              | 8121-1226               | 1   | power cord - Continental Europe, Korea, Indonesia, Viet Nam     |
|              | 8120-6825               | 1   | power cord - United States and Canada (125 V)                   |
|              | 8120-3996               | 1   | power cord - United States and Canada (240 V)                   |
|              | 8120-4416               | 1   | power cord - Switzerland                                        |
|              | 8121-1655               | 1   | power cord - Denmark                                            |
|              | 8121-1690               | 1   | power cord - India                                              |
|              | 8121-0743               | 1   | power cord - Japan (100 V)                                      |
|              | 8121-0724               | 1   | power cord - Israel                                             |
|              | 8121-0725               | 1   | power cord - Argentina                                          |
|              | 8121-0722               | 1   | power cord - Chile                                              |
|              | 8120-8376               | 1   | power cord - China                                              |
|              | 8121-0564               | 1   | power cord - South Africa                                       |
|              | 8120-0674               | 1   | power cord - Thailand and Philippines                           |
|              | 8121-1607               | 1   | power cord - Japan (250 V)                                      |
|              | 8121-1809               | 1   | power cord - Brazil                                             |
|              | 8121-1635               | 1   | power cord - Taiwan                                             |
|              | 8121-1638               | 1   | power cord - Cambodia                                           |

Infiniium S-Series Oscilloscopes Service Guide

# 7 Theory of Operation

Motherboard Assembly108Acquisition Assembly109Front Panel Assembly109

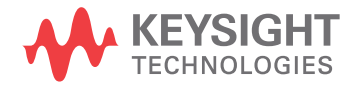

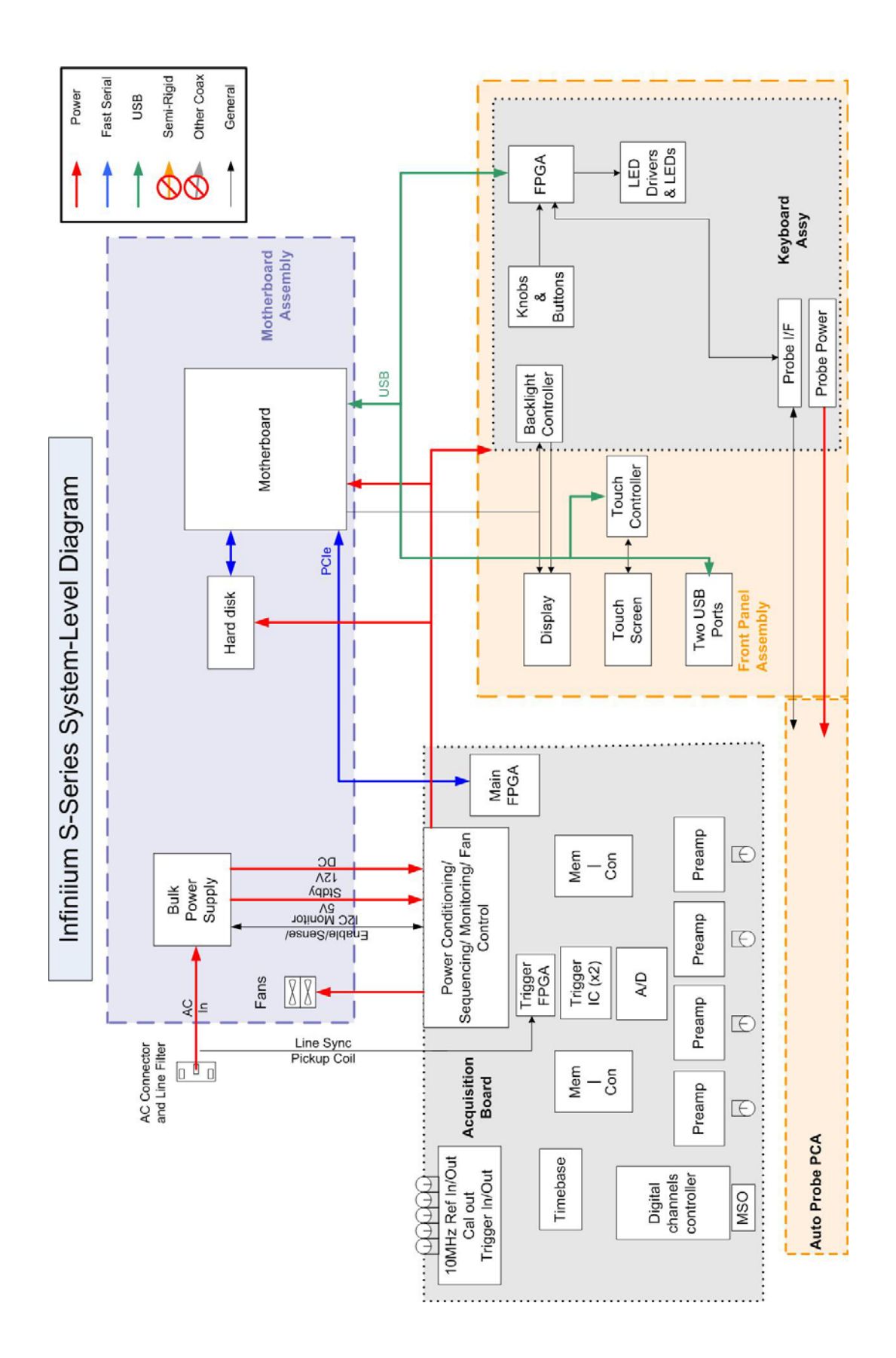

## Theory of Operation

This chapter describes the basic structure of the Infiniium S-Series oscilloscope and how the parts interact.

The Infiniium S-Series oscilloscopes are comprised of three main assemblies: a motherboard assembly, an acquisition assembly, and a front panel assembly. Each oscilloscope also has several fans.

Users can interact with the oscilloscope and connect signals through the front panel and the right side panel of the oscilloscope.

## The front panel provides:

- Dedicated knobs and pushbuttons for major oscilloscope functions
- A 15-inch, 1024 x 768 pixel, XGA, color, capacitive touch display with LED back lighting for measurement, waveform, and user interface display
- Two front panel USB ports
- Four precision BNC connectors for channel input signal
- An MSO cable connector
- An AutoProbe interface for probe power and probe control
- A connection for probe compensation and ground
- The power button

#### The right side panel provides:

- Auxiliary Trigger Output BNC
- 10 MHz Reference Input BNC
- 10 MHz Reference Output BNC
- Auxiliary Trigger Input BNC
- Trigger Out BNC
- Removable hard drive
- AC plug
- · Connections to the motherboard

## Motherboard Assembly

The motherboard assembly provides all system control and interface functions for the oscilloscope. It consists of the Windows-based motherboard, the hard disk drive, and the bulk power supply.

### Motherboard

The motherboard contains a microprocessor, a hard disk drive interface, ROM, RAM, keyboard and mouse interfaces, connections to the front panel assembly, and serial and parallel interfaces.

It is common for the motherboard to be revised during the life of the oscilloscope, so if a motherboard is replaced during a repair procedure, check to make sure it matches the image on the hard drive. It is important for the hard disk drive image to match the motherboard. If they do not match, the oscilloscope may not have the correct Windows software drivers.

### Disk drive

The hard disk drive is a high-capacity, removable, solid state, shock-resistant unit that stores the oscilloscope operating system, the oscilloscope application, compliance application information, calibration data, other data files, drivers for the boards and oscilloscope, and user data files.

The hard disk drive can also be used to store and recall oscilloscope setups and waveforms.

#### Power supply

The power supply is a safety-approved +12 V bulk supply. It transforms AC power to the main +12 V 40A supply and a 2A +5 V supply. The +5 V supply is used only by supervisory circuits that monitor and control all other supplies. In the event of a safety shutdown from the supervisory circuits, LEDs turn on to indicate the cause of the shutdown. They remain lit for a few seconds until the motherboard reboots.

The +12 V bulk supply is used to create all other supplies in the instrument. +12 V is turned on by the power switch on the front panel. It is turned off under software control when a shutdown is requested, or by the supervisory circuits when a fault occurs.

The oscilloscope runs from 100-120 V at AC input frequencies of 50, 60, and 400 Hz. It runs from 100-240 V at 50 and 60 Hz. Maximum input power is 380 W.
### Acquisition Assembly

The single acquisition board is a PCIe device attached to the motherboard with a PCIe extension cable. The x4 PCIe link includes nine differential pairs: four transmit pairs, four receive pairs, and one reference clock pair. These pairs are all run from the PCIe connector to the main FPGA. The motherboard also sends over a PCIe reset line. Other than the motherboard power connections, the PCIe link is the only connection between the acquisition board and the motherboard.

## Front Panel Assembly

The front panel assembly consists of a passive AutoProbe board and a keyboard assembly, which is two boards that sit with one behind the other, connected with a pair of 60-pin board-to-board connectors.

### Keyboard assembly

The two boards that comprise the keyboard assembly work together to provide the main user interface to the oscilloscope, and power and communication to the probe interface.

The rear board has all the external connectors, AutoProbe circuits, LED backlight power supply, and knobs. The front board has the FPGA, buttons, and LEDs.

The following figure shows a block diagram of the oscilloscope keyboard assembly.

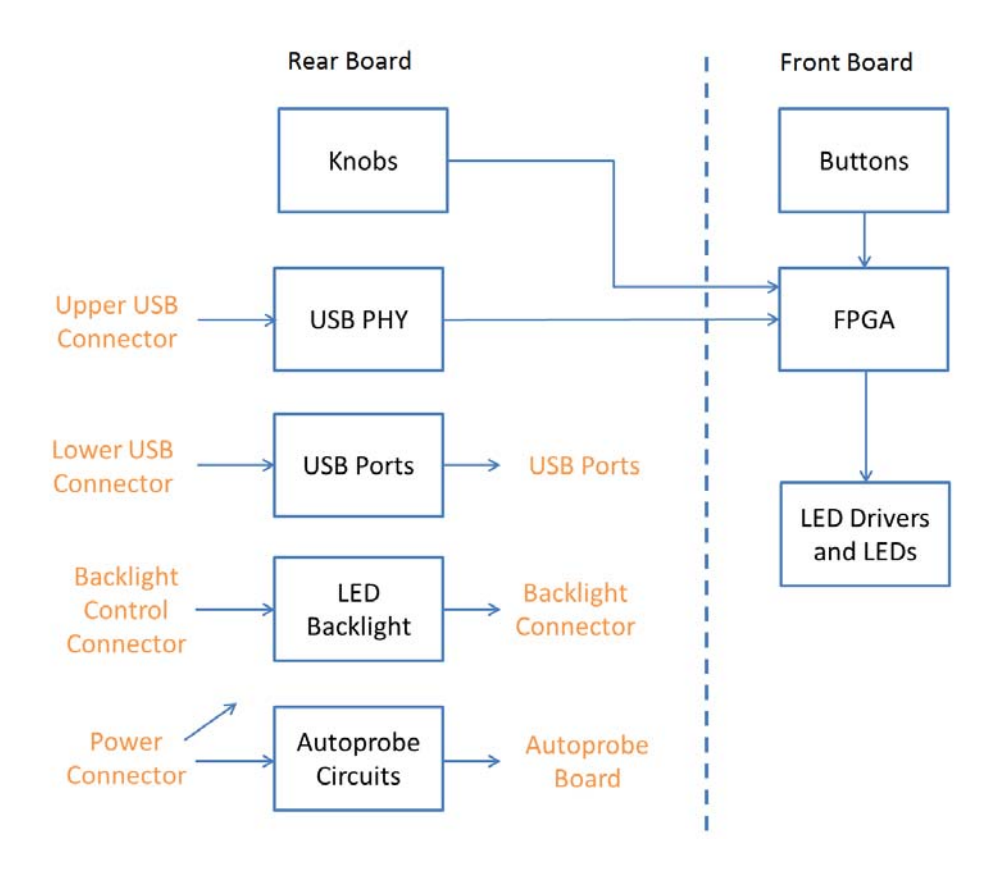

### System Fans

S-Series oscilloscopes have five fans: two larger fans that draw air out of the rear of the instrument, two medium fans that are positioned over the ADC to provide additional cooling, and one small fan positioned over the trigger IC. They are all controlled by the main FPGA.

Infiniium S-Series Oscilloscopes Service Guide

# 8 Safety Notices

Warnings 111 Cleaning the Instrument 112 Safety Symbols 112

This apparatus has been designed and tested in accordance with IEC Publication EN 61010-1:2001, Safety Requirements for Measuring Apparatus, and has been supplied in a safe condition. This is a Safety Class I instrument (provided with terminal for protective earthing). Before applying power, verify that the correct safety precautions are taken (see the following warnings). In addition, note the external markings on the instrument that are described under "Safety Symbols".

### Warnings

- Before turning on the instrument, you must connect the protective earth terminal of the instrument to the protective conductor of the (mains) power cord. The mains plug shall be inserted only in a socket outlet provided with a protective earth contact. You must not negate the protective action by using an extension cord (power cable) without a protective conductor (grounding). Grounding one conductor of a two-conductor outlet is not sufficient protection.
- Only fuses with the required rated current, voltage, and specified type (normal blow, time delay, etc.) should be used. Do not use repaired fuses or short-circuited fuseholders. To do so could cause a shock or fire hazard.
- If you energize this instrument by an auto transformer (for voltage reduction or mains isolation), the common terminal must be connected to the earth terminal of the power source.
- Whenever it is likely that the ground protection is impaired, you must make the instrument inoperative and secure it against any unintended operation.
- Service instructions are for trained service personnel. To avoid dangerous electric shock, do not perform any service unless qualified to do so. Do not attempt internal service or adjustment unless another person, capable of rendering first aid and resuscitation, is present.
- Do not install substitute parts or perform any unauthorized modification to the instrument.

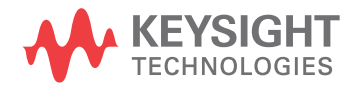

- Capacitors inside the instrument may retain a charge even if the instrument is disconnected from its source of supply.
- Do not operate the instrument in the presence of flammable gasses or fumes. Operation of any electrical instrument in such an environment constitutes a definite safety hazard.
- Do not use the instrument in a manner not specified by the manufacturer.

## Cleaning the Instrument

If the instrument requires cleaning:

- 1 Remove power from the instrument.
- 2 Clean the external surfaces of the instrument with a soft cloth dampened with a mixture of mild detergent and water.
- **3** Make sure that the instrument is completely dry before reconnecting it to a power source.

# Safety Symbols

Instruction manual symbol: The product is marked with this symbol when it is necessary for you to refer to the instruction manual to protect against damage to the product.

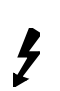

/!\

Hazardous voltage symbol.

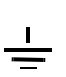

Earth terminal symbol: Used to indicate a circuit common connected to grounded chassis.